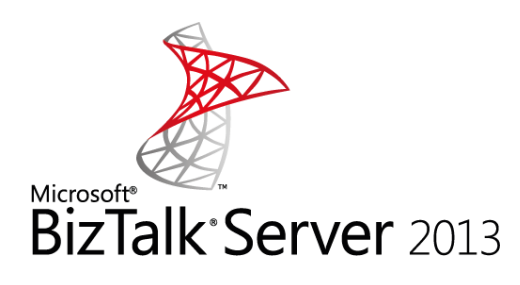

# INSTALL AND CONFIGURE BIZTALK SERVER 2013 IN A STANDALONE MACHINE

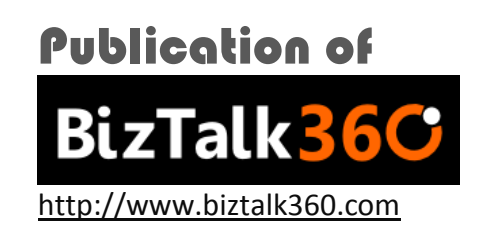

# About the Author

#### Writen By Sandro Pereira [Microsoft Integration MVP]

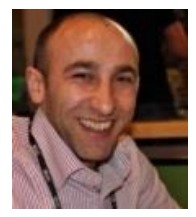

Currently working as a BizTalk consultant at DevScope (<u>www.devscope.net</u>). In the last few years has been working implementing integration scenarios and Cloud Provisioning at a major telecommunications service provider in Portugal. His main focus is on Integration Technologies where is been using .NET, BizTalk and SOAP/XML/XSLT since 2002.

He is an active member and moderator on the MSDN BizTalk Server Forums, TechNet Wiki author, Code Gallery contributor and was awarded Most Valuable Professional (MVP) for BizTalk Server by Microsoft since 2010 (<u>https://mvp.support.microsoft.com/profile/Sandro.Pereira</u>) and MCTS: BizTalk Server BizTalk Server 2006 and BizTalk Server 2010 certified.

He is also author of the Blog: <u>http://sandroaspbiztalkblog.wordpress.com/</u>, member of the BizTalk Brazil community: <u>http://www.biztalkbrasil.com.br/</u>, NetPonto community (<u>http://netponto.org/</u>), member of BizTalk Administrators community: <u>http://www.biztalkadminsblogging.com</u>, editor of the magazine "Programar" (<u>http://www.revista-programar.info/?action=editions</u>), public speaker and technical reviewer of "BizTalk 2010 Cookbook", Packt Publishing book and several BizTalk white papers.

You can contact Sandro at: <a href="mailto:sandro-pereira@live.com.pt">sandro\_asp</a>).

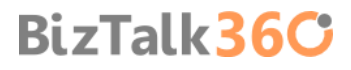

# Contents

| 1.BizTalk Server Installation scenario                                        | 4  |
|-------------------------------------------------------------------------------|----|
| 2. Important considerations before set up the server                          | 5  |
| 2.1 Join the Local Administrators Group                                       | 5  |
| 2.2 Change the Machine name                                                   | 6  |
| 2.3 Disable IPv6                                                              | 7  |
| 2.4 Turn off Internet Explorer Enhanced Security Configuration (optional)     | 7  |
| 2.5 Disable User Account Control (optional)                                   | 9  |
| 2.6 Turn Windows Firewall off (optional)                                      | 10 |
| 2.7 Configure the Application Event Log                                       | 11 |
| 2.8 Install Critical Windows Updates                                          | 13 |
| 3. Preparing and install prerequisites for BizTalk Server 2013                | 16 |
| 3.1 Important considerations before set up the server                         | 16 |
| 3.2 Enable Internet Information Services                                      | 16 |
| 3.2.1 Running the BAM Portal in a 64-bit Environment                          | 21 |
| 3.3 Install Windows Identity Foundation (WIF)                                 | 22 |
| 3.4 Install and configure SMTP Server Feature                                 | 24 |
| 3.4.1 Verify Your Installation                                                | 28 |
| 3.5 Install Microsoft Office Excel 2013                                       | 29 |
| 3.6 Install Visual Studio 2012                                                |    |
| 3.6.1 Remove Microsoft SQL Server Express                                     | 33 |
| 3.7 Install SQL Server 2012                                                   | 35 |
| 3.8 Configure SQL Server Database Mail feature                                | 45 |
| 4. Install and configure BizTalk Server 2013                                  | 55 |
| 4.1 Install BizTalk Server 2013                                               | 55 |
| 4.1.1 Verify Your Installation                                                | 60 |
| 4.2 Configure BizTalk Server                                                  | 61 |
| 4.2.1 Pin BizTalk Server Administration to taskbar                            | 64 |
| 4.3 Configure SQL Server Network Configuration protocols                      | 65 |
| 4.4 Validate Mail account used by BizTalk to send BAM Alerts                  | 66 |
| 4.5 Install BizTalk Adapter Pack                                              | 69 |
| 4.5.1 Microsoft BizTalk Adapter Pack and Microsoft BizTalk Adapter Pack (x64) | 82 |
| 4.5.2 Add adapters to BizTalk Administration Console                          | 82 |
| 4.6 Install and Configure Microsoft UDDI Services                             | 84 |
| 4.6.1Verify Your Installation                                                 | 90 |
|                                                                               |    |

| 4.7 Install and Configure the Microsoft BizTalk ESB Toolkit                       | 90  |
|-----------------------------------------------------------------------------------|-----|
| 4.8 Install Critical Windows Updates and BizTalk Server Cumulative Update Package | 102 |
| 4.9 Configure BizTalk Server SQL Jobs                                             | 102 |
| 4.9.1 How to configure Backup BizTalk Server (BizTalkMgmtDb)                      | 103 |
| 4.9.2 How to configure DTA Purge and Archive (BizTalkDTADb)                       |     |
| 4.9.3 MessageBox_Message_Cleanup_BizTalkMsgBoxDb                                  | 111 |
| 4.10 Configure BizTalk Server Windows Services                                    | 111 |
| Appendix A: Hardware and Software Requirements                                    | 115 |
| Hardware Requirements                                                             | 115 |
| Software Requirements                                                             | 115 |
| Appendix B: Redistributable CAB Files                                             | 117 |
| List of Redistributable CAB Files for BizTalk Server 2013                         | 118 |
| Appendix C: Basic Configuration vs. Custom Configuration                          | 121 |
| Reviews                                                                           | 122 |

## 1. BizTalk Server Installation scenario

This article explains how to install and configure Microsoft BizTalk Server 2013 on a single computer running Windows Server 2012. This information will help you plan the installation and configuration of BizTalk Server 2013, applications and components on which it depends focused on creating a development environmenton (you can also follow this tutorial to help you create production environments, however if this is the case you need to skip some steps)

We will assume that the machine already have installed the operating system: Windows Server 2012 and latest critical Windows updates from Microsoft.

In this scenario I will perform a full installation of Microsoft BizTalk Server, with the exception of the deprecated SharePoint Adapter (SharePoint Services Service Side Object Model (SSOM)). The following components will be installed:

- Enterprise Single Sign-On (SSO).
- BizTalk Group.
- BizTalk Runtime.
- Business Rule Engine.
- BAM Tools and Alerts.
- BAM Portal.
- BizTalk EDI/AS2 Runtime
- Microsoft BizTalk Adapters for Enterprise Applications (BizTalk Adapter Pack)
- Microsoft UDDI Services
- Microsoft BizTalk ESB Toolkit

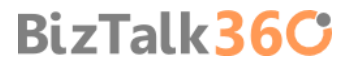

# 2. Important considerations before set up the server

There are some important considerations or suggestions, since some of these operations are not mandatory, that we can set before starting the installation and configuration of the server.

One of the downsides of dealing with a new version of Windows Server is figuring out where things have moved in the new release.

#### 2.1 Join the Local Administrators Group

To be able to install and configure BizTalk Server 2013, you have to log on the server using an administrator account on the local computer.

To add a member to a local group using the Windows interface

- Press the "Windows key" to switch to start screen.
- Type "Computer Management" and click in "Computer Management" option on Apps menu.

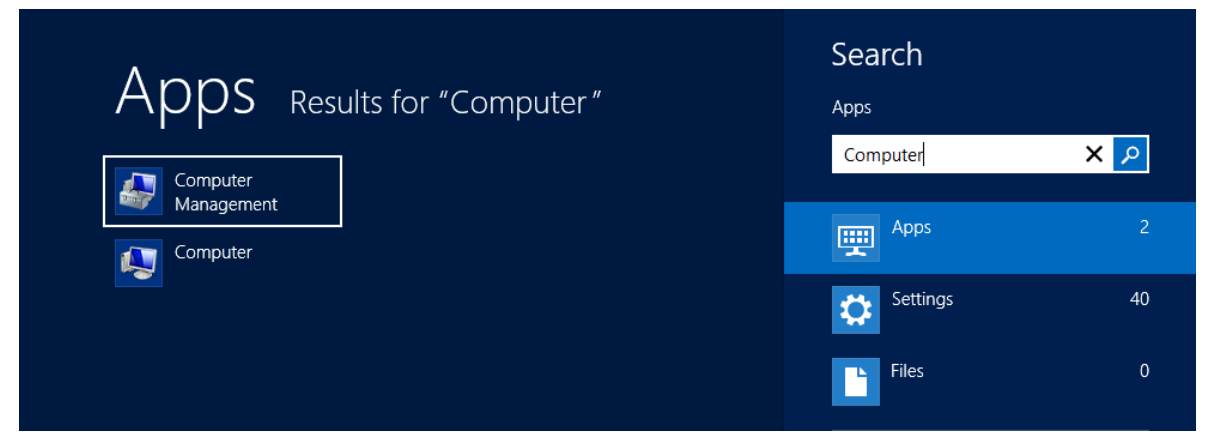

Right-click the group to which you want to add a member, click "Add to Group", and then click "Add".

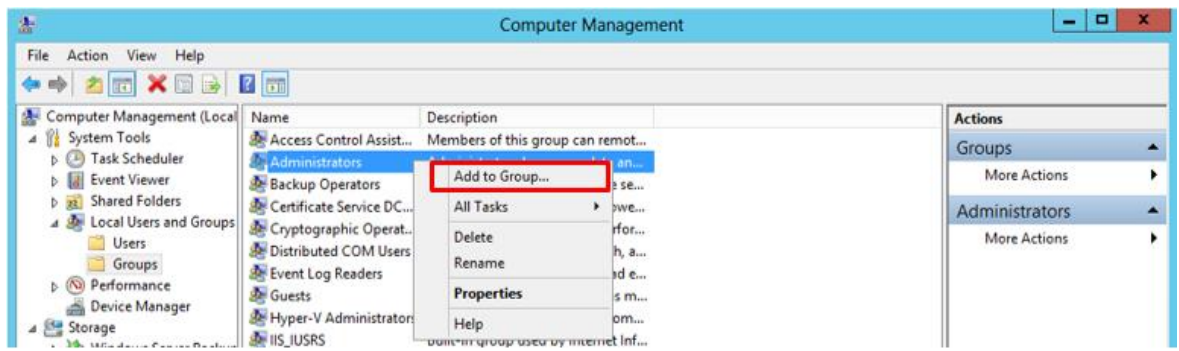

- In the Select Users, Computers, or Groups dialog box, do the following:
  - To add a user account or group account to this group, under "Enter the object names to select", type the name of the user account or group account that you want to add to the group, and then click "OK".
  - To add a computer account to this group, click "Object Types", select the "Computers" check box, and then click "OK". Under "Enter the object names to select", type the name of the computer account that you want to add to the group, and then click "OK".

BizTalk36C

**NOTE:** If you are planning to create a production environment you can see the list Windows user (or service accounts) and group affiliations used by BizTalk Server and some best practices of naming convention here: <u>User and Service</u> <u>Accounts Used in BizTalk Server</u>

## 2.2 Change the Machine name

An important consideration that you take into consideration is: if your computer name is longer than 15 characters, BizTalk Server Configuration will not work.

- Start by running the "Server Manager" from either the "Start Screen" or the Desktop.
- In the Server Manager Dashboard, click on "Local Server" on the left side.

| È.                          |                                | Server Manager                              |                                         | _ 0 ×     |
|-----------------------------|--------------------------------|---------------------------------------------|-----------------------------------------|-----------|
| Server Ma                   | nager • Local Sei              | rver                                        | • 🕄   🚩 Manage Tools                    | View Help |
| III Dashboard               | PROPERTIES<br>For BTS2013LAB01 |                                             |                                         | TASKS 💌   |
| Local Server                | Computer name                  | 8TS2013LAB01                                | Last installed undates                  | Vester    |
| All Servers                 | Workgroup                      | WORKGROUP                                   | Windows Update                          | Install   |
| File and Storage Services D |                                |                                             | Last checked for updates                | Today     |
| IIS                         |                                |                                             |                                         |           |
|                             | Windows Firewall               | Public: Off                                 | Windows Error Reporting                 | Off       |
|                             | Remote management              | Enabled                                     | Customer Experience Improvement Program | Not pa    |
|                             | Remote Desktop                 | Enabled                                     | IE Enhanced Security Configuration      | Off =     |
|                             | NIC Teaming                    | Disabled                                    | Time zone                               | (UTC) I   |
|                             | Ethernet                       | IPv4 address assigned by DHCP, IPv6 enabled | Product ID                              | 00184-    |
|                             | Local Area Connection          | IPv4 address assigned by DHCP, IPv6 enabled |                                         |           |
|                             | Operating system version       | Microsoft Windows Server 2012 Standard      | Processors                              | Intel(R   |
|                             | Hardware information           | Microsoft Corporation Virtual Machine       | Installed memory (RAM)                  | 4 GB      |
|                             | <                              | ш                                           | Tatal disk same                         | >         |

• In the Server Properties for the "Local Server", click in the "Computer name" property to be able to change it

|                                                    | System Properties                                               |
|----------------------------------------------------|-----------------------------------------------------------------|
| Computer Name Hardwar                              | re Advanced Remote                                              |
| Windows uses<br>on the network                     | the following information to identify your computer             |
| Computer description:                              |                                                                 |
|                                                    | For example: "IIS Production Server" or<br>"Accounting Server". |
| Full computer name:                                | BTS2013LAB01                                                    |
| Workgroup:                                         | WORKGROUP                                                       |
| To rename this computer<br>workgroup, click Change | or change its domain or Change                                  |
|                                                    | OK Cancel Apply                                                 |

• Click on the "Change" button to edit computer name and domain information, which will pop up this dialog:

| Computer Name/Domain Changes                                                                                      |
|----------------------------------------------------------------------------------------------------|
| You can change the name and the membership of this<br>computer. Changes might affect access to network resources. |
| Computer name:                                                                                                    |
| BTS2013LAB01                                                                                                    |
| Full computer name:<br>BTS2013LAB01                                                                               |
| Member of                                                                                                    |
| O Domain:                                                                                                    |
| <u>W</u> orkgroup:                                                                                                |
| WORKGROUP                                                                                                    |
| OK Cancel                                                                                                    |

Now you can finally change the name of the computer. You'll have to reboot after you make this change.

#### 2.3 Disable IPv6

IPv6 is the latest address protocol that will eventually replace IPv4. Windows Server 2012 kept this protocol enabled by default, but it is also a fact that IPv6 is not yet common and many software, routers, modems, and other network equipment do not support it yet. So it may be a wise approach to disable it for now. Also by turning off it will facilitate the process of detecting which port certain application are listening.

IPv6 can be disabled either through the "DisabledComponents" registry value or through the check box for the Internet Protocol Version 6 (TCP/IPv6) component in the list of items on the Networking tab for the properties of connections in the Network Connections folder. The following figure shows an example:

| Ethernet Properties                                                                                                    | x    |  |  |
|----------------------------------------------------------------------------------------------------|------|--|--|
| Networking Sharing                                                                                                    |      |  |  |
| Connect using:                                                                                                    |      |  |  |
| Microsoft Hyper-V Network Adapter                                                                                                    |      |  |  |
| Configure                                                                                                    |      |  |  |
| This connection uses the following items:                                                                                                    |      |  |  |
| Client for Microsoft Networks  Gas Packet Scheduler  File and Printer Sharing for Microsoft Networks  Alcrosoft Network Adapter Multiplexor Protocol  Alcrosoft Network Adapter Multiplexor Protocol  Alcrosoft Network Adapt |      |  |  |
| Install Uninstall Properties                                                                                                    |      |  |  |
| Description<br>TCP/IP version 6. The latest version of the internet protocol<br>that provides communication across diverse interconnected<br>networks.                                                                                                    |      |  |  |
| OK Cance                                                                                                    | el l |  |  |

#### 2.4 Turn off Internet Explorer Enhanced Security Configuration (optional)

Internet Explorer Enhanced Security Configuration established a configuration for your server and for Microsoft Internet Explorer that decreases the exposure of your server to potential attacks that can occur through Web content and application scripts. As a result, some Web sites may not display or perform as expected.

**IMPORTANT NOTE:** This step is option and <u>I only suggest to do this in development environments</u>. For some clients in production environments this features can be very important and don't want to disable.

By default, Internet Explorer Enhanced Security Configuration is enabled on Windows Server 2012 and can be configured through Server Manager.

To disable Internet Explorer Enhanced Security Configuration (IE ESC) in Windows Server 2012

• Start by running the "Server Manager" from either the "Start Screen" or the Desktop.

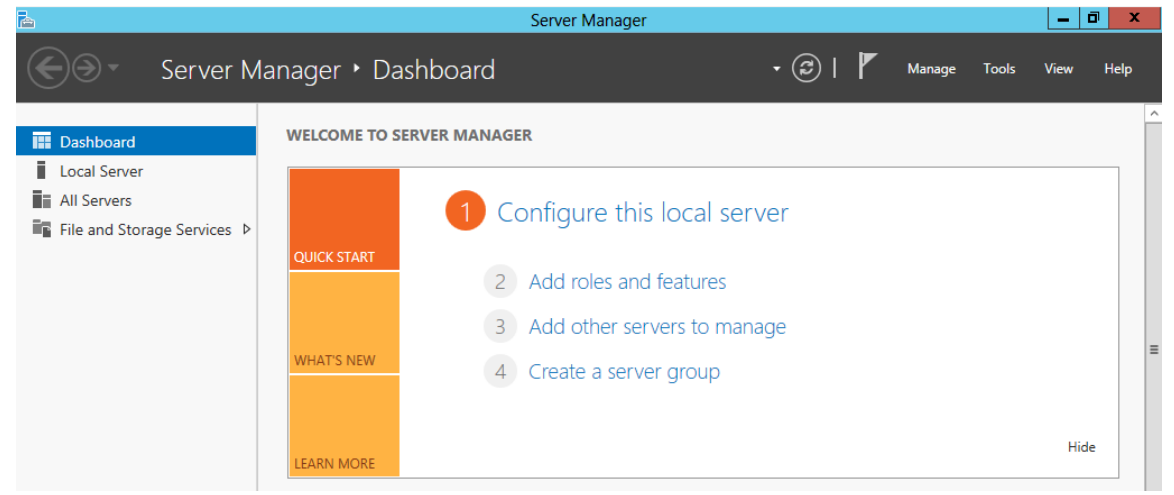

• In the Server Manager Dashboard, click on "Local Server" on the left side.

| 2                                                                                                    |                                                             | Server Manager                                                                                           |                                                                                | . 0 x  |
|----------------------------------------------------------------------------------------------------|-------------------------------------------------------------|----------------------------------------------------------------------------------------------------|--------------------------------------------------------------------------------|--------|
| Server Ma                                                                                                    | anager • Local Serve                                        | r ·                                                                                                    | 🗊   🎢 Manage Tools Vie                                                         | w Help |
| 🕅 Dashboard                                                                                                    | PROPERTIES<br>For WIN-8IK0F00SAT2                           |                                                                                                    | TAS                                                                            | KS 💌   |
| I Local Server     OOSAT2     Last installed updates     Today at 14:49       III All Servers     UP     Windows Update     Install updates autor       III File and Storage Services     Last checked for updates     Today at 15:14 |                                                             | Today at 14:49<br>Install updates automatically using Windows U<br>Today at 15:14                        | ipdate =                                                                       |        |
|                                                                                                    |                                                             | Windows Error Reporting<br>Customer Experience Improvement Program<br>IE Enhanced Security Configuration | Off<br>Not participating<br>On                                                 |        |
|                                                                                                    | ss assigned by DHCP, IPv6 enabled                           | Time zone<br>Product ID                                                                                  | (UTC) Dublin, Edinburgh, Lisbon, London<br>00184-20405-05471-AA376 (activated) |        |
|                                                                                                    | Windows Server 2012 Standard<br>Corporation Virtual Machine | Processors<br>Installed memory (RAM)<br>Total disk space                                                 | Intel(R) Core(TM) i5 CPU M 480 @ 2.67GH<br>4 GB<br>126.66 GB                   | lz.    |
|                                                                                                    | <                                                           |                                                                                                    | 818                                                                            | >      |

• In the Server Properties for the "Local Server", you'll see the option for "IE Enhanced Security Configuration". Click "On" to change the option.

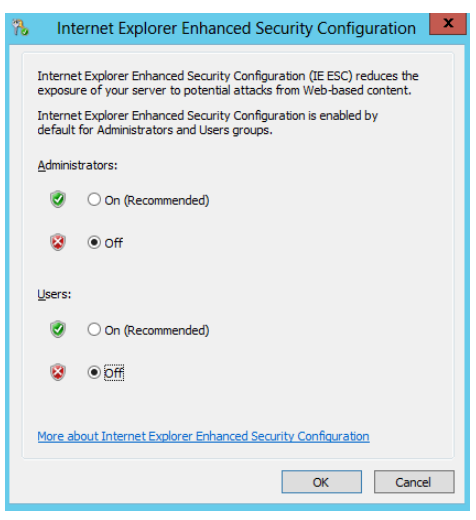

- A dialog box appears, letting Internet Explorer Enhanced Security Configuration be enabled/disable separately for normal users and administrators, turn off both. After disable both options, click "OK".
- Click the Refresh button at the top of the Server Manager and the "IE Enhanced Security Configuration" should now show as "Off"

## 2.5 Disable User Account Control (optional)

User Account Control (UAC) is a security component that allows an administrator to enter credentials during a nonadministrator's user session to perform occasional administrative tasks.

**IMPORTANT NOTE:** This step is option and <u>I only suggest to do this in development environments</u>. For some clients in production environments this features can be very important and don't want to disable.

Whenever you need to configure a Windows Server 2012 setting, even if you are logged on as the administrator - you need elevated privileges. This is by design, and part of the fierce security initiative in Windows Server 2012. Before you can complete any administrative task, the User Account Control manager pops-up with a 'Continue' message.

To Disable User Account Control (UAC):

- Press the "Windows key" to switch to Start screen.
- Type "Change User Account Control Settings" or "UAC" and click in "Change User Account Control Settings" option on Settings menu.

| Settings Results for "UAC"           | Search<br>Settings<br>UAC X P |  |  |
|--------------------------------------|-------------------------------|--|--|
| Change User Account Control settings | Apps 0                        |  |  |
|                                      | Files 0                       |  |  |

• Select "Never notify me when..." to disable UAC.

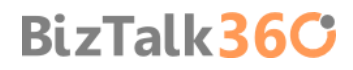

| •                                         |                                                            | User Account Control Settings                                                                                                    | _ <b>D</b> X   |
|-------------------------------------------|------------------------------------------------------------|----------------------------------------------------------------------------------------------------|----------------|
| Choose<br>User Acco<br>Tell me m<br>Alway | when to be<br>unt Control he<br>ore about User<br>s notify | e notified about changes to your computer<br><u>lps prevent potentially harmful programs from making changes to y</u><br><u>Account Control settings</u>   | your computer. |
| -<br>-                                    | -                                                          | <ul> <li>Never notify me when:</li> <li>Apps try to install software or make changes to my computer</li> <li>I make changes to Windows settings</li> </ul> |                |
| -                                         |                                                            | 1 Not recommended.                                                                                                    |                |
| Never                                     | notify                                                     | € OK                                                                                                    | Cancel         |

#### 2.6 Turn Windows Firewall off (optional)

I always advise you to turn Windows Firewall on BizTalk Server development environments unless there are specific reasons for not doing that.

**IMPORTANT NOTE:** This step is option and <u>I only suggest to do this in development environments</u>. For some clients in production environments this features can be very important and don't want to turn off. However, in many scenarios, these machines are not exposed to the outside and even if this occurs, they can be "protected" by the own network infrastructure, and in such cases may not require that the Windows Firewall be turn on.

To turn Windows Firewall off:

- Press the "Windows key" to switch to Start screen.
- Type "Windows Firewall" and click in "Windows Firewall" option on Settings menu.

| Settings Results for "windows firewall"                     | Search<br>Settings   |
|-------------------------------------------------------------|----------------------|
| Windows Firewall                                            | windows firewall × P |
| Allow an app through Windows Firewall Check security status | Settings 3           |
|                                                             | Files 0              |
|                                                             | Internet Explorer    |

Select "Turn Windows Firewall on or off" option

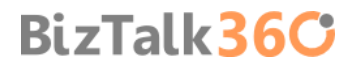

|   | Windows Firewall                                    |                                                                                                    |                                                                           |         |
|---|-----------------------------------------------------|----------------------------------------------------------------------------------------------------|---------------------------------------------------------------------------|---------|
|   | 🕥 🕤 🛧 🕋 k Control Pa                                | nel 🕨 System and Security 🕨 Windows Fi                                                                                               | ewall                                                                     |         |
|   | Control Panel Home                                  | Help protect your PC with Win                                                                                                    | dows Firewall                                                             |         |
|   | Allow an app or feature<br>through Windows Firewall | Windows Firewall can help prevent hackers or malicious software from gaining access to your PC through the<br>Internet or a network. |                                                                           |         |
| • | Change notification settings                        | Update your Firewall settings                                                                                                    |                                                                           |         |
| 8 | Turn Windows Firewall on or<br>off                  | Windows Firewall is not using the<br>settings to protect your computer                                                               | recommended                                                               |         |
| • | Restore defaults                                    | What are the recommended settin                                                                                                    | qs?                                                                       |         |
| 0 | Advanced settings                                   |                                                                                                    | -                                                                         |         |
|   | Troubleshoot my network                             | Private networks                                                                                                    | Not connected (                                                           | $\odot$ |
|   |                                                     | Guest or public netwo                                                                                                    | ks Connected (                                                            | $\odot$ |
|   |                                                     | Networks in public places such as airports or coffee shops                                                                           |                                                                           |         |
|   |                                                     | Windows Firewall state:                                                                                                    | Off                                                                       |         |
|   |                                                     | Incoming connections:                                                                                                    | Block all connections to apps that are not on the list<br>of allowed apps | t       |
|   |                                                     | Active public networks:                                                                                                    | Network                                                                   |         |
|   |                                                     |                                                                                                    | Unidentified network                                                      |         |
|   |                                                     | Notification state:                                                                                                    | Do not noti <mark>fy</mark> me when Windows Firewall blocks a<br>new app  |         |

And select the option "Turn off Windows Firewall (not recommended)" in both settings

| Customize Settings                                                                                                    |   | x |
|----------------------------------------------------------------------------------------------------|---|---|
| (€) ♥ ↑ 🔐 « Windows Firewall ➤ Customize Settings ∨ C                                                                                                    | 1 | P |
| Customize settings for each type of network                                                                                                    |   |   |
| You can modify the firewall settings for each type of network that you use.                                                                                                    |   |   |
| Private network settings                                                                                                    |   |   |
| <ul> <li>Turn on Windows Firewall</li> <li>Block all incoming connections, including those in the list of allowed apps</li> <li>Notify me when Windows Firewall blocks a new app</li> </ul> |   |   |
| <ul> <li>Turn off Windows Firewall (not recommended)</li> </ul>                                                                                                    |   |   |
| Public network settings                                                                                                    |   |   |
| 👩 🛛 Turn on Windows Firewall                                                                                                    |   |   |
| Block all incoming connections, including those in the list of allowed apps                                                                                                    |   |   |
| Notify me when Windows Firewall blocks a new app                                                                                                    |   |   |
| Turn off Windows Firewall (not recommended)                                                                                                    |   |   |
|                                                                                                    |   |   |
|                                                                                                    |   |   |
|                                                                                                    |   |   |
|                                                                                                    |   |   |
|                                                                                                    |   |   |
| OK Cancel                                                                                                    |   |   |

## 2.7 Configure the Application Event Log

BizTalk Server setup keeps a record of events in the Application Event Log. Depending on the BizTalk Server features installed, the amount of space required in the log may exceed its limit. If the application event log runs out of space during BizTalk Server setup, the installation will fail. To prevent this from happening, you can change the settings in the Application Event Log.

To change settings in the Application Event Log:

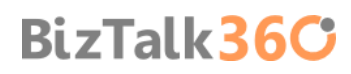

- Press the "Windows key" to switch to Start screen.
- Type "Event Viewer" and click in "Event Viewer" option on Apps menu.

| Apps Results for "event" | Search<br>Apps<br>event × P |
|--------------------------|-----------------------------|
|                          | Apps 1                      |
|                          | Settings 1                  |
|                          | Files 0                     |

- In the Event Viewer, expand Windows Logs.
- Right-click "Application", and then click "Properties". This opens the Log Properties dialog box.

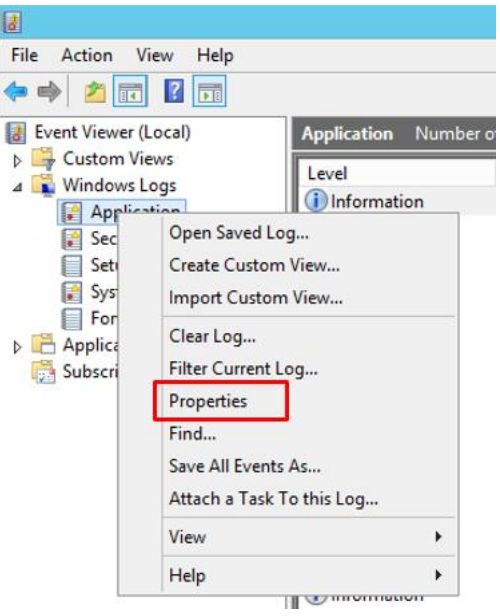

- To see how much available space your log has, compare the Log Size field with the Maximum log size field.
- To provide more space in the event log, enter a higher number in the Maximum log size field.
- To enable overwriting of old events when the log becomes full, select Overwrite events as needed.
- To clear the log events, click "Clear Log".
- I recommended that:
  - You leave the default value of the maximum log size (KB): 20480
  - And ensure that the option "Overwrite events as needed (oldest events first)" is select

|                             | Log Properties - Application (Type: Administrative) |
|-----------------------------|-----------------------------------------------------|
| General Subscri             | iptions                                             |
| Full Name:                  | Application                                         |
| Log path:                   | %SystemRoot%\System32\Winevt\Logs\Application.evtx  |
| Log size:                   | 1,07 MB(1 118 208 bytes)                            |
| Created:                    | 29 de abril de 2013 12:56:41                        |
| Modified:                   | 29 de abril de 2013 14:54:01                        |
| Accessed:                   | 29 de abril de 2013 12:56:41                        |
| ✓ Enable logg               | ging                                                |
| Maximum log                 | g size ( KB ): 20480 ×                              |
| When maxim                  | um event log size is reached:                       |
| Overw                       | rite events as needed (oldest events first)         |
| <ul> <li>Archive</li> </ul> | e the log when full, do not overwrite events        |
| O Do not                    | overwrite events ( Clear logs manually )            |
|                             |                                                     |
|                             |                                                     |
|                             | Clear Log                                           |
|                             | OK Cancel Apply                                     |

• Click "OK", to close the Event Viewer.

## 2.8 Install Critical Windows Updates

Before installing BizTalk Server or its prerequisites, make sure you have installed the latest critical Windows updates from Microsoft. As a best practices, you also should run Microsoft Baseline Security Analyzer that will provide a streamlined method to identify missing security updates and common security misconfigurations.

To install Windows updates:

- Press the "Windows key" to switch to Start screen.
- Type "Windows Update" and click in "Install optional updates" option on Settings menu.

| Settings Results for "windows update"                         | Search<br>Settings |
|---------------------------------------------------------------|--------------------|
| Install optional updates           Image: View update history | Apps 0             |
| View installed updates                                        | Settings 4         |
|                                                               | Internet Explorer  |

BizTalk36C

Click "Check for updates" and if exist new updates available, install them

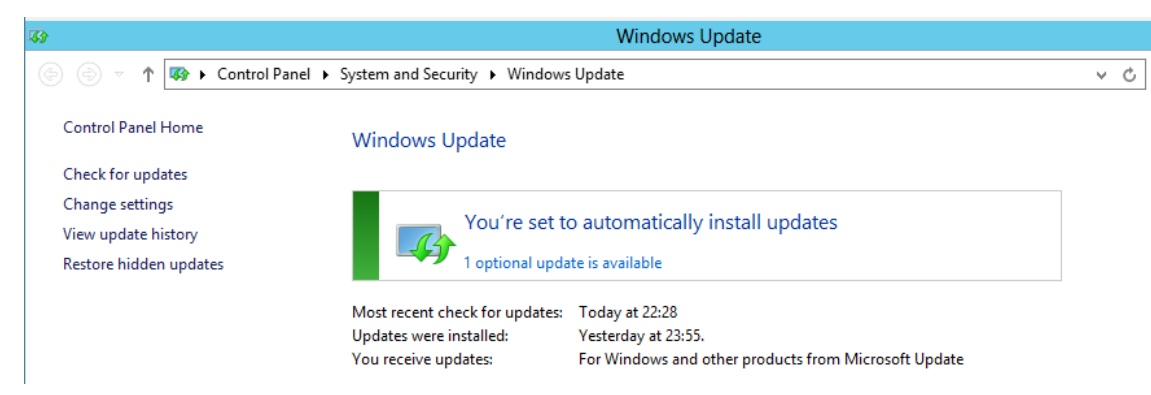

If prompted, restart your computer

To use the Microsoft Baseline Security Analyzer to scan for updates and patches

- Download MBSA from the Microsoft Download center, and then install it to the default directory
- Press the "Windows key" to switch to Start screen.
- Type "Microsoft Baseline Security Analyzer" and click in "Microsoft Baseline Security Analyzer" option on Apps menu.
- On the main screen click "Scan a computer" option

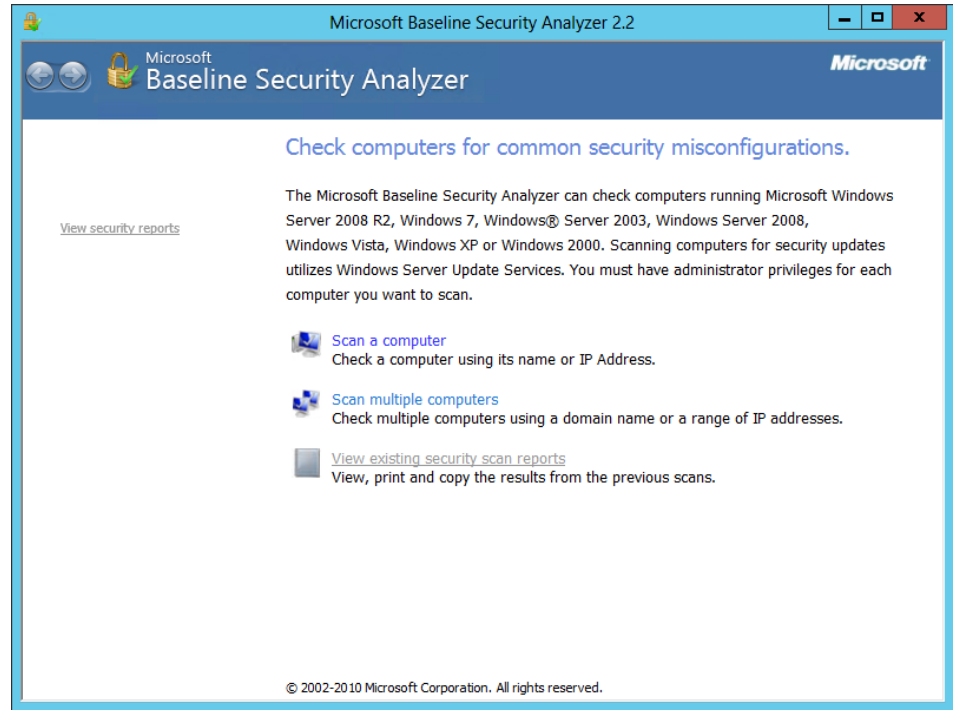

 On the "Which computer do you want to scan?" screen, make sure that the following options are not selected, and then click "Start scan".

- Check for Windows administrative vulnerabilities
- Check for weak passwords
- Check for IIS administrative vulnerabilities
- Check for SQL administrative vulnerabilities

| <b>\$</b> |                              | Microsoft Baseline Security Analyzer 2.2                             | _ 🗆 X     |
|-----------|------------------------------|----------------------------------------------------------------------|-----------|
| 30        | Baseline Secu                | ırity Analyzer                                                       | Microsoft |
|           | Which computer               | do you want to scan?                                                 |           |
|           | Enter the name of the comput | er or its IP address.                                                |           |
|           | Computer name:               | WORKGROUP\BTS2013LAB01 V (this computer)                             |           |
|           | IP address:                  |                                                                      |           |
|           | Security report name:        | %D% - %C% (%T%)                                                      |           |
|           |                              | %D% = domain, %C% = computer, %T% = date and time, %IP% = IP address |           |
|           | Options:                     |                                                                      |           |
|           | Check for Windows a          | administrative vulnerabilities                                       |           |
|           | Check for weak pass          | words                                                                |           |
|           | Check for IIS adminis        | strative <u>v</u> ulnerabilities                                     |           |
|           | Check for SQL admin          | istrative vulnerabilities                                            |           |
|           | Check for security up        | odates                                                               |           |
|           | Configure compu              | tters for Microsoft Update and scanning prerequisites                |           |
|           | Advanced Updat               | e services gotions:                                                  |           |
|           | Scan using a                 | issigned windows server opdate services(woos) servers only           |           |
|           | Scan using o                 | ffine catalog only                                                   |           |
|           | O bear doing o               | The carding of the                                                   |           |
|           |                              | Start Scan                                                           | Cancel    |
|           |                              | <u>D</u> tait Ocan                                                   | Joancer   |
|           |                              |                                                                      |           |

# 3. Preparing and install prerequisites for BizTalk Server 2013

This part of the article will focus on installing the BizTalk prerequisites and operate the necessary configuration on BizTalk Server machine.

Before installing BizTalk Server or its prerequisites, make sure you have installed the latest critical Windows updates from Microsoft.

#### 3.1 Important considerations before set up the server

Check if all the considerations described above are implemented:

- Join the Local Administrators Group
- Change the Machine name
- Disable IPv6
- Turn off Internet Explorer Enhanced Security Configuration
- Disable User Account Control
- Turn Windows Firewall off
- Configure the Application Event Log
- Install Critical Windows Updates

#### 3.2 Enable Internet Information Services

Microsoft Internet Information Services (IIS) provides a Web application infrastructure for many BizTalk Server features. BizTalk Server requires IIS for the following features:

- HTTP adapter
- SOAP adapter
- Windows SharePoint Services adapter
- Secure Sockets Layer (SSL) encryption
- BAM Portal

To install IIS 8, use the following steps:

- Open "Server Manager".
- Under "Manage" menu, select "Add Roles and Features" (or press "Add roles and features" under the Dashboard panel)

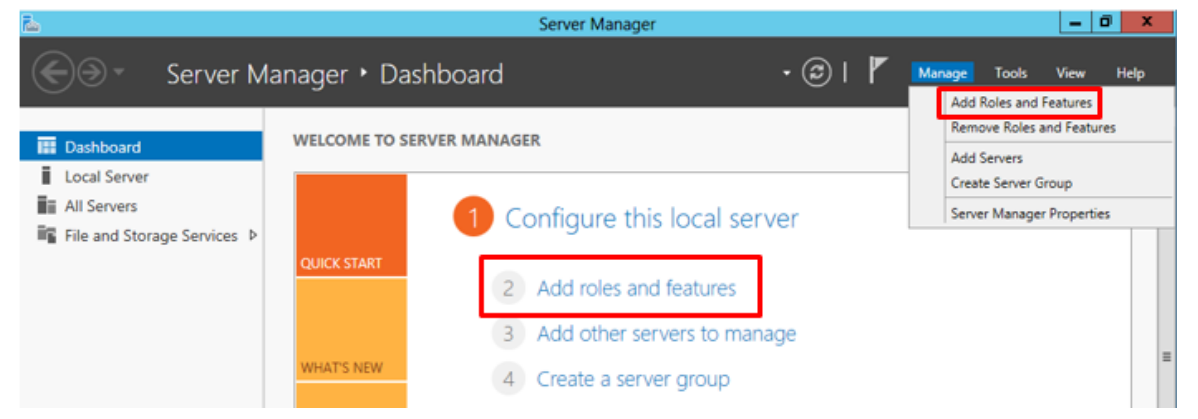

On the Before You Begin screen, click "Next"

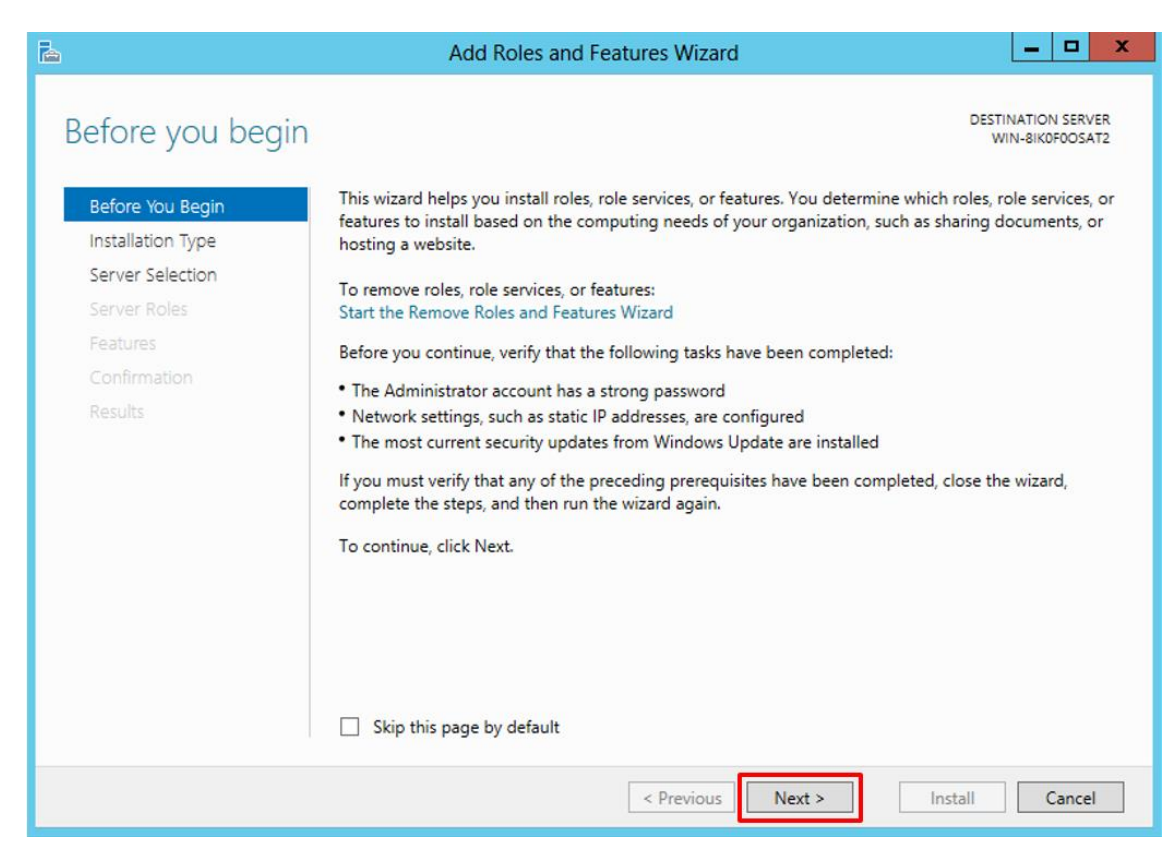

On the Installation Type screen, select "Role-based or feature-based installation" and click "Next"

| <b>a</b>                            | Add Roles and Features Wizard                                                                                                    | -                 |                 | ×        |
|-------------------------------------|----------------------------------------------------------------------------------------------------|-------------------|-----------------|----------|
| Select installatio                  | n type desti                                                                                                    | NATIOI<br>IN-8IKC | N SERV<br>FOOSA | ER<br>T2 |
| Before You Begin                    | Select the installation type. You can install roles and features on a running physical comp<br>machine, or on an offline virtual hard disk (VHD).                           | uter c            | r virtu         | ıal      |
| Server Selection                    | Role-based or feature-based installation<br>Configure a single server by adding roles, role services, and features.                                                         |                   |                 |          |
| Features<br>Confirmation<br>Results | Remote Desktop Services installation<br>Install required role services for Virtual Desktop Infrastructure (VDI) to create a virtual<br>or session-based desktop deployment. | machi             | ne-ba           | sed      |
|                                     | < Previous Next > Install                                                                                                    | (                 | ancel           | 1        |

- On the Server Selection screen, select the appropriate server, leave the default options and click "Next"
  - Select a server from the server pool
  - local is selected by default

| <b>b</b>                                                  | Add Roles and Features                                                                                                    | s Wizard                                                                                                    | × |
|-----------------------------------------------------------|----------------------------------------------------------------------------------------------------|----------------------------------------------------------------------------------------------------|---|
| Select destination                                        | on server                                                                                                    | DESTINATION SERVER<br>BTS2013LAB01                                                                                    |   |
| Before You Begin<br>Installation Type<br>Server Selection | Select a server or a virtual hard disk on white<br>Select a server from the server pool<br>Select a virtual hard disk                                          | ch to install roles and features.                                                                                     |   |
| Server Roles<br>Features<br>Confirmation                  | Server Pool                                                                                                    |                                                                                                    |   |
| Results                                                   | Name IP Address<br>BTS2013LAB01 192.168.1.99                                                                                                    | Operating System<br>Microsoft Windows Server 2012 Standard                                                            |   |
|                                                           | 1 Computer(s) found<br>This page shows servers that are running W<br>Add Servers command in Server Manager. O<br>collection is still incomplete are not shown. | Vindows Server 2012, and that have been added by using the<br>Offline servers and newly-added servers from which data |   |
|                                                           | < F                                                                                                    | Previous Next > Install Cancel                                                                                        | ] |

- On the Server Roles screen, select "Web Server (IIS)" option
  - If prompted, click "Add Features", and then click "Next"

| Select server roles                                                                                                    |                                                                                                    |                                                                                                    |
|----------------------------------------------------------------------------------------------------|----------------------------------------------------------------------------------------------------|----------------------------------------------------------------------------------------------------|
| Before You Begin<br>Installation Type<br>Server Selection<br>Server Roles<br>Features<br>Web Server Role (IIS)<br>Role Services<br>Confirmation | elect one or more roles to install on the selected server.<br>oles  Active Directory Rights Management Services Application Server DHCP Server DNS Server Fax Server Elie And Storane Services (Installed) | DESTINATION SERVER<br>BTS2013LAB01<br>Description<br>Web Server (IIS) provides a reliable,<br>manageable, and scalable Web<br>application infrastructure. |
| Confirmation Results                                                                                                    |                                                                                                    |                                                                                                    |

- On the Features screen, no additional features are needed for IIS, however, in addition to the default values, we will need or should select the following options:
  - .Net Framework 3.5 Features
  - SMTP Server (If prompted, click "Add Features") optional
  - Windows Identity Foundation 3.5 optional: Windows Identity Foundation (WIF) is required for the SharePoint Services adapter or SharePoint Online when used with SharePoint Services Client Side Object Model (CSOM).

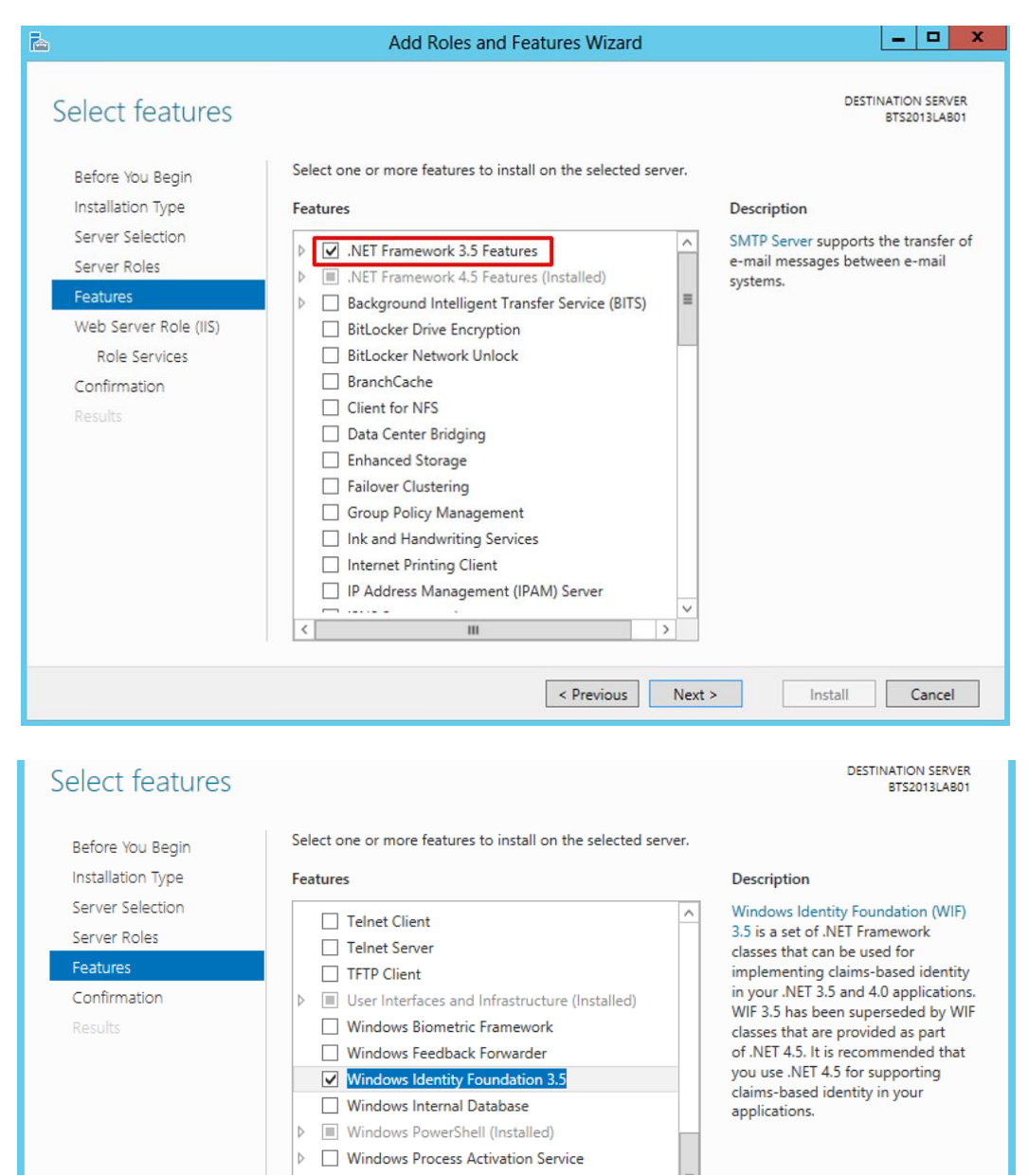

- Then click "Next"
- On the Web Server Role (IIS) screen, click "Next"
- On the Role Services screen under Web Server Role (IIS), we will customize our installation of IIS with the following
  options:

- Common HTTP Features
  - Default Document
  - Directory Browsing
  - HTTP Errors
  - Static Content
- Health and Diagnostics
  - Http Logging
  - Logging Tools
  - ODBC Logging
  - Request Monitor
  - Tracking
- Performance
  - Static Content Compression
  - Dynamic Content Compression

- Security
  - Request Filtering
  - Basic Authentication
  - Digest Authentication
  - Windows Authentication
- Application Development
  - Select all options
- Management Tools
  - IIS Management Console
  - IIS 6 Management Compatibility
    - IIS 6 Metabase Compatibility
    - IIS 6 Management Console
    - IIS 6 Scripting Tools
    - IIS 6 WMI Compatibility

- Then click "Next"
- On the Confirmation screen, click "Install"

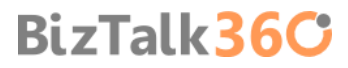

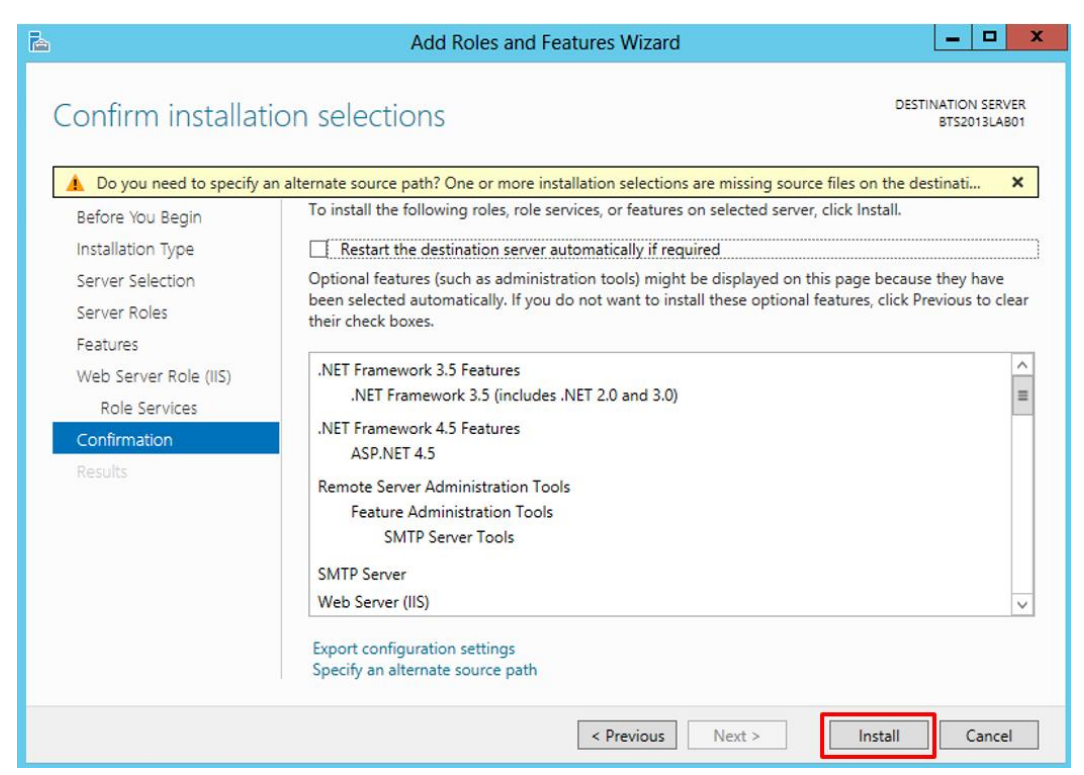

- When the IIS installation completes, the wizard reflects the installation status on the Results screen
- Click "Close" to exit the wizard.

#### 3.2.1 Running the BAM Portal in a 64-bit Environment

BAM Portal runs only runs on a 32-bit mode. If you are using Internet Information Services (IIS) in a 64-bit environment, you must set IIS to 32-bit mode to run the BAM portal. To do this, follow these steps:

- Open a command prompt and run the adsutil command. To do this, Press the "Windows key" to switch to Start screen and type "cmd" and click in "Command Prompt" option on Apps menu.
- Type the following at the command prompt: cscript c:\inetpub\adminscripts\adsutil.vbs SET W3SVC/AppPools/Enable32bitAppOnWin64 1
- Close the command prompt.

Or:

- Press the "Windows key" to switch to Start screen.
- Type "Internet Information Services (IIS) Manager" or "IIS" and click in "Internet Information Services (IIS) Manager" option on Apps menu.
- Expand the server and click on "Application Pools" to display available application pools in center panel.
- Right-click on 'DefaultAppPool' and select "Advanced Settings".

| File View Help   |                                                                                                    |            |                   |                     |                         |                 |    |                        |
|------------------|----------------------------------------------------------------------------------------------------|------------|-------------------|---------------------|-------------------------|-----------------|----|------------------------|
| Connections      |                                                                                                    |            |                   |                     |                         |                 | Ac | tions                  |
| 🔍 - 📊 🖄 😽        |                                                                                                    | ion Po     | OIS               |                     |                         |                 |    | Add Application Pool   |
| Start Page       | This page lets you view and manage the list of application pools on the server. Application pools are |            |                   |                     |                         |                 |    |                        |
| Annlication Book | associated with worke                                                                                 | r processe | s, contain one oi | r more applications | , and provide isolation | among different |    | Application Pool Tasks |
| Sites            | applications.                                                                                         |            |                   |                     |                         |                 |    | Start                  |
|                  | Filter:                                                                                               | - 7        | 🖉 Go 👒 🕁 Sho      | w All Group by:     | No Grouping             | •               |    | Stop                   |
|                  | Name 📩                                                                                                | Status     | .NET Fram         | Managed Pipel       | Identity                | Applications    | 2  | Recycle                |
|                  | .NET v2.0                                                                                             | Started    | v2.0              | Integrated          | ApplicationPoolld       | 0               |    | Edit Application Pool  |
|                  | .NET v2.0 Classic                                                                                     | Started    | v2.0              | Classic             | ApplicationPoolld       | 0               |    | Basic Settings         |
|                  | .NET v4.5                                                                                             | Started    | v4.0              | Integrated          | ApplicationPoolld       | 0               |    | Recycling              |
|                  | .NET v4.5 Classic                                                                                     | Started    | v4.0              | Classic             | ApplicationPoolld       | 0               |    | Advanced Settings      |
|                  | 🔊 Classic .NET Ap                                                                                     | Started    | v2.0              | Classic             | ApplicationPoolld       | 0               |    | Rename                 |
|                  | 🔯 DefaultAppPool                                                                                      | Started    | v4.0              | Integrated          | ApplicationPoolld       | 1               |    | Pamaya                 |
|                  |                                                                                                    |            |                   |                     |                         |                 | ^  | Nemove                 |

Change the value of 'Enable 32-bit Applications' from False to True. Click "OK".

| 4        | (General)                                                                                                    |                                                                                                    | ^           |
|----------|----------------------------------------------------------------------------------------------------|----------------------------------------------------------------------------------------------------|-------------|
|          | .NET Framework Version                                                                                                    | v4.0                                                                                                    |             |
|          | Enable 32-Bit Applications                                                                                                    | True 🗸                                                                                                    |             |
|          | Managed Pipeline Mode                                                                                                    | Integrated                                                                                                    |             |
|          | Name                                                                                                    | DefaultAppPool                                                                                                    | =           |
|          | Queue Length                                                                                                    | 1000                                                                                                    |             |
|          | Start Automatically                                                                                                    | True                                                                                                    |             |
|          | Start Mode                                                                                                    | OnDemand                                                                                                    | _           |
| ₫        | CPU                                                                                                    |                                                                                                    |             |
|          | Limit (1/1000 of %)                                                                                                    | 0                                                                                                    |             |
|          | Limit Action                                                                                                    | NoAction                                                                                                    |             |
|          | Limit Interval (minutes)                                                                                                    | 5                                                                                                    |             |
|          | Processor Affinity Enabled                                                                                                    | False                                                                                                    |             |
|          | Processor Affinity Mask                                                                                                    | 4294967295                                                                                                    |             |
|          | Processor Affinity Mask (64-bit of                                                                                                | 4294967295                                                                                                    |             |
| ₫        | Process Model                                                                                                    |                                                                                                    |             |
| Þ        | Generate Process Model Event L                                                                                                    |                                                                                                    |             |
|          | Identity                                                                                                    | ApplicationPoolIdentity                                                                                                |             |
|          | Idle Time-out (minutes)                                                                                                    | 20                                                                                                    | $\sim$      |
| er<br>op | able 32-Bit Applications<br>hable32BitAppOnWin64] If set to t<br>erating system, the worker proces<br>in WOW64 (Windows on Window | rue for an application pool on a 64-bi<br>ss(es) serving the application pool wil<br>vs64) mode. Processes in WOW64 mo | it<br> <br> |

## 3.3 Install Windows Identity Foundation (WIF)

In the previous step "Enable Internet Information Services" I mentioned that we should install the Windows Identity Foundation 3.5 feature, why?

If we plan to use/configure SharePoint Services adapter or SharePoint Online when used with SharePoint Services Client Side Object Model (CSOM), then Windows Identity Foundation (WIF) feature is required.

WIF is required if you are planning to use:

- SharePoint Services Adapter with CSOM
- SharePoint Online with CSOM

WIF is not required if you are planning to use:

- SharePoint Services Adapter Web Service (deprecated)
- No plan to use SharePoint

Windows Identity Foundation is included with the operating system (Windows 8 and Windows Server 2012) as a Feature in Turn Windows features on or off. (if you plan to use Windows 7 and Windows Server 2008 R2 the download is available here <u>Windows Identity Foundation</u>):

If you didn't previous install WIF then you should following this steps:

- Open "Server Manager".
- Under "Manage" menu, select "Add Roles and Features" (or press "Add roles and features" under the Dashboard panel)
- On the Before You Begin screen, click "Next"
- On the Installation Type screen, select "Role-based or Feature-based Installation" and click "Next"
- On the Server Selection screen, select the appropriate server, leave the default options and click "Next"

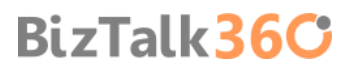

- On the Server Roles screen, click "Next"
- On the Features screen, select "Windows Identity Foundation 3.5" and click "Next"

| ð                                                                                                    | Add Roles and Features Wizard                                                                                                    |                                                                                                    |
|----------------------------------------------------------------------------------------------------|----------------------------------------------------------------------------------------------------|----------------------------------------------------------------------------------------------------|
| Select features                                                                                                  |                                                                                                    | DESTINATION SER<br>BTS2013LA                                                                                                    |
| Before You Begin<br>Installation Type<br>Server Selection<br>Server Roles<br>Features<br>Confirmation<br>Results | Select one or more features to install on the selected server.  Features  Telnet Client Telnet Server TFTP Client User Interfaces and Infrastructure (Installed) Windows Biometric Framework Windows Feedback Forwarder  Windows Identity Foundation 3.5 Windows Internal Database Windows PowerShell (Installed)                                                                                                    | Description<br>Windows Identity Foundation (W<br>3.5 is a set of .NET Framework<br>classes that can be used for<br>implementing claims-based iden<br>in your .NET 3.5 and 4.0 applicati<br>WIF 3.5 has been superseded by<br>classes that are provided as part<br>of .NET 4.5. It is recommended th<br>you use .NET 4.5 for supporting<br>claims-based identity in your<br>applications. |
|                                                                                                    | <ul> <li>Windows Process Activation Service</li> <li>Windows Search Service</li> <li>Windows Server Backup</li> <li>Windows Server Migration Tools</li> <li>Windows Standards-Based Storage Management</li> <li>V</li> </ul>                                                                                                    |                                                                                                    |
| he Confirmation screen                                                                                           | <pre>&lt; Previous Next &gt; select "Restart the destination server automatically</pre>                                                                                                    | Install Canc                                                                                                    |
| the Confirmation screen,                                                                                         | <pre>&lt; Previous Next &gt; select "Restart the destination server automatically Add Roles and Features Wizard</pre>                                                                                                    | if required" and click "In                                                                                                    |
| the Confirmation screen,<br>Confirm installat                                                                    | <pre>&lt; Previous Next &gt; select "Restart the destination server automatically Add Roles and Features Wizard ion selections</pre>                                                                                                    | if required" and click "In<br>DESTINATION SERVER<br>BTS2013LABOT                                                                                                    |
| the Confirmation screen,                                                                                         | < Previous Next > select "Restart the destination server automatically Add Roles and Features Wizard ion selections To install the following roles, role services, or features on selected set ✓ Restart the destination server automatically if required Optional features (such as administration tools) might be displayed of been selected automatically. If you do not want to install these option their check boxes. Windows Identity Foundation 3.5 | if required" and click "In<br>if required" and click "In<br>DESTINATION SERVER<br>BTS2013LABOT<br>rver, click Install.<br>on this page because they have<br>anal features, click Previous to clea                                                                                                    |

- When the installation completes, the wizard reflects the installation status on the Results screen
- Click "Close" to exit the wizard.

#### 3.4 Install and configure SMTP Server Feature

Again in the previous step "Enable Internet Information Services" I mentioned that we should install the SMTP Server feature, why?

If you wish to configure BAM Alerts, you must have configured SQL Server Database Mail feature (we will see how to accomplish that afterwards) and I will intend to configure this features using your local SMTP Server.

**NOTE**: This type of configuration is optional and you don't need to install the local SMTP Server, you can configured SQL Server Database Mail feature using an external SMTP.

If you didn't previous install SMTP Server then you should following this steps:

- Open "Server Manager".
- Under "Manage" menu, select "Add Roles and Features" (or press "Add roles and features" under the Dashboard panel)
- On the Before You Begin screen, click "Next"
- On the Installation Type screen, select "Role-based or Feature-based Installation" and click "Next"
- On the Server Selection screen, select the appropriate server, leave the default options and click "Next"
- On the Server Roles screen, click "Next"
- On the Features screen, select "SMTP Server" and click "Next"
  - If prompted, click "Add Features", and then click "Next"
- On the Confirmation screen, select "Restart the destination server automatically if required" and click "Install":
- When the installation completes, the wizard reflects the installation status on the Results screen
- Click "Close" to exit the wizard.

To configure the SMTP Server you should following this steps:

 Press the "Windows key" to switch to Start screen and type "IIS 6.0 Manager" and click in "Internet information Services (IIS) 6.0 Manager" option on Apps menu.

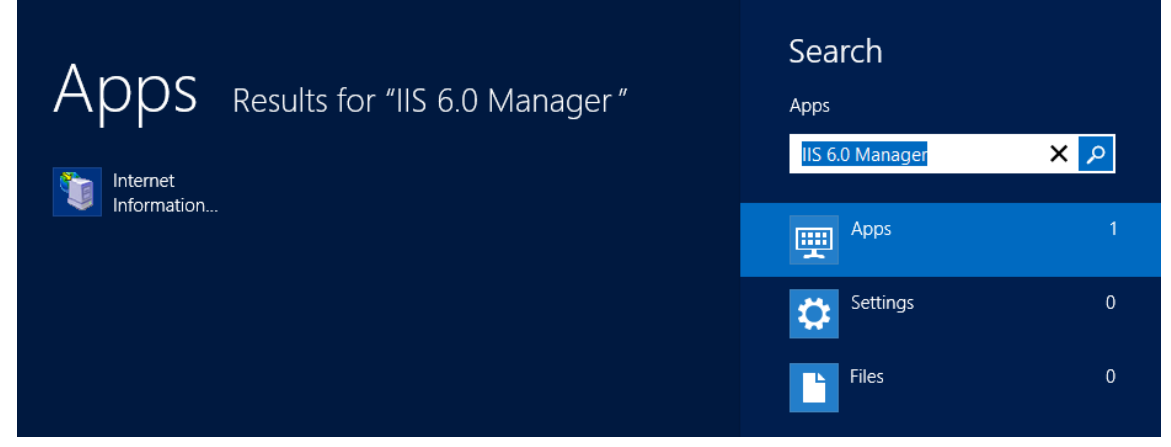

• Right click on the SMTP Server ([SMTP Virtual Server #1]) and select "Properties" to open the properties window

| 5                               | Internet Information Services (IIS) 6.0 Manager |
|---------------------------------|-------------------------------------------------|
| 🐚 File Action View Window Help  |                                                 |
| 🗢 🔿 📶 🗐 🖬 🛃 🖿 🔸                 |                                                 |
| Internet Information Services   | Name                                            |
| ⊿ STS2013LAB01 (local computer) | 🏂 Domains                                       |
|                                 | Current Sessions                                |
| 📚 D Start                       |                                                 |
| 🖸 C Stop                        |                                                 |
| Pause                           |                                                 |
| New                             | •                                               |
| View                            | •                                               |
| New Window from Here            |                                                 |
| Rename                          |                                                 |
| Refresh                         |                                                 |
| Export List                     |                                                 |
| Properties                      |                                                 |
| Help                            |                                                 |

**NOTE:** For the purpose of this installation, we will assume that email only can be generated from this machine. If the application that generates the email runs on a separate server, you need to grant relaying access for that server in IIS SMTP.

• On the Properties windows, click on the "Access" tab and click "Relay..." under "Relay restrictions"

| [SMTP Virtual Server #1] Properties 2                                                                          |  |  |  |  |
|----------------------------------------------------------------------------------------------------|--|--|--|--|
| General Access Messages Delivery LDAP Routing Security                                                         |  |  |  |  |
| Access control<br>Edit the authentication methods for this<br>resource.                                        |  |  |  |  |
| Secure communication<br>TLS is not available without a certificate.                                            |  |  |  |  |
| Connection control<br>Grant or deny access to this resouce using<br>IP addresses or Internet domain names.     |  |  |  |  |
| Relay restrictions         Grant or deny permissions to relay e-mail         through this SMTP virtual server. |  |  |  |  |
| OK Cancel Apply Help                                                                                           |  |  |  |  |

• On Rely Restrictions windows, click" Add ... "

|                         | Relay Restrictions                                           | x   |  |  |  |  |
|-------------------------|--------------------------------------------------------------|-----|--|--|--|--|
| Select which computer n | Select which computer may relay through this virtual server: |     |  |  |  |  |
| Only the list below     | 9                                                            |     |  |  |  |  |
| O All except the list   | below                                                        |     |  |  |  |  |
| Computers:              |                                                              |     |  |  |  |  |
| Access                  | IP Address (Mask) / Domain Name                              |     |  |  |  |  |
|                         |                                                              |     |  |  |  |  |
|                         |                                                              |     |  |  |  |  |
|                         |                                                              |     |  |  |  |  |
|                         |                                                              |     |  |  |  |  |
|                         |                                                              |     |  |  |  |  |
|                         |                                                              |     |  |  |  |  |
| <u>A</u> dd <u>R</u> ei | move                                                         |     |  |  |  |  |
| Allow all computers v   | which successfully authenticate to relay, regardly           | 899 |  |  |  |  |
| of the list above.      |                                                              |     |  |  |  |  |
|                         |                                                              | —   |  |  |  |  |
|                         | OK Cancel <u>H</u> elp                                       |     |  |  |  |  |
|                         |                                                              |     |  |  |  |  |

- On Computer window, enter 127.0.0.1 for the address and then click "OK"
  - The Connection setting controls which computers can connect to the SMTP server and send mail. By granting only localhost (127.0.0.1) access limits only the server itself the ability to connect to the SMTP server. This is a requirement for security, it prevents the SMTP server from being an open relay and being used to send unsolicited spam email by other computers on the internet, which could lead to the SMTP server being blacklisted.

|                                                                                                | Relay Restrictions X            |  |  |  |
|------------------------------------------------------------------------------------------------|---------------------------------|--|--|--|
| Select which computer may relay through this virtual server:                                   |                                 |  |  |  |
| Only the list below                                                                            | N                               |  |  |  |
| O All except the list                                                                          | below                           |  |  |  |
| Computers:                                                                                     |                                 |  |  |  |
| Access                                                                                         | IP Address (Mask) / Domain Name |  |  |  |
| Granted                                                                                        | 127.0.0.1                       |  |  |  |
|                                                                                                |                                 |  |  |  |
| Add Re                                                                                         | move                            |  |  |  |
| Allow all computers which successfully authenticate to relay, regardless<br>of the list above. |                                 |  |  |  |
|                                                                                                | OK Cancel Help                  |  |  |  |

• On the Properties windows, click on the "Delivery" tab and click "Outbound Security..."

| [SMTP Virtual Server #                          | 1] Properties ? ×   |  |  |  |
|-------------------------------------------------|---------------------|--|--|--|
| General Access Messages Delivery LD             | AP Routing Security |  |  |  |
| Outbound                                        |                     |  |  |  |
| First retry interval (minutes):                 | 15                  |  |  |  |
| Second retry interval (minutes):                | 30                  |  |  |  |
| Third retry interval (minutes):                 | 60                  |  |  |  |
| Subsequent retry interval (minutes):            | 240                 |  |  |  |
| Delay notification:                             | 12 Hours 💌          |  |  |  |
| Expiration timeout:                             | 2 Days 💌            |  |  |  |
| Local                                           |                     |  |  |  |
| Delay notification:                             | 12 Hours 💌          |  |  |  |
| Expiration timeout:                             | 2 Days 💌            |  |  |  |
| Outbound Security Outbound connections Advanced |                     |  |  |  |
| OK Cancel                                       | Apply Help          |  |  |  |

- On the Outbound Security windows, select "Basic authentication" and enter the login credentials you use for your Exchange or personal account (Gmail, Live and so on). Click "OK" to continue.
  - If required, enable "TLS encryption"
  - This will be the account that will transmitted the emails.

|                                    | Outbound Security                     | x               |
|------------------------------------|---------------------------------------|-----------------|
| C Anonymous access                 |                                       |                 |
| No user name or pas                | sword required.                       |                 |
| Basic authentication               | 1                                     |                 |
| The password will be<br>commands.  | e sent over the network in clear text | using standard  |
| User name:                         | sandro.pereira@                       | Browse          |
| Password:                          |                                       |                 |
| O Integrated Windows               | Authentication                        |                 |
| The client and serve<br>Interface. | r negotiate the Windows Security S    | upport Provider |
| Account:                           |                                       | Browse          |
| Password:                          | ******                                |                 |
| TLS encryption                     |                                       |                 |
|                                    | OK Cancel                             | Help            |

• On the Outbound Security windows, click "Advanced..." Enter the SMTP server URL you got in the previous step in the Smart host edit box and then click "OK" to continue.

| Advanced Delivery                                    |
|------------------------------------------------------|
| Maximum hop count:                                   |
| Masquerade domain:                                   |
|                                                      |
| Fully-qualified domain name:                         |
| btslab.com Check DNS                                 |
| Smart host:                                          |
| auth                                                 |
| Attempt direct delivery before sending to smart host |
| Perform reverse DNS lookup on incoming messages      |
|                                                      |
|                                                      |
| OK Cancel Help                                       |
|                                                      |

- On the Outbound Security windows, click on "Outgoing connections..." and set the port of your server
  - Limit number of connections to: When the check box is selected, this option specifies the total number of simultaneous outbound connections to all remote domains that can exist at one time. The default is 1,000 connections. The minimum is 1.
  - Time-out (minutes): Specifies the time allowed before an inactive connection is closed. The default is 10 minutes.
  - Limit number of connections per domain to: When the check box is selected, this option limits connections to any single remote domain. The default is 100 connections. This number should be less than or equal to the value for the Limit number of connections to option.
  - TCP port: Designates the TCP port used for outgoing transmissions. The default is port 25. The outgoing port setting can be the same as that for incoming transmissions or it can be different.

| Outbound Connections                         | x    |
|----------------------------------------------|------|
| ☑ Limit number of connections to:            | 1000 |
| Time-out (minutes):                          | 10   |
| ☑ Limit number of connections per domain to: | 100  |
| TCP port:                                    | 25   |
| OK Cancel                                    | Help |

- Click "Ok" twice to apply the settings on the SMTP local server
- Right-click SMTP Virtual Server #1 again, and then restart the service to pick up the new configuration.

#### 3.4.1 Verify Your Installation

The next step is to verify if the SMTP is successful configured by using the simple Telnet Client, however Telnet Client is not installed by default on Windows Server 2012.

To install Telnet Client by using a command line

- Open a command prompt window., Press the "Windows key" to switch to Start screen and type "cmd" and click in "Command Prompt" option on Apps menu.
- Type the following command:
  - o pkgmgr /iu:"TelnetClient"
  - If the User Account Control dialog box appears, confirm that the action it displays is what you want, and then click Continue.

To send a test email:

- Open a command prompt window. , Press the "Windows key" to switch to Start screen and type "cmd" and click in "Command Prompt" option on Apps menu.
- Type the following sequence of command:
  - o telnet localhost 25
  - Helo serevr
  - o mail from:email
  - o rcpt to:email
  - o data
  - o put the body of the email message

| Telnet localhost                                                                                                    |        | x     |       |
|----------------------------------------------------------------------------------------------------|--------|-------|-------|
| 220 BTS2013LAB01 Microsoft ESMTP MAIL Service, Version: 8.0.9200.1638<br>Thu, 9 May 2013 15:16:07 +0100<br>HELO server<br>250 BTS2013LAB01 Hello [127.0.0.1]<br>aail from:sandro.pereira@<br>.netSender OK | 4 read | yat , | < III |
| rept to:sandro.pereirad<br>250 2.1.5 sandro.pereirad<br>data<br>54 Start mail input; end with (CRLF).(CRLF)<br>Test email body                                                                             |        |       |       |
| 250 2.6.0 〈BTS2013LAB01wSA1Xvp000000040BTS2013LAB01〉 Queued mail for                                                                                                    | delive | ry    |       |
|                                                                                                    |        |       | ~     |
|                                                                                                    |        |       |       |

#### 3.5 Install Microsoft Office Excel 2013

Microsoft Office Excel is required for using the Business Activity Monitoring (BAM) feature in BizTalk Server. You use the BAM Office Excel Workbook to define the business processes you want to monitor. You also use the BAM Excel Workbook to define the way in which business users see the data collected by BAM.

Note: BizTalk Server 2013 supports only 32-bit version of Microsoft Office.

**NOTE:** if you are not considering to use BAM features, then you don't need to install Microsoft Office Excel.

The following procedure installs only Microsoft Office Excel. You can install additional Microsoft Office system applications and tools if you wish, but they are not necessary to complete the installation of BizTalk Server.

**NOTE:** To successfully load BAM.xla into Excel, install the "VISUAL BASIC FOR APPLICATIONS" option under "OFFICE SHARED FEATURES". Otherwise, you may get the error "This workbook has lost its VBA project, ActiveX controls and any other programmability-related features."

To install Microsoft Office Excel:

- Insert the Microsoft Office installation disk into the DVD-ROM drive.
- On Read the Microsoft Software License Terms screen, select "I accept the terms of this agreement" and click "Continue"

| 0 | Microsoft Office Professional Plus 2013                                                                                                    | x |
|---|----------------------------------------------------------------------------------------------------|---|
|   | Read the Microsoft Software License Terms                                                                                                    | 0 |
|   | To continue you must accept the terms of this agreement. If you do not want to accept<br>the Microsoft Software License Terms, close this window to cancel the installation.                      |   |
|   | PLEASE NOTE: Your use of this software is subject to the terms and conditions<br>of the license agreement by which you acquired this software. For instance, if<br>you are:                       |   |
|   | <ul> <li>a volume license customer, use of this software is subject to your volume license agreement.</li> <li>a MSDN customer, use of this software is subject to the MSDN agreement.</li> </ul> |   |
|   | You may not use this software if you have not validly acquired a license for the software from Microsoft or its licensed distributors.                                                            |   |
|   | EULAID:015_RTM_VL.1_RTM_EN                                                                                                    |   |
|   |                                                                                                    |   |
|   | ✓ I accept the terms of this agreement <u>C</u> ontinue                                                                                                    |   |

• On the Type of Installation screen, select Custom Install, and then click "Next".

| 0 | Microsoft Office Professional Plus 2013                                                          | x |
|---|--------------------------------------------------------------------------------------------------|---|
|   | Choose the installation you want                                                                 | 0 |
|   | Please choose your preferred type of Microsoft Office Professional Plus 2013 installation below. |   |
|   | Install Now                                                                                      |   |
|   | C <u>u</u> stomize                                                                               |   |
|   |                                                                                                  |   |

- On the Custom Setup screen, ensure that:
  - Microsoft Excel option is selected.
  - And "Visual Basic for Applications" option under Office Shared Features is select.

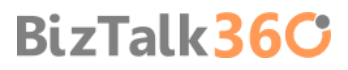

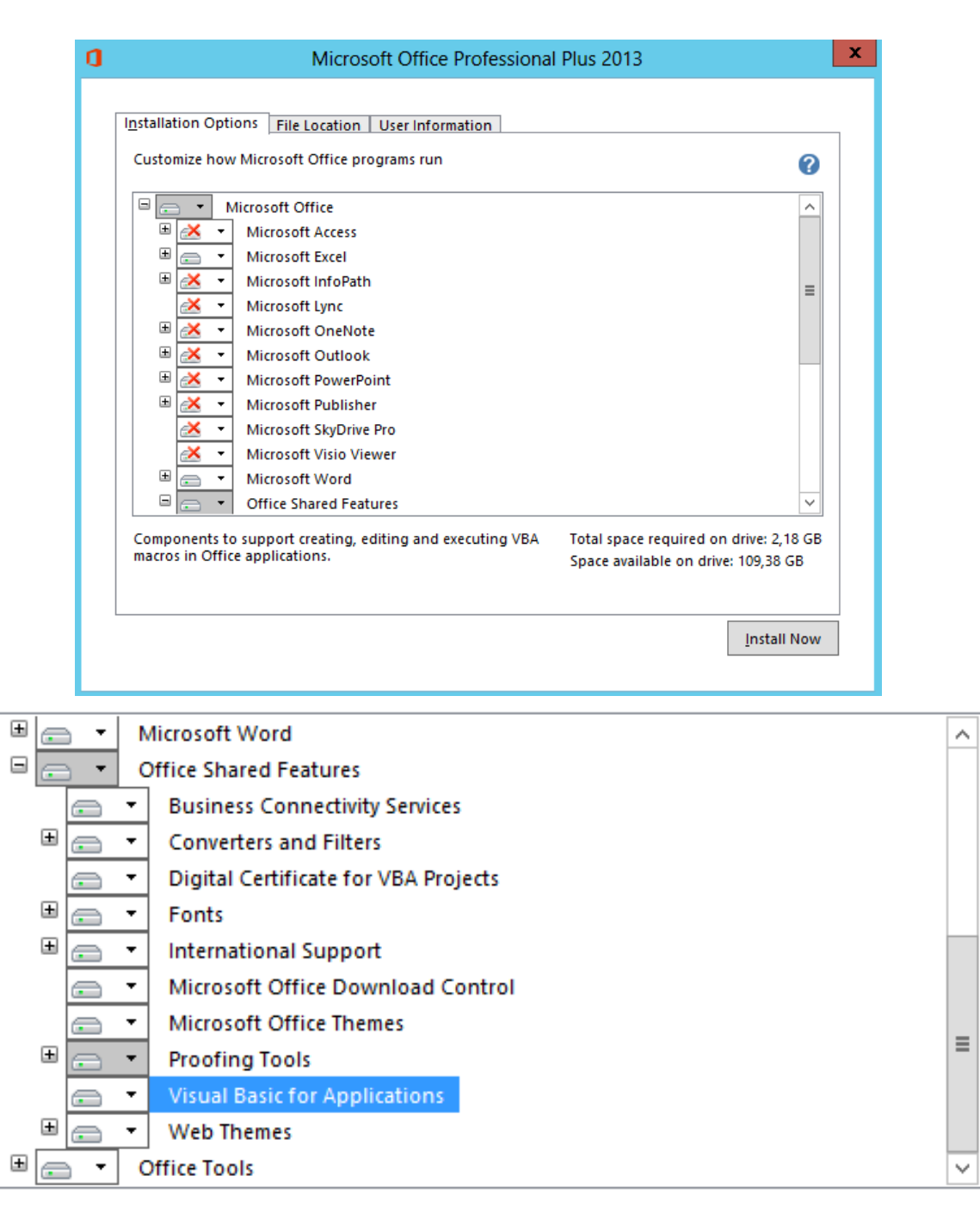

Components to support creating, editing and executing VBA macros in Office applications. Total space required on drive: 2,18 GB Space available on drive: 109,38 GB

- And then click "Install Now".
- On the Setup Completed screen, click "Finish".

After installing the office Excel and tools I like to do a Windows update, this step is not necessary.

## 3.6 Install Visual Studio 2012

The BizTalk Server development tools are based on Visual Studio. And like previous versions, at a minimum, you must have the Microsoft Visual C#<sup>®</sup> .NET component of Visual Studio installed on your computer if you wish to install the BizTalk Server Developer Tools and SDK component.

**NOTE**: Visual Studio 2012 is not required if you are installing BizTalk Server on a production computer (runtime only), on which no application development or debugging is required to be done.

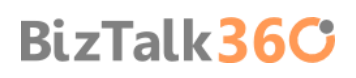

The BizTalk Server runtime components require .NET Framework 4.5. In addition, the .NET Framework 3.0 is required if the Windows Communication Foundation (WCF) adapter or WCF Interceptor is installed.

However, unlike previous versions of Visual Studio and the official documentation, with Visual Studio 2012 you cannot customize the features to install to the point of only install Visual C#, at least that I know of.

To install Visual Studio 2012:

- Insert the Visual Studio 2012 installation disk into the DVD-ROM drive.
- On the Start page, accept the license agreement by selecting "I agree to the License terms and conditions" and then click "Next".

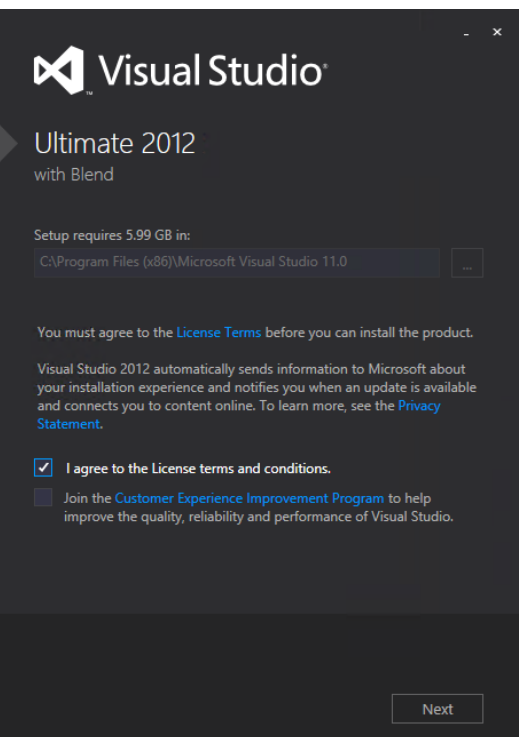

- On the Optional features to install page, you can clear all features, however I think that is important at least to
  install "Microsoft Web Developer Tools". Add the following features to your installation:
  - Microsoft Web Developer Tools
  - Microsoft Office Developer Tools (not required)

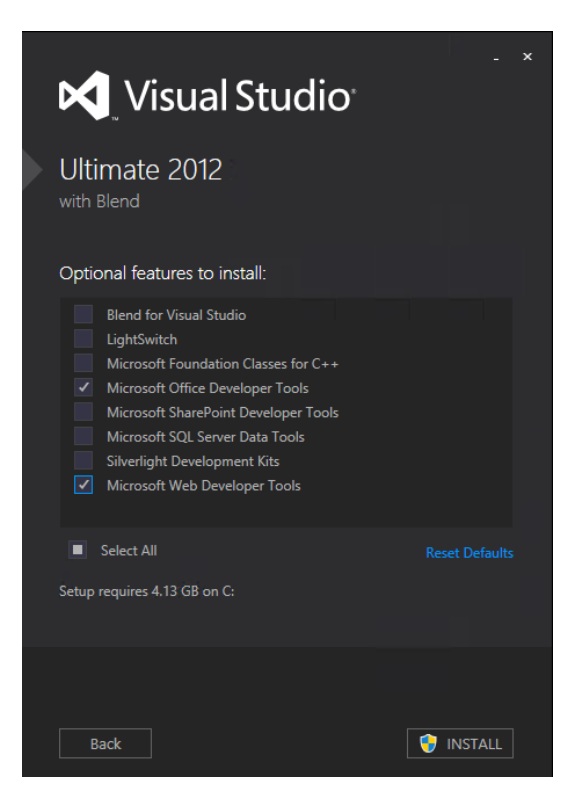

- And then click "Install"
- On the Finish page, close the window or click "Launch".

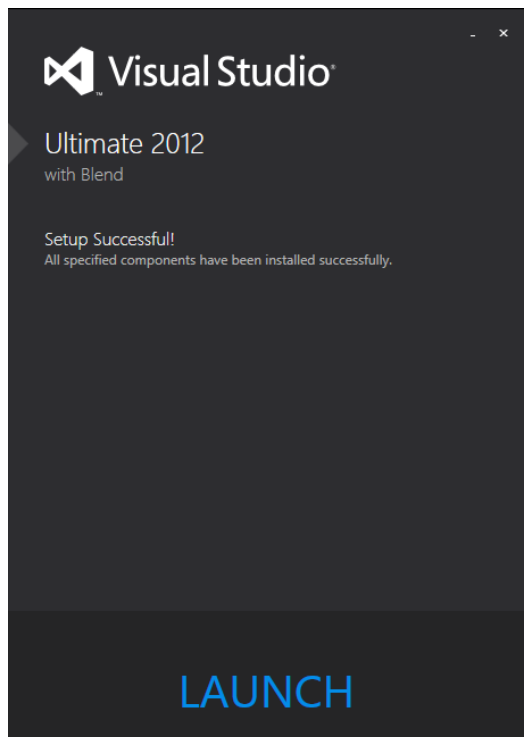

**IMPORTANT NOTE:** Your version of Visual Studio **WILL INCLUDE MICROSOFT SQL SERVER EXPRESS OR COMPACT** as an optional feature. This feature it may cause BizTalk Server setup to fail and should not be installed but as we cannot customize the Visual Studio 2012 installation, we should remove this features afterwards.

#### 3.6.1 Remove Microsoft SQL Server Express

As I say previous your version of Visual Studio WILL INCLUDE MICROSOFT SQL SERVER EXPRESS OR COMPACT AS an optional feature. This feature it may cause BizTalk Server setup to fail and should not be installed but as we cannot customize the Visual Studio 2012 installation, it's very important that we remove this features.

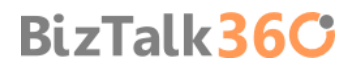

To avoid futures complications I choose to uninstall this two features:

- Microsoft SQL Server 2012 Express LocalBd
- Microsoft SQL Server Compact 4.0 SP1 x4 ENU: Microsoft SQL Server Compact 4.0 is a free, embedded database that software developers can use for building ASP.NET websites and Windows desktop applications. SQL Server Compact 4.0 has a small footprint and supports private deployment of its binaries within the application folder, easy application development in Visual Studio and WebMatrix, and seamless migration of schema and data to SQL Server

#### To uninstall this features:

- Press the "Windows key" to switch to Start screen.
- Type "Programs and Features" and click in "Programs and Features" option on Settings menu.

| Settings Results for "programs and featu | Search<br>Settings      |   |
|------------------------------------------|-------------------------|---|
| Programs and Features                    | programs and features X |   |
|                                          | Apps                    | 0 |
|                                          | Settings                | 1 |
|                                          | Files                   | 0 |
|                                          | Internet Explorer       |   |

Select "Microsoft SQL Server 2012 Express LocalBd" and click "Uninstall".

#### Uninstall or change a program

To uninstall a program, select it from the list and then click Uninstall, Change, or Repair.

| Organize 🕶 Uninstall Change Repair                    |                                        |              |         | :==            | - 🕜 |
|-------------------------------------------------------|----------------------------------------|--------------|---------|----------------|-----|
| Name 🔺                                                | Publisher                              | Installed On | Size    | Version        |     |
| 🔀 Microsoft ASP.NET Web Pages                         | Microsoft Corporation                  | 30/04/2013   | 2,08 MB | 1.0.20105.0    |     |
| 🛱 Microsoft Help Viewer 2.0                           | Microsoft Corporation                  | 30/04/2013   | 12,1 MB | 2.0.50727      |     |
| 1 Microsoft Office Professional Plus 2013             | Microsoft Corporation                  | 29/04/2013   |         | 15.0.4420.1017 |     |
| 🥪 Microsoft Silverlight                               | Microsoft Corporation                  | 30/04/2013   | 35,4 MB | 5.1.10411.0    |     |
| Microsoft SQL Server 2012 Command Line Utilities      | Microsoft Corporation                  | 30/04/2013   | 2,38 MB | 11.0.2100.60   |     |
| 📄 Microsoft SQL Server 2012 Data-Tier App Framewo     | ork Microsoft Corporation              | 30/04/2013   | 23,5 MB | 11.0.2316.0    |     |
| Microsoft SQL Server 2012 Data-Tier App Framework     | ork Microsoft Corporation              | 30/04/2013   | 23,5 MB | 11.0.2316.0    |     |
| Microsoft SQL Server 2012 Express LocalDB             | Microsoft Corporation                  | 30/04/2013   | 157 MB  | 11.0.2100.60   |     |
| Microsoft SQL Server 2012 Management Objects          | Microsoft Corporation                  | 30/04/2013   | 24,9 MB | 11.0.2100.60   |     |
| Microsoft SQL Server 2012 M                           | ft SOL Server 2012 Express Lo          | calDB        | 18,2 MB | 11.0.2100.60   |     |
| Microsoft SQL Server 2012 Na                          | 11 SQL SCIVEI 2012 EXPICISE LO         | Carbo        | 9,70 MB | 11.0.2100.60   |     |
| Microsoft SQL Server 2012 Tr                          | while Windows configures Microsoft SQL | Server 2012  | 87,4 MB | 11.0.2100.60   |     |
| Microsoft SQL Server 2012 Tr                          | alDB                                   |              | 4,52 MB | 11.0.2100.60   |     |
| Microsoft SQL Server 2012 T-                          |                                        |              | 6,13 MB | 11.0.2100.60   |     |
| 🛱 Microsoft SQL Server Data To 🛛 Gathering required i | nformation                             |              | 14,4 MB | 11.1.20627.00  |     |
| 🕼 Microsoft SQL Server Data To                        |                                        | Cancel       | 1,32 MB | 11.1.20627.00  |     |
| Microsoft SQL Server System                           |                                        | Carloci      | 2,53 MB | 10.50.1600.1   |     |
| Microsoft SQL Server System                           | тегозон согронатон                     | 50/04/2015   | 3,13 MB | 10.50.1600.1   |     |
| Microsoft System CLR Types for SQL Server 2012        | Microsoft Corporation                  | 30/04/2013   | 2,30 MB | 11.0.2100.60   |     |
| 📄 Microsoft System CLR Types for SQL Server 2012 (;   | (64) Microsoft Corporation             | 30/04/2013   | 2,76 MB | 11.0.2100.60   |     |
| B Microsoft Visual Studio 2010 Tools for Office Runt  | ime Microsoft Corporation              | 30/04/2013   |         | 10.0.31125     |     |
| Microsoft Visual Studio Premium 2012                  | Microsoft Corporation                  | 30/04/2013   | 5,12 GB | 11.0.50727.1   |     |
| Microsoft Visual Studio Ultimate 2012                 | Microsoft Corporation                  | 30/04/2013   | 5,20 GB | 11.0.50727.1   |     |
| 🏘 Microsoft Web Deploy 3.0                            | Microsoft Corporation                  | 30/04/2013   | 16,1 MB | 3.1236.1631    |     |
| 🛱 Microsoft Web Deploy dbSqlPackage Provider - er     | u Microsoft Corporation                | 30/04/2013   | 32,0 KB | 10.3.20225.0   |     |
| Microsoft Corporation Product version                 | on: 11.0.2100.60 Size: 1               | 57 MB        |         |                |     |
| Help li                                               | nk: <u>http://go.microsoft.c</u>       |              |         |                |     |

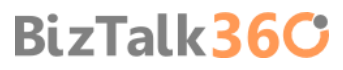

• Repeat the process, select "Microsoft SQL Server Compact 4.0 SP1 x4 ENU" and click "Uninstall".

## 3.7 Install SQL Server 2012

BizTalk Server provides the capability to specify a business process and also a mechanism by which the applications used in that business process can communicate with each other. SQL Server is the main repository for this communication mechanism. For optimal performance, Microsoft recommends using the Enterprise Edition of SQL Server.

**NOTE:** Using SQL Server Express Edition is not recommended or supported. The Express edition does not include certain features needed by BizTalk Server.

To install SQL Server 2012:

- Insert the SQL Server installation disk into the DVD-ROM drive. The setup program will begin automatically. If prompted for automatic installation of prerequisite software, click "OK"
- On the SQL Server Installation Center, click "Installation" and then click "New SQL Server stand-alone or add features to an existing installation"

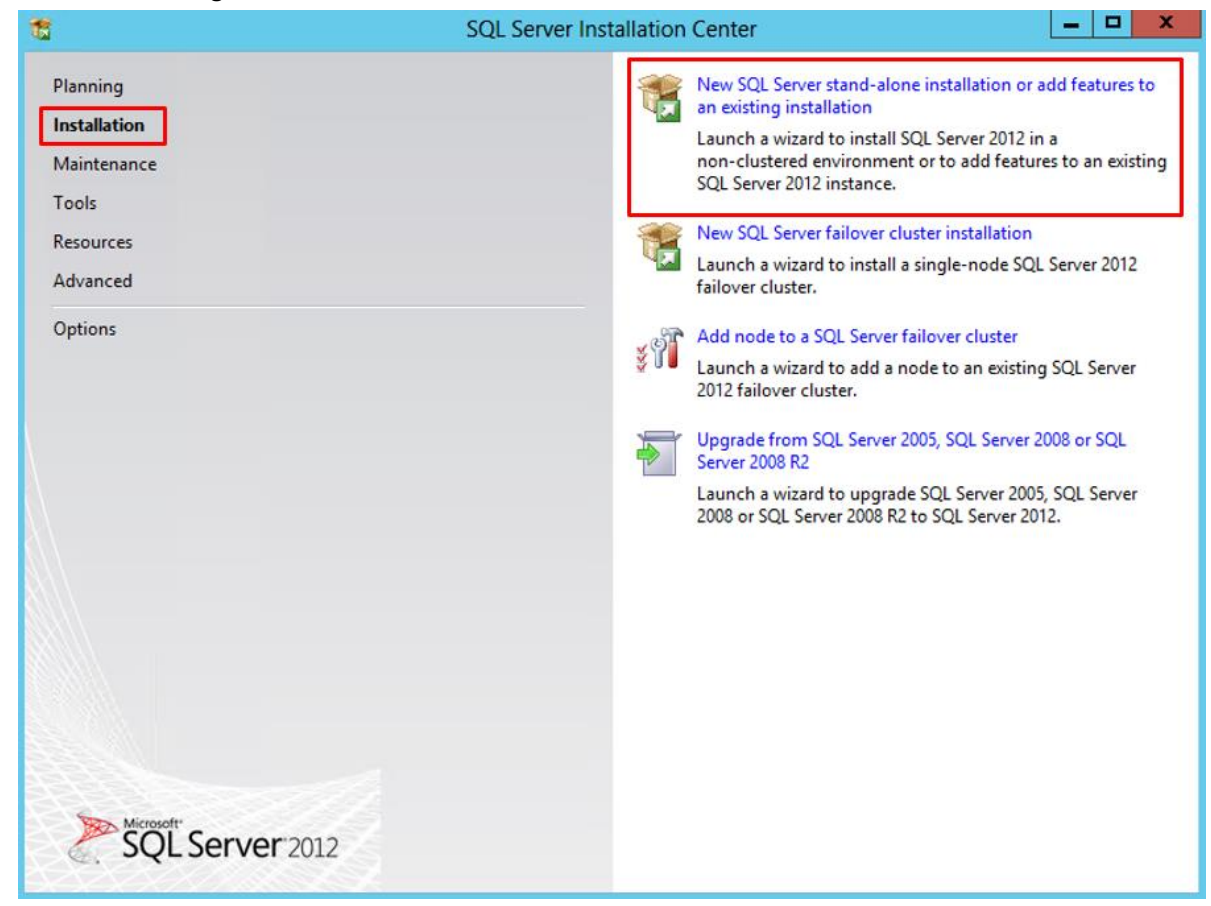

On the Setup Support Rules screen, review the information and then click "OK"
| 1                                                               | SQL Server 2012 Setup                                                                       | _ 🗆 X  |
|-----------------------------------------------------------------|---------------------------------------------------------------------------------------------|--------|
| Setup Support Rules                                             |                                                                                             |        |
| Setup Support Rules identify p<br>corrected before Setup can co | problems that might occur when you install SQL Server Setup support files. Failures must be |        |
| Setup Support Rules                                             | Operation completed. Passed: 8. Failed 0. Warning 0. Skipped 0.                             |        |
|                                                                 | Show details >><br>View detailed report                                                     | Re-run |
|                                                                 |                                                                                             |        |
|                                                                 |                                                                                             |        |
|                                                                 |                                                                                             |        |
|                                                                 |                                                                                             |        |
|                                                                 |                                                                                             |        |
|                                                                 |                                                                                             |        |
|                                                                 | OK                                                                                          | Cancel |

• On the Product Key screen, enter your product key and click "Next"

| 1                                                                      | SQL Server 2012 Setup                                                                                                    | x       |
|------------------------------------------------------------------------|----------------------------------------------------------------------------------------------------|---------|
| Product Key<br>Specify the edition of SQL Serve                        | er 2012 to install.                                                                                                    |         |
| Product Key<br>License Terms<br>Product Updates<br>Install Setup Files | Validate this instance of SQL Server 2012 by entering the 25-character key from the Microsoft<br>certificate of authenticity or product packaging. You can also specify a free edition of SQL Server, su<br>as Evaluation or Express. Evaluation has the largest set of SQL Server features, as documented in SQ<br>Server Books Online, and is activated with a 180-day expiration. To upgrade from one edition to<br>another, run the Edition Upgrade Wizard.<br>O Specify a free edition:<br>Evaluation<br>Evaluation<br>• Evaluation<br>• Evaluation | th<br>■ |
|                                                                        | < Back Next > Can                                                                                                    | cel     |

• On the License Terms screen, select "I accept the license terms", and then click "Next"

| 1                                                                      | SQL Server 2012 Setup                                                                                                    |
|------------------------------------------------------------------------|----------------------------------------------------------------------------------------------------|
| License Terms<br>To install SQL Server 2012, yo                        | u must accept the Microsoft Software License Terms.                                                                                                    |
| Product Key<br>License Terms<br>Product Updates<br>Install Setup Files | MICROSOFT SOFTWARE LICENSE TERMS<br>MICROSOFT SQL SERVER 2012 DEVELOPER<br>These license terms are an agreement between Microsoft Corporation (or based on where you<br>live, one of its affiliates) and you. Please read them. They apply to the software named above,<br>which includes the media on which you received it, if any. The terms also apply to any Microsoft<br>• updates,<br>• supplements,<br>• Internet-based services, and<br>• support services |
|                                                                        | Send feature usage data to Microsoft. Feature usage data includes information about your hardware configuration and how you use SQL Server and its components.                                                                                                    |
|                                                                        | < Back Next > Cancel                                                                                                    |

 On the Product Updates page, the latest available SQL Server product updates are displayed. Select "Include SQL Server product updates", and then click "Next"

| 12                                               | SQL Server                                                                                                    | 2012 Setup                                    |                  | _ <b>D</b> X |
|--------------------------------------------------|----------------------------------------------------------------------------------------------------|-----------------------------------------------|------------------|--------------|
| Product Updates<br>Always install the latest upd | ates to enhance your SQL Server security                                                                         | and performance.                              |                  |              |
| Product Key<br>License Terms                     | ✓ Include SQL Server product upda                                                                                | ates                                          |                  |              |
| Product Updates                                  | Name                                                                                                    | Size (MB)                                     | More Information |              |
| Install Setup Files                              | SQL Server 2012 SP1 GDR Setup                                                                                    | 26                                            | KB 2793634       |              |
|                                                  | The Setup updates (26 MB) will be in<br>Read our privacy statement online<br>Learn more about SQL Server product | installed when you click Next.<br>ict updates |                  |              |
|                                                  |                                                                                                    | < B.                                          | ack Next >       | Cancel       |

- On the Install Setup files page, Setup provides the progress of downloading, extracting, and installing the Setup files.
   If an update for SQL Server Setup is found, and is specified to be included, that update will also be installed, Click "Install"
  - The System Configuration Checker verifies the system state of your computer before Setup continues.
  - If prompted to restart the computer, click "OK"

|                                                                                                    | SQL Server 20                                                          | 12 Setup                                       |         |
|----------------------------------------------------------------------------------------------------|------------------------------------------------------------------------|------------------------------------------------|---------|
| Install Setup Files                                                                                                    |                                                                        |                                                |         |
| SQL Server Setup will now<br>update will also be installe                                                                                                    | be installed. If an update for SQL Server Setur<br>d.                  | o is found and specified to be included, the   |         |
| Product Key                                                                                                    |                                                                        |                                                | _       |
| license Terms<br>Product Updates                                                                                                    | SQL Server Setup files are being installe                              | d on the system.                               |         |
| nstall Setun Files                                                                                                    | Task                                                                   | Status                                         |         |
|                                                                                                    | Scan for product updates                                               | Completed                                      |         |
|                                                                                                    |                                                                        |                                                |         |
|                                                                                                    | or more affected files have operations pending cess is completed.      | . You must restart your computer after the set | up      |
| One pro                                                                                                    | or more affected files have operations pending<br>cess is completed.   | . You must restart your computer after the set | up      |
|                                                                                                    | e or more affected files have operations pending<br>cess is completed. | . You must restart your computer after the set | up<br>K |
|                                                                                                    | e or more affected files have operations pending<br>cess is completed. | . You must restart your computer after the set | wр      |
| Pro Pro                                                                                                    | e or more affected files have operations pending<br>cess is completed. | . You must restart your computer after the set | up      |
| Contraction of the second second seco | e or more affected files have operations pending<br>cess is completed. | . You must restart your computer after the set | up      |
| Pro<br>Pro                                                                                                    | e or more affected files have operations pending<br>cess is completed. | . You must restart your computer after the set | wp      |
| Pro<br>Pro                                                                                                    | e or more affected files have operations pending<br>cess is completed. | . You must restart your computer after the set | цр      |

• On the Setup Role page, select "SQL Server Feature Installation", and then click "Next" to continue to the Feature Selection page.

| 8                                                                                                    | SQL Server 2012 Setup                                                                                                    |
|----------------------------------------------------------------------------------------------------|----------------------------------------------------------------------------------------------------|
| Setup Role<br>Click the SQL Server Feature In<br>feature role to install a specific                                                                                                    | nstallation option to individually select which feature components to install, or click a                                                                                                    |
| Setup Support Rules<br>Product Key<br>License Terms                                                                                                    | <ul> <li>SQL Server Feature Installation         Install SQL Server Database Engine Services, Analysis Services, Reporting Services, Integration Services, and other features.     </li> </ul>                                                                                                    |
| Setup Role<br>Feature Selection<br>Installation Rules<br>Disk Space Requirements<br>Error Reporting<br>Installation Configuration Rules<br>Ready to Install<br>Installation Progress<br>Complete | <ul> <li>SQL Server PowerPivot for SharePoint</li> <li>Install PowerPivot for SharePoint on a new or existing SharePoint server to support PowerPivot data access in the farm. Optionally, add the SQL Server relational database engine to use as the new farm's database server.</li> <li>Add SQL Server Database Relational Engine Services to this installation.</li> <li>All Features With Defaults</li> <li>Install all features using default values for the service accounts.</li> </ul> |
|                                                                                                    | < Back Next > Cancel Help                                                                                                    |

- On the Feature Selection screen, select the following features, and then click "Next"
  - Database Engine Services
    - SQL Server Replication
    - Full-Text and Semantic Extractions for Search
  - Analysis Services
  - Reporting Services Native (This component is optional. But you can install this if you are considering for example integrate BAM with SQL Server Reporting Services)

- Shared Features
  - SQL Server Data Tools
  - Client Tools Connectivity
  - Integration Services

#### Management Tools - Basic

Management Tools - Complete

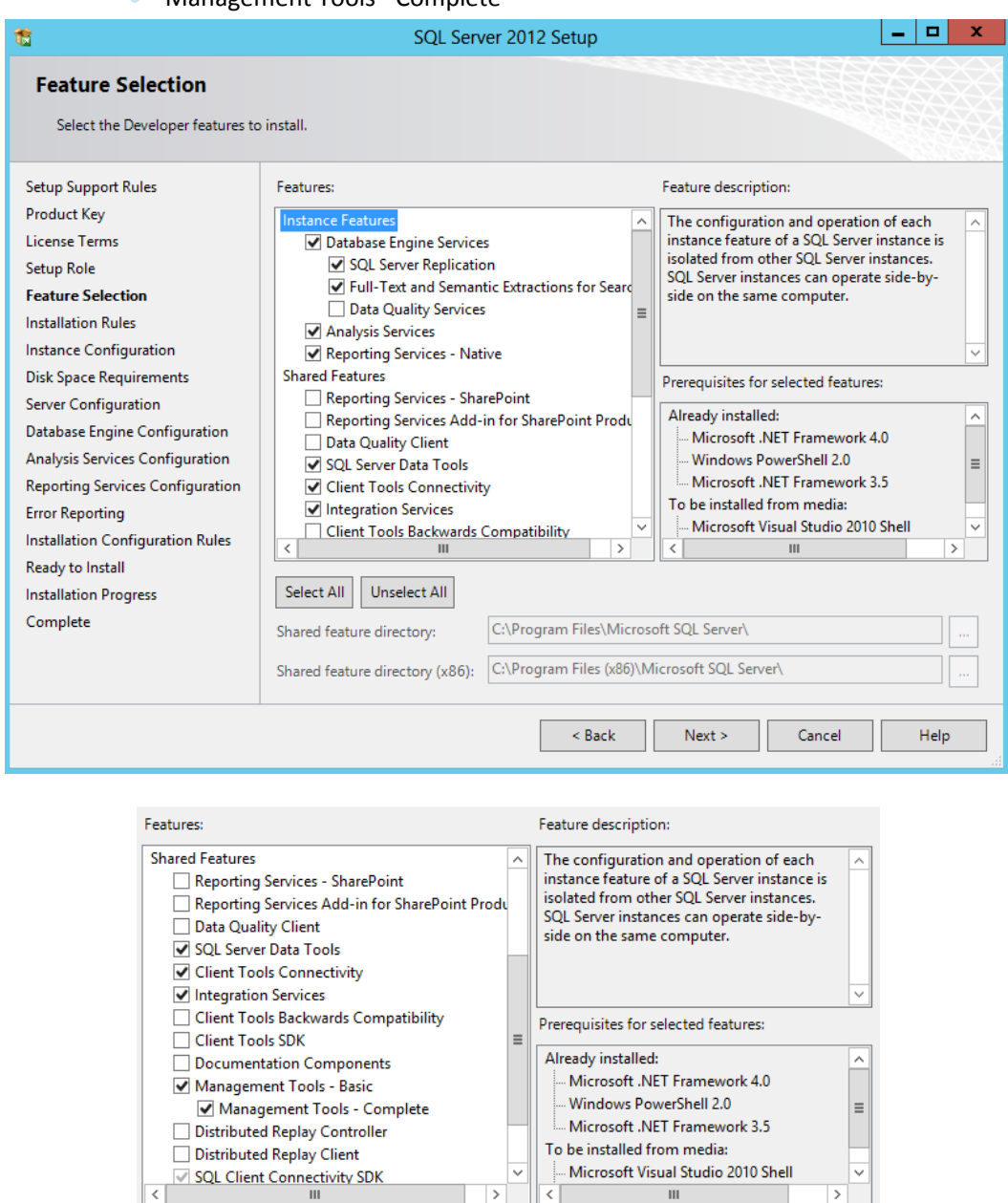

 On the Installation Rules page, Setup verifies the system state of your computer before Setup continues, and then click "Next"

| 1                                                                                                    | SQL Server 2012 Setup                                                                                | - 🗆 X  |
|----------------------------------------------------------------------------------------------------|----------------------------------------------------------------------------------------------------|--------|
| Installation Rules Setup is running rules to deterr                                                                                                    | nine if the installation process will be blocked. For more information, click Help.                  |        |
| Setup Support Rules<br>Product Key<br>License Terms<br>Setup Role<br>Feature Selection<br>Installation Rules<br>Instance Configuration<br>Disk Space Requirements<br>Server Configuration<br>Database Engine Configuration<br>Analysis Services Configuration<br>Reporting Services Configuration<br>Error Reporting<br>Installation Configuration Rules<br>Ready to Install<br>Installation Progress<br>Complete | Operation completed. Passed: 3. Failed 0. Warning 0. Skipped 0. Show details >> View detailed report | Re-run |
|                                                                                                    | < Back Next > Cancel                                                                                 | Help   |

• On the Instance Configuration screen, select "Default instance", leave the rest of the default values, and then click "Next" to continue.

| 1                                                                                                    | S                                                                           | QL Se            | rver 2012 Se                                 | etup                                                        |                                                                      | _ <b>D</b> X                      |
|----------------------------------------------------------------------------------------------------|-----------------------------------------------------------------------------|------------------|----------------------------------------------|-------------------------------------------------------------|----------------------------------------------------------------------|-----------------------------------|
| Instance Configuration<br>Specify the name and instance                                                                                                 | ID for the instance of SC                                                   | L Serve          | r. Instance ID I                             | pecomes part of t                                           | he installation path.                                                |                                   |
| Setup Support Rules<br>Product Key<br>License Terms                                                                                                    | Default instance     Named instance:                                        |                  | MSSQLSERVE                                   | R                                                           |                                                                      |                                   |
| Setup Kole<br>Feature Selection<br>Installation Rules<br>Instance Configuration                                                                         | Instance ID:<br>Instance root directory                                     | :                | MSSQLSERVE<br>C:\Program F                   | R<br>Files\Microsoft SC                                     | lL Server\                                                           |                                   |
| Disk Space Requirements<br>Server Configuration<br>Database Engine Configuration<br>Analysis Services Configuration<br>Reporting Services Configuration | SQL Server directory:<br>Analysis Services direc<br>Reporting Services dire | tory:<br>ectory: | C:\Program F<br>C:\Program F<br>C:\Program F | iles\Microsoft SQ<br>iles\Microsoft SQ<br>iles\Microsoft SQ | L Server\MSSQL11.MSS<br>L Server\MSAS11.MSSC<br>L Server\MSRS11.MSSC | SQLSERVER<br>QLSERVER<br>QLSERVER |
| Installation Configuration Rules<br>Ready to Install<br>Installation Progress<br>Complete                                                               | Installed instances:                                                        | Instan           | ce ID                                        | Features                                                    | Edition                                                              | Version                           |
|                                                                                                    |                                                                             |                  |                                              | < Back                                                      | Next > Cano                                                          | el Help                           |

• Review the information on the Disk Space Requirements screen, this page calculates the required disk space for the features that you specify and compares with available disk space. Click "Next" to continue.

| 1                                                                                                    | SQL Server 2012 Setup                                                                                                    |  |  |  |
|----------------------------------------------------------------------------------------------------|----------------------------------------------------------------------------------------------------|--|--|--|
| Disk Space Requirements                                                                                                    |                                                                                                    |  |  |  |
| Review the disk space summan                                                                                                    | y for the SQL Server features you selected.                                                                                                    |  |  |  |
| Setup Support Rules<br>Product Key<br>License Terms<br>Setup Role<br>Feature Selection<br>Installation Rules<br>Instance Configuration<br><b>Disk Space Requirements</b><br>Server Configuration<br>Database Engine Configuration<br>Analysis Services Configuration<br>Reporting Services Configuration<br>Error Reporting<br>Installation Configuration Rules<br>Ready to Install<br>Installation Progress<br>Complete | Disk Usage Summary:  Disk Usage Summary:  Disk Usage Summary:  System Drive (C:\): 3629 MB required  Shared Install Directory (C:\Program Files\Microsoft SQL Server\): 1226 MB required Instance Directory (C:\Program Files\Microsoft SQL Server\): 2185 MB required |  |  |  |
|                                                                                                    | < Back Next > Cancel Help                                                                                                    |  |  |  |

- On the Server Configuration screen, you can specify login accounts for each SQL Server services. You can assign the same login account to all SQL Server services, or you can configure each service account individually. You can also specify whether services start automatically, are started manually, or are disabled (Microsoft recommends that you configure service accounts individually to provide least privileges for each service).
  - Leave the default login account to all SQL Server services
  - Configure all of them with the startup type: "Automatic"
  - And then click "Next"

| 8                                                                              | SQL Server 201                                                  | 2 Setup                         |                |             |
|--------------------------------------------------------------------------------|-----------------------------------------------------------------|---------------------------------|----------------|-------------|
| Server Configuration Specify the service accounts and collation configuration. |                                                                 |                                 |                |             |
| Setup Support Rules<br>Product Key<br>License Terms                            | Service Accounts Collation<br>Microsoft recommends that you use | a separate account for each SQL | Server service | 2.          |
| Setup Kole                                                                     | SOL Soprer Agent                                                | Account Name                    | Password       | Automatic   |
| Feature Selection                                                              | SOL Server Database Engine                                      | NT Service\MSSOLSERVER          |                | Automatic V |
| Installation Rules                                                             | SQL Server Analysis Services                                    |                                 |                | Automatic ¥ |
| Instance Configuration                                                         | SQL Server Reporting Services                                   | NT Service\ReportServer         |                | Automatic V |
| Disk Space Requirements                                                        | SQL Server Integration Services 11.0                            | NT Service\MsDtsServer110       |                | Automatic V |
| Server Configuration                                                           | SQL Full-text Filter Daemon Launc                               | NT Service\MSSOLEDLauncher      |                | Manual      |
| Apply size Engine Configuration                                                | SQL Server Browser                                              | NT AUTHORITY\LOCAL SERV         |                | Automatic Y |
| Analysis Services Configuration                                                |                                                                 |                                 |                |             |
| Fror Reporting                                                                 | <u> </u>                                                        |                                 |                |             |
| Installation Configuration Rules                                               |                                                                 |                                 |                |             |
| Ready to Install                                                               |                                                                 |                                 |                |             |
| Installation Progress                                                          |                                                                 |                                 |                |             |
| Complete                                                                       |                                                                 |                                 |                |             |
|                                                                                |                                                                 |                                 |                |             |
|                                                                                |                                                                 |                                 |                |             |
|                                                                                | L                                                               |                                 |                |             |
|                                                                                |                                                                 | < Back Next >                   | Cance          | l Help      |
|                                                                                |                                                                 |                                 |                |             |

- On the Database Engine Configuration screen, select "Windows authentication mode", click "Add Current User", and then click "Next"
  - Authentication Mode: Select "Windows authentication mode". If you select Mixed Mode Authentication, you must provide a strong password for the built-in SQL Server system administrator account.
  - Specify SQL Server administrators: You must specify at least one system administrator for the instance of SQL
     Server. To add the account under which SQL Server Setup is running, click "Add Current User"

| 1                                                                                                    | SQL Server 2012 Setup                                                                                                    | _ <b>D</b> X |
|----------------------------------------------------------------------------------------------------|----------------------------------------------------------------------------------------------------|--------------|
| Database Engine Config                                                                                                    | juration                                                                                                    |              |
| Specify Database Engine authen                                                                                                    | tication security mode, administrators and data directories.                                                                                                    |              |
| Setup Support Rules<br>Product Key<br>License Terms<br>Setup Role<br>Feature Selection<br>Installation Rules<br>Instance Configuration<br>Disk Space Requirements<br>Server Configuration<br>Database Engine Configuration<br>Analysis Services Configuration<br>Reporting Services Configuration<br>Error Reporting<br>Installation Configuration Rules<br>Ready to Install<br>Installation Progress<br>Complete | Server Configuration       Data Directories       FILESTREAM         Specify the authentication mode and administrators for the Database Engir         Authentication Mode <ul> <li>Windows authentication mode</li> <li>Mixed Mode (SQL Server authentication and Windows authentication)</li> <li>Specify the password for the SQL Server system administrator (sa) account.</li> <li>Enter password:</li> <li>Confirm password:</li> <li>Specify SQL Server administrators</li> </ul> BTS2013LAB01\Administrator (Administrator) | IE.          |
|                                                                                                    | Add Current User Add Remove                                                                                                    |              |
|                                                                                                    | < Back Next >                                                                                                    | Cancel Help  |

- On the Analysis Services Configuration screen, select "Multidimensional and Data mining Mode", click "Add Current User", and then click "Next"
  - Server Mode: Select "Multidimensional and Data mining Mode". Server mode determines which memory and storage subsystems are used on the server. If you plan to run multidimensional cube databases on the server, choose the default option, Multidimensional and Data Mining server mode.
  - Specify which users have administrative permissions for Analysis Services: you must specify at least one system administrator for Analysis Services. To add the account under which SQL Server Setup is running, click Add Current User.

| 1                                                                                                    | SQL Server 2012 Setup                                                                                                    |
|----------------------------------------------------------------------------------------------------|----------------------------------------------------------------------------------------------------|
| Analysis Services Conf                                                                                                    | iguration                                                                                                    |
| Specify Analysis Services server                                                                                                    | modes, administrators, and data directories.                                                                                                    |
| Setup Support Rules<br>Product Key<br>License Terms<br>Setup Role<br>Feature Selection<br>Installation Rules<br>Instance Configuration<br>Disk Space Requirements<br>Server Configuration<br>Database Engine Configuration<br>Analysis Services Configuration<br>Reporting Services Configuration<br>Error Reporting<br>Installation Configuration Rules<br>Ready to Install<br>Installation Progress<br>Complete | Server Configuration       Data Directories         Server Mode: <ul> <li>Multidimensional and Data Mining Mode</li> <li>Tabular Mode</li> <li>Specify which users have administrative permissions for Analysis Services.</li> <li>BTS2013LAB01\Administrator (Administrator)</li> <li>Analysis Services administrators have unrestricted access to Analysis Services.</li> <li>Malysis Services.</li> <li>Analysis Services.</li> <li>Malysis Services administrator (Administrator)</li> <li>Analysis Services.</li> <li>Analysis Services.</li> <li>Malysis Services.</li> <li>Malysis Services.</li> <li>Malysis Services.</li> <li>Malysis Services.</li> <li>Analysis Services.</li> <li>Malysis Services.</li> <li>Mal</li></ul> |
|                                                                                                    |                                                                                                    |
|                                                                                                    | < Back Next > Cancel Help                                                                                                    |

• On the Reporting Services Configuration screen, select "Install and configure", and then click "Next" to continue.

| 1                                                                                                    | SQL Server 2012 Setup                                                                                                    |                                                                                                    |  |  |  |  |
|----------------------------------------------------------------------------------------------------|----------------------------------------------------------------------------------------------------|----------------------------------------------------------------------------------------------------|--|--|--|--|
| Reporting Services Configuration Specify the Reporting Services configuration mode.                                                                                                    |                                                                                                    |                                                                                                    |  |  |  |  |
| Setup Support Rules<br>Product Key<br>License Terms<br>Setup Role<br>Feature Selection<br>Installation Rules<br>Instance Configuration<br>Disk Space Requirements<br>Server Configuration<br>Database Engine Configuration<br>Analysis Services Configuration<br><b>Reporting Services Configura</b><br>Error Reporting<br>Installation Configuration Rules<br>Ready to Install<br>Installation Progress<br>Complete | <ul> <li>Reporting Services Native Mode</li> <li>Install and configure.<br/>Installs and configures the report server in native mode. The report services of setup completes.</li> <li>Install only.<br/>Installs the report server files. After installation, use Reporting Services of to configure the report server for native mode.</li> <li>Reporting Services SharePoint Integrated Mode</li> <li>Installs the report server files. After installation use SharePoint Central <i>J</i> complete the configuration. Verify the SQL Server Reporting Services service application. For click Help.</li> </ul> | ver is operational after<br>Configuration Manager<br>Administration to<br>ervice is started and<br>or more information, |  |  |  |  |
|                                                                                                    | < Back Next >                                                                                                    | Cancel Help                                                                                                    |  |  |  |  |

BizTalk36C

• On the Error and Usage Reporting screen, leave the default values, and then click "Next"

| SQL Server 2012 Setup                                                                                                    |                                                                                                    |  |  |
|----------------------------------------------------------------------------------------------------|----------------------------------------------------------------------------------------------------|--|--|
| Error Reporting                                                                                                    |                                                                                                    |  |  |
| Help Microsoft improve SQL Se                                                                                                    | erver features and services.                                                                                                    |  |  |
| Setup Support Rules<br>Product Key<br>License Terms<br>Setup Role<br>Feature Selection<br>Installation Rules<br>Instance Configuration<br>Disk Space Requirements<br>Server Configuration<br>Database Engine Configuration<br>Analysis Services Configuration<br>Reporting Services Configuration<br><b>Error Reporting</b><br>Installation Configuration Rules<br>Ready to Install<br>Installation Progress<br>Complete | Specify the information that you would like to automatically send to Microsoft to improve future releases of SQL Server. These settings are optional. Microsoft treats this information as confidential. Microsoft may provide updates through Microsoft Update to modify feature usage data. These updates might be downloaded and installed on your machine automatically, depending on your Automatic Update settings.         See the Microsoft SQL Server 2012 Privacy Statement for more information.         Read more about Microsoft Update and Automatic Update.         Send Windows and SQL Server Error Reports to Microsoft or your corporate report server. This setting only applies to services that run without user interaction. |  |  |
|                                                                                                    | < Back Next > Cancel Help                                                                                                    |  |  |

• On the Installation Configuration Rules screen, review the information and resolve any issues, and then click "Next"

| SQL Server 2012 Setup                                                                                                    |                                                                                                    |        |  |  |  |
|----------------------------------------------------------------------------------------------------|----------------------------------------------------------------------------------------------------|--------|--|--|--|
| Installation Configuration Rules                                                                                                    |                                                                                                    |        |  |  |  |
| Setup is running rules to deter                                                                                                    | mine if the installation process will be blocked. For more information, click Help.                  |        |  |  |  |
| Setup Support Rules<br>Product Key<br>License Terms<br>Setup Role<br>Feature Selection<br>Installation Rules<br>Instance Configuration<br>Disk Space Requirements<br>Server Configuration<br>Database Engine Configuration<br>Analysis Services Configuration<br>Reporting Services Configuration<br>Error Reporting<br>Installation Configuration Rules<br>Ready to Install<br>Installation Progress<br>Complete | Operation completed. Passed: 7. Failed 0. Warning 0. Skipped 0. Show details >> View detailed report | Re-run |  |  |  |
|                                                                                                    | < Back Next > Cancel                                                                                 | Help   |  |  |  |

BizTalk36C

On the Ready to Install screen, review the information, and then click "Install"

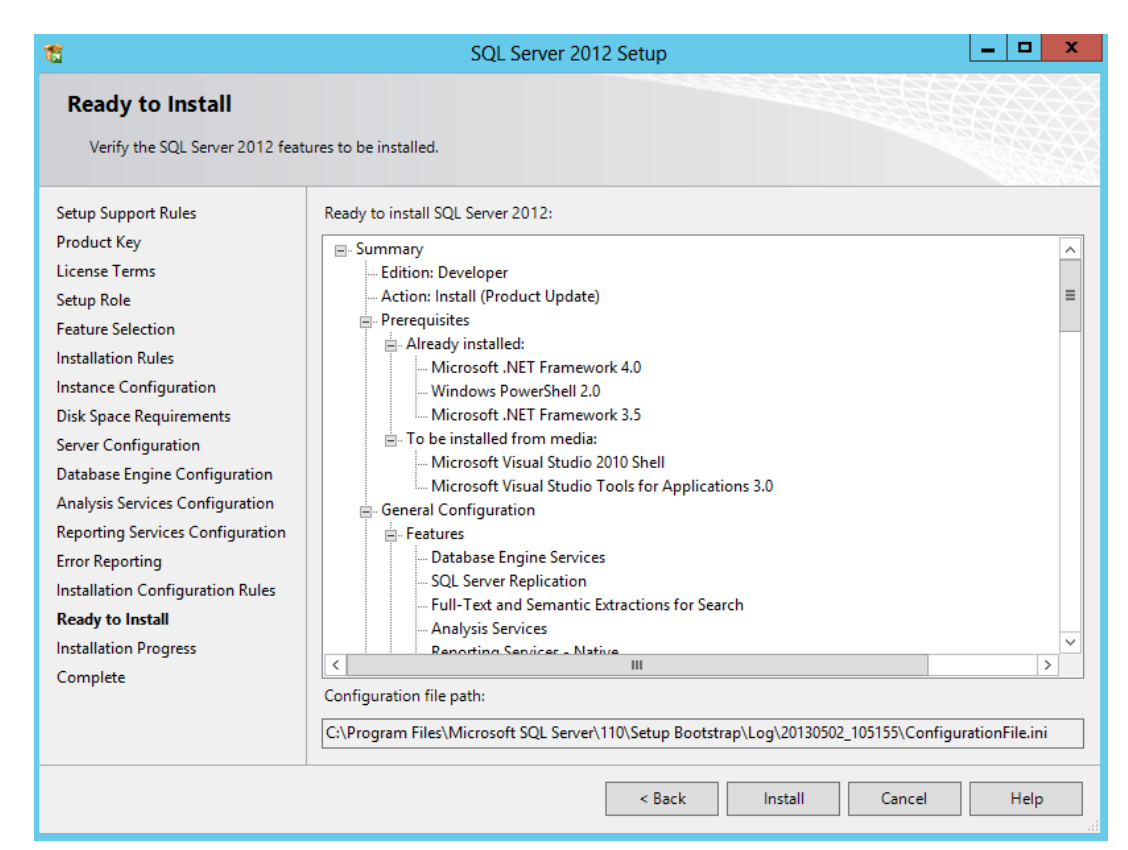

• On the Complete screen, click "Close"

| 1                                                                                                    | SQL Server 2012 Setup                                                                                                    |                                                                                                    |                                                                                                    |  |
|----------------------------------------------------------------------------------------------------|----------------------------------------------------------------------------------------------------|----------------------------------------------------------------------------------------------------|----------------------------------------------------------------------------------------------------|--|
| Complete<br>Your SQL Server 2012 installation completed successfully with product updates.                                                                                                    |                                                                                                    |                                                                                                    |                                                                                                    |  |
| Setup Support Rules<br>Setup Role<br>Feature Selection<br>Installation Rules<br>Instance Configuration<br>Disk Space Requirements<br>Server Configuration<br>Database Engine Configuration<br>Analysis Services Configuration<br>Reporting Services Configuration<br>Error Reporting<br>Installation Configuration Rules<br>Ready to Install<br>Installation Progress<br><b>Complete</b> | Information about the Setup operation or Feature Content Tools - Complete Content Tools Connectivity Management Tools - Basic Solution Services - Native Content Services - Native Database Engine Services Details: Viewing Product Documentation for Only the components that you use to v been installed. By default, the Help Vie Solut Server, you can use the Help Libr your local computer. For more informat <a href="http://go.microsoft.com/fwlink/?LinklC">http://go.microsoft.com/fwlink/?LinklC</a> Summary log file has been saved to the fol Ci\Program Files\Microsoft Solution Solution 20130502 122 | status Status Succeeded Succeeded Succeeded Succeeded Succeeded Succeeded Succeeded Succeeded Succeeded succeeded su | ntation for SQL Server have<br>ne library. After installing<br>ownload documentation to<br>s Online for SQL Server. |  |
|                                                                                                    |                                                                                                    |                                                                                                    | Close Help                                                                                                    |  |

Note: Once again, after this installation, I like to do a Windows update, this step is not necessary.

### 3.8 Configure SQL Server Database Mail feature

If your BizTalk Server environment uses SQL Server 2012 and you wish to configure BAM Alerts, you must have already configured SQL Server Database Mail feature before you try to configure BAM Alerts, otherwise the BizTalk Basic configuration will ignore this feature (BAM Alerts).

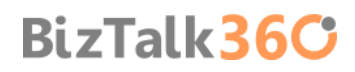

Database Mail is an enterprise solution for sending e-mail messages from the SQL Server Database Engine. Using Database Mail, your database applications can send e-mail messages to users. The messages can contain query results, and can also include files from any resource on your network. You can read more here: <a href="http://msdn.microsoft.com/en-us/library/ms189635.aspx">http://msdn.microsoft.com/en-us/library/ms189635.aspx</a>

**NOTE**: You still can have BAM Portal with activities and aggregations without alerts, this is mandatory if you want alerts.

Before we begin, we need to determine the server name and port number for the Simple Mail Transfer Protocol (SMTP) server that we will use to send e-mail (If the SMTP server requires authentication, determine the user name and password for the SMTP server). In our case will be the local SMTP Server that we previous install and configure.

To Configure SQL Server Database Mail Account:

 Press the "Windows key" to switch to Start screen and type "SQL Management" or "SQL" and click in "SQL Server Management Studio" option on Apps menu.

| Apps Results for "sql management" | Search<br>Apps<br>sql management | × 🔎 |
|-----------------------------------|----------------------------------|-----|
| Management                        | Apps                             | 1   |
|                                   | Settings                         | 0   |
|                                   | Files                            | 0   |

- In Object Explorer panel, connect to the SQL Server instance you want to configure Database Mail on, and expand the server tree.
  - Expand the "Management" node

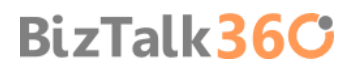

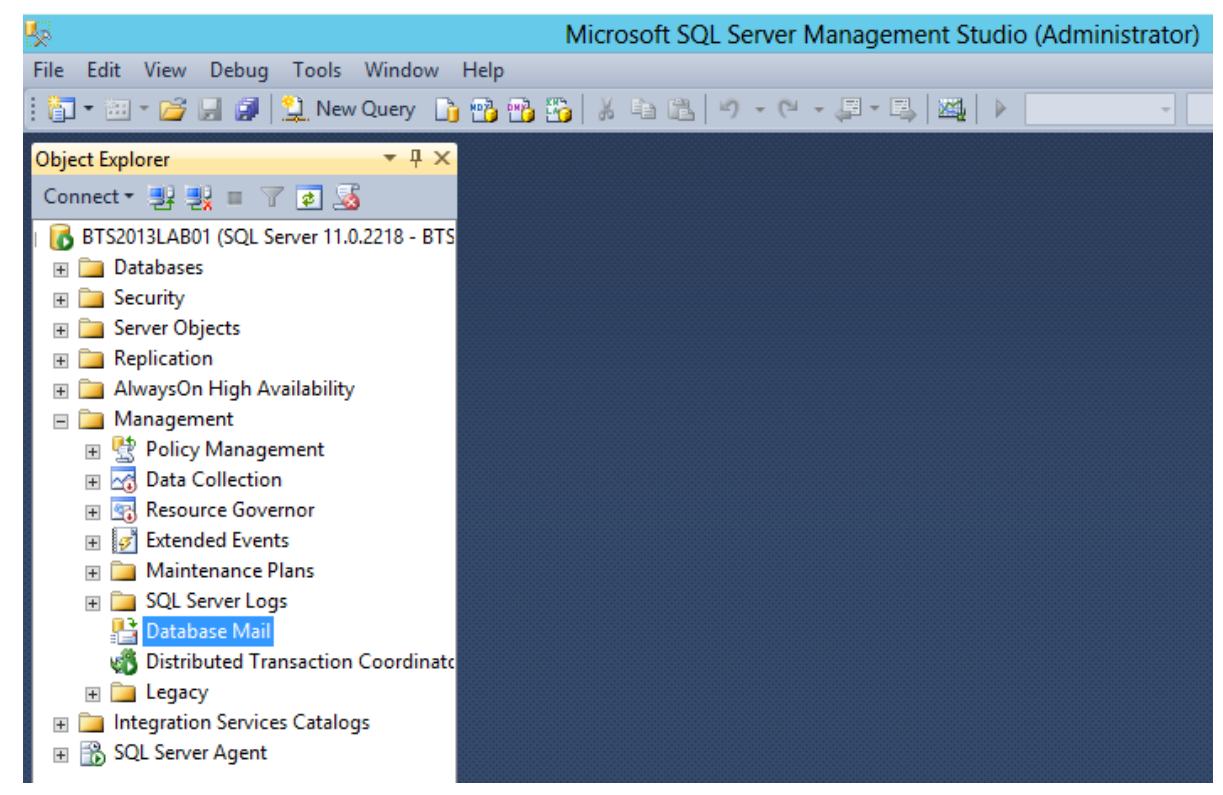

- Double click "Database Mail" to open the Database Mail Configuration Wizard.
  - Or right click under "Database Mail" and select the option "Configure Database Mail"

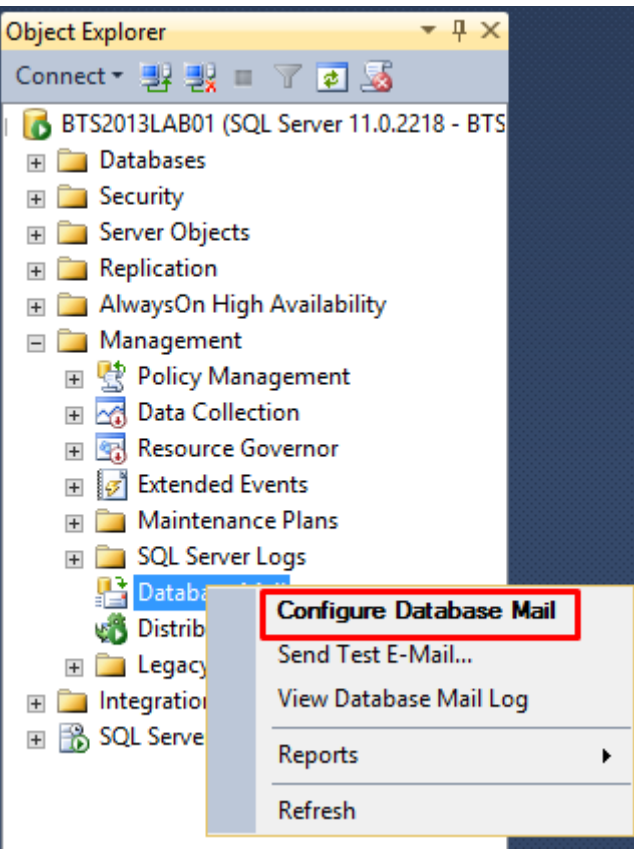

• On the Welcome to Database Mail Configuration Wizard page, click "Next" to continue

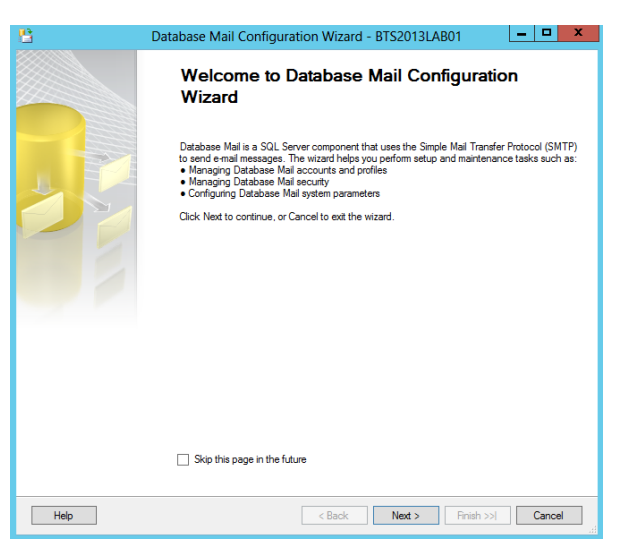

- On the Select Configuration Task page, select "Set up Database Mail by performing the following tasks:" and click "Next" to continue.
  - Set up Database Mail by performing the following tasks: Perform all of the tasks required to set up Database Mail for the first time. This option includes all of the other three options.
  - **Manage Database Mail accounts and profiles**: Create new Database Mail accounts and profiles or to view, change, or delete existing Database Mail accounts and profiles.
  - Manage profile security: Configure which users have access to Database Mail profiles.
  - View or change system parameters: Configure Database Mail system parameters such as the maximum file size for attachments.

| 💾 Database Mail Configuratio                                                | n Wizard - BTS2013LAB01 | _ <b>_</b> × |
|-----------------------------------------------------------------------------|-------------------------|--------------|
| Select Configuration Task<br>Select setup or maintenance tasks.             |                         |              |
| If you are installing Database Mail for the first time, select the setup    | option.                 |              |
| <ul> <li>Set up Database Mail by performing the following tasks:</li> </ul> |                         |              |
| 1. Create a new e-mail profile and specify its SMTP accounts                |                         |              |
| 2. Specify profile security                                                 |                         |              |
| 3. Configure system parameters                                              |                         |              |
| Manage Database Mail accounts and profiles                                  | -                       |              |
| O Manage profile security                                                   |                         |              |
| O View or change system parameters                                          |                         |              |
|                                                                             |                         |              |
|                                                                             |                         |              |
|                                                                             |                         |              |
|                                                                             |                         |              |
|                                                                             |                         |              |
|                                                                             |                         |              |
|                                                                             |                         |              |
|                                                                             |                         |              |
|                                                                             |                         |              |
| Help                                                                        | < Back Next > Finish    | n >>  Cancel |

If Database Mail has not been enabled, you will receive the message: "The Database Mail feature is not available.
 Would you like to enable this feature?" Click "Yes" to continue.

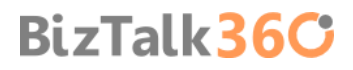

| Database Mail Configuration Wizard - BTS201                                      | 3LAB01 - 🗆 🗙      |
|----------------------------------------------------------------------------------|-------------------|
| Select Configuration Task<br>Select setup or maintenance tasks.                  |                   |
| If you are installing Database Mail for the first time, select the setup option. |                   |
| Set up Database Mail by performing the following tasks:                          |                   |
| 1. Create a new e-mail profile and specify its SMTP accounts                     |                   |
| 2. Specify profile security                                                      |                   |
| Microsoft SQL Server Management Stud                                             | io                |
| The Database Mail feature is not available. Would you like to enable this fea    | ture?             |
| ₽ <sub>1</sub>                                                                   | Yes No            |
|                                                                                  |                   |
|                                                                                  |                   |
|                                                                                  |                   |
|                                                                                  |                   |
|                                                                                  |                   |
| Help < Back Next >                                                               | Finish >>  Cancel |

 On the New Profile page, specify the "Profile name" and "Description" to be included in the profile, and click "Add..." to specify an account

| 8                                                                | Database Mail Configur                                                                                                    | ation Wizard - | BTS2013LAB01    | _ <b>_</b> × |  |
|------------------------------------------------------------------|----------------------------------------------------------------------------------------------------|----------------|-----------------|--------------|--|
| New Profile<br>Specify the prof                                  | le name, description, accounts, and failov                                                                                                    | er priority.   |                 |              |  |
| Profile name:                                                    | LocalSMTP                                                                                                    |                |                 |              |  |
| Description:                                                     | Description: This is the profile that we will use to send email using the local SMTP                                                                                                    |                |                 |              |  |
| A profile may be ass<br>account in the priorit<br>SMTP accounts: | A profile may be associated with multiple SMTP accounts. If an account fails while sending an e-mail, the profile uses the next account in the priority list. Specify the accounts associated with the profile, and move the accounts to set the failover priority. |                |                 |              |  |
| Priority Account                                                 | Name E-mail Address                                                                                                    |                |                 | Add          |  |
|                                                                  |                                                                                                    |                |                 | Remove       |  |
|                                                                  |                                                                                                    |                |                 | Move Up      |  |
|                                                                  |                                                                                                    |                |                 | Move Down    |  |
|                                                                  |                                                                                                    |                |                 |              |  |
|                                                                  |                                                                                                    |                |                 |              |  |
|                                                                  |                                                                                                    |                |                 |              |  |
|                                                                  |                                                                                                    |                |                 |              |  |
|                                                                  |                                                                                                    |                |                 |              |  |
| Help                                                             |                                                                                                    | < Back         | Next > Finish > | > Cancel     |  |

- On the New Database Mail Account page, specify the account name, description, mail server information, and authentication type. Click "OK"
  - A Database Mail account contains the information that SQL Server uses to send e-mail messages to an SMTP server. Each account contains information for one e-mail server and doesn't correspond to a SQL Server account or a Microsoft Windows account. Database Mail can be sent using the credentials of the SQL Server Database Engine, using other credentials that you supply, or anonymously. When using basic authentication, the user name and password in a Database Mail account are only used for authentication with the e-mail server. An account need not correspond to a SQL Server user or a user on the computer running SQL Server.

- Account name: Type the name of the new account.
- **Description**: Type a description of the account. The description is optional.
- E-mail address: Type the name of the e-mail address for the account. This is the e-mail address that e-mail is sent from. For example, an account for SQL Server Agent may send e-mail from the address SqlAgent@Adventure-Works.com.
- Display name: Type the name to show on e-mail messages sent from this account. The display name is optional. This is the name displayed on messages sent from this account. For example, an account for SQL Server Agent may display the name "SQL Server Agent Automated Mailer" on e-mail messages.
- Reply e-mail: Type the e-mail address that will be used for replies to e-mail messages sent from this account. The reply e-mail is optional. For example, replies to an account for SQL Server Agent may go to the database administrator, danw@Adventure-Works.com.
- Server name: Type the name or IP address of the SMTP server the account uses to send e-mail. Typically this is in a format similar to smtp.<your\_company>.com. For help with this, consult your mail administrator. As I say early we will use our local SMTP Server, so the server name will be "localhost"
- Port number: Type the port number of the SMTP server for this account. Most SMTP servers use port
   25.
- This server requires a secure connection (SSL): Encrypts communication using Secure Sockets Layer.
- Windows Authentication using Database Engine service credentials: Connection is made to the SMTP server using the credentials configured for the SQL Server Database Engine service.
- Basic Authentication: Specify the user name and password required by the SMTP server.
- Anonymous authentication: Mail is sent to the SMTP server without login credentials. Use this option when the SMTP server does not require authentication.

| <u>1</u>                                                      | New Database Mail Account |                        |              | x            |      |
|---------------------------------------------------------------|---------------------------|------------------------|--------------|--------------|------|
| Specify name description and attributes for your SMTP account |                           |                        |              |              |      |
| Account name:                                                 | SQL Administrator         | SQL Administrator      |              |              |      |
| Description:                                                  | Mail Account for the      | OL Administrator       |              |              |      |
| Outgoing Mail Soprer (Sh                                      |                           | Age / Karnin list drof |              |              |      |
|                                                               | 117)                      |                        | J            |              |      |
| E-mail address:                                               |                           | sandro.pereira@        | devscope.net |              |      |
| Display name:                                                 |                           | SQL Administrato       | r            |              |      |
| <u>R</u> eply e-mail:                                         |                           |                        |              |              |      |
| Server name:                                                  |                           | localhost              |              | Port number: | 25   |
| This server require                                           | es a secure connection    | n (SSL)                |              |              |      |
| SMTP Authentication                                           |                           |                        |              |              |      |
|                                                               |                           |                        |              |              |      |
| O <u>W</u> indows Authention                                  | cation using Database     | Engine service cre     | edentials    |              |      |
| Basic authenticatio                                           | n                         |                        |              |              |      |
| <u>U</u> ser name:                                            |                           |                        |              |              |      |
| Password:                                                     |                           |                        |              |              |      |
| Confir <u>m</u> password:                                     |                           |                        |              |              |      |
| Anonymous auther                                              | ntication                 |                        |              |              |      |
|                                                               |                           |                        | ОК           | Cancel       | Help |

Back on the New Profile page, click "Next" to continue

| 8                             | Da                                                          | atabase Mail Configuration Wizard - BTS2013LAB01 🛛 📃 🗖 🗙                                                                                                    |  |  |  |
|-------------------------------|-------------------------------------------------------------|----------------------------------------------------------------------------------------------------|--|--|--|
| New Pro<br>Specify            | <b>ofile</b><br>the profile name, de                        | escription, accounts, and failover priority.                                                                                                    |  |  |  |
| Profile name                  | Profile name: LocalSMTP                                     |                                                                                                    |  |  |  |
| Description:                  | This is the                                                 | profile that we will use to send email using the local SMTP                                                                                                    |  |  |  |
| A profile may<br>account in t | y be associated with<br>the priority list. Specif<br>punts: | n multiple SMTP accounts. If an account fails while sending an e-mail, the profile uses the next<br>fy the accounts associated with the profile, and move the accounts to set the failover priority. |  |  |  |
| Priority                      | Account Name                                                | ame E-mail Address Add                                                                                                    |  |  |  |
| 1                             | SQL Administrator                                           | sandro.pereira@devscope.net           Remove           Move Up           Move Down                                                                                                    |  |  |  |
| Help                          |                                                             | < Back Next > Finish >>  Cancel                                                                                                    |  |  |  |

• On the Manage Profile Security page, you will be able to set the Public, Private and Default Profiles, select our profile as public and default and click "Next".

| 8                   | Database Mail Configuration Wizard - BTS2013LAB01                         | -  | o x      |
|---------------------|---------------------------------------------------------------------------|----|----------|
| Manage<br>Specify ( | Profile Security<br>database users or roles that have access to profiles. |    |          |
| Public Profi        | les Private Profiles                                                      |    |          |
| A public p          | profile can be accessed by all users of any mail-host database.           |    |          |
| Bublic              | Defeut Perfe                                                              |    |          |
|                     | LocalSMTP Yes                                                             | e  | <b>_</b> |
| Show                | only existing public profiles                                             |    |          |
|                     |                                                                           |    |          |
| Help                | < Back Next > Finish >>                                                   | Ca | ancel    |

BizTalk36C

• On the Configure System Parameters page, leave the default values and click "Next"

| 🕒 Database Mail Configura                                                      | tion Wizard - BTS2013LAB01 📃 🗖 🗙 |
|--------------------------------------------------------------------------------|----------------------------------|
| Configure System Parameters<br>View or change Database Mail system parameters. |                                  |
| System parameters:                                                             |                                  |
| Parameter                                                                      | Value                            |
| Account Retry Attempts                                                         | 1                                |
| Account Retry Delay (seconds)                                                  | 60                               |
| Maximum File Size (Bytes)                                                      | 1000000                          |
| Prohibited Attachment File Extensions                                          | exe,dll,vbs.js                   |
| Database Mail Executable Minimum Lifetime (seconds)                            | 600                              |
| Logging Level                                                                  | Extended                         |
|                                                                                |                                  |
|                                                                                |                                  |
|                                                                                |                                  |
|                                                                                |                                  |
|                                                                                |                                  |
|                                                                                |                                  |
|                                                                                |                                  |
| Number of retry attempts for a mail server to send email.                      |                                  |
|                                                                                |                                  |
|                                                                                |                                  |
|                                                                                | Reset All                        |
|                                                                                |                                  |
|                                                                                |                                  |
| Help                                                                           | Cancel                           |

• On the Complete the Wizard page, review the actions to be performed and click "Finish" to complete creating the new account.

| 💾 Database Mail Configuration Wizard - BTS2013LAB01 📃 🗖 🗙                                                                               |
|----------------------------------------------------------------------------------------------------|
| Complete the Wizard<br>Verify the actions the wizard is about to perform, and then click Finish to execute these actions on the server. |
| Click Finish to perform these actions:                                                                                                  |
| New Accounts     Create new account 'SQL Administrator' for SMTP server 'localhost'                                                     |
| New Profiles  • Create New profile 'LocalSMTP'                                                                                          |
| Adding Accounts Profiles <ul> <li>Add account "SQL Administrator' to profile "LocalSMTP' with priority '1'</li> </ul>                   |
|                                                                                                    |
|                                                                                                    |
|                                                                                                    |
|                                                                                                    |
|                                                                                                    |
|                                                                                                    |
| Help Cancel                                                                                                    |

BizTalk36C

• On the "Configuring..." page, ensure that all actions succeed and then click "Close"

|                                                       | Database Mail Configuration                               | n Wizard - E | TS20         | 13LAB          | 01      | _ □                  | x |
|-------------------------------------------------------|-----------------------------------------------------------|--------------|--------------|----------------|---------|----------------------|---|
| Configuring<br>Click Stop to interrupt the operation. |                                                           |              |              |                |         |                      |   |
| <ul> <li>Image: Construction</li> </ul>               | Success                                                   |              | 3 To<br>3 Su | otal<br>Iccess |         | 0 Error<br>0 Warning |   |
| )etai                                                 | ls:                                                       |              |              |                |         |                      |   |
|                                                       | Action                                                    | Status       |              |                | Message | •                    |   |
| 0                                                     | Create new account 'SQL Administrator' for SMTP server '  | Success      |              |                |         |                      |   |
| 0                                                     | Create New profile 'LocalSMTP'                            | Success      |              |                |         |                      |   |
| 0                                                     | Add account 'SQL Administrator' to profile 'LocalSMTP' wi | Success      |              |                |         |                      |   |
|                                                       |                                                           |              |              |                |         |                      |   |
|                                                       |                                                           |              |              | Stop           | >       | Report               | • |
|                                                       |                                                           |              |              |                |         | Close                |   |

The Database Mail should now be configured successfully and all should be correctly setup to send emails, but we must make sure by testing it. So we will send a test email and confirm the reception. To do that:

Right-click on Database Mail and select "Send Test E-Mail..."

| Patak                  | ase I | Mail                   |     |
|------------------------|-------|------------------------|-----|
| 👸 Distri               |       | Configure Database Ma  | ail |
| 🚞 Lega                 |       | Send Test E-Mail       |     |
| Integration SOL Server |       | View Database Mail Log |     |
| 502 5011               |       | Reports                | •   |
|                        |       | Refresh                |     |

• On the Send Test E-mail from windows, specify a "To:" email and click "Send Test E-Mail"

| <u>1</u>                    | Send Test E-M | Mail from BTS2013LAB01 🛛 🗖 🛛 🗙                                      |
|-----------------------------|---------------|---------------------------------------------------------------------|
| Database Mail <u>P</u> rofi | le:           | LocalSMTP V                                                         |
| <u>T</u> o:                 |               | sandro.pereira@devscope.net                                         |
| Subject:                    |               | Database Mail Test                                                  |
| <u>B</u> ody:               |               | This is a test e-mail sent from Database Mail on A<br>BTS2013LAB01. |
|                             |               | Send Test <u>E</u> -Mail                                            |
|                             |               | Close                                                               |

If all goes well you should receive the email in a few seconds. If you have received the email, you have been able to configure Database Mail successfully.

Installing BizTalk Server 2013 in a Standalone Machine

# 4. Install and configure BizTalk Server 2013

This part of the article will focus on installing and configuring BizTalk Server 2013 and additional components.

### 4.1 Install BizTalk Server 2013

In this section you'll install BizTalk Server, confirm that the installation succeeded, and then configure BizTalk Server.

When you installed SQL Server, setup granted your account Database Administrator rights. Since these rights are also required for installing BizTalk Server, you must do one of the following:

- Use the same account you used when you installed SQL Server.
- Or make sure the account you're using now also has Database Administrator rights and is also local administrator.

To install BizTalk Server 2013

- Close any programs you have open. Run the BizTalk Server 2013 installer as Administrator.
- On the Start screen, click "Install Microsoft BizTalk Server 2013"

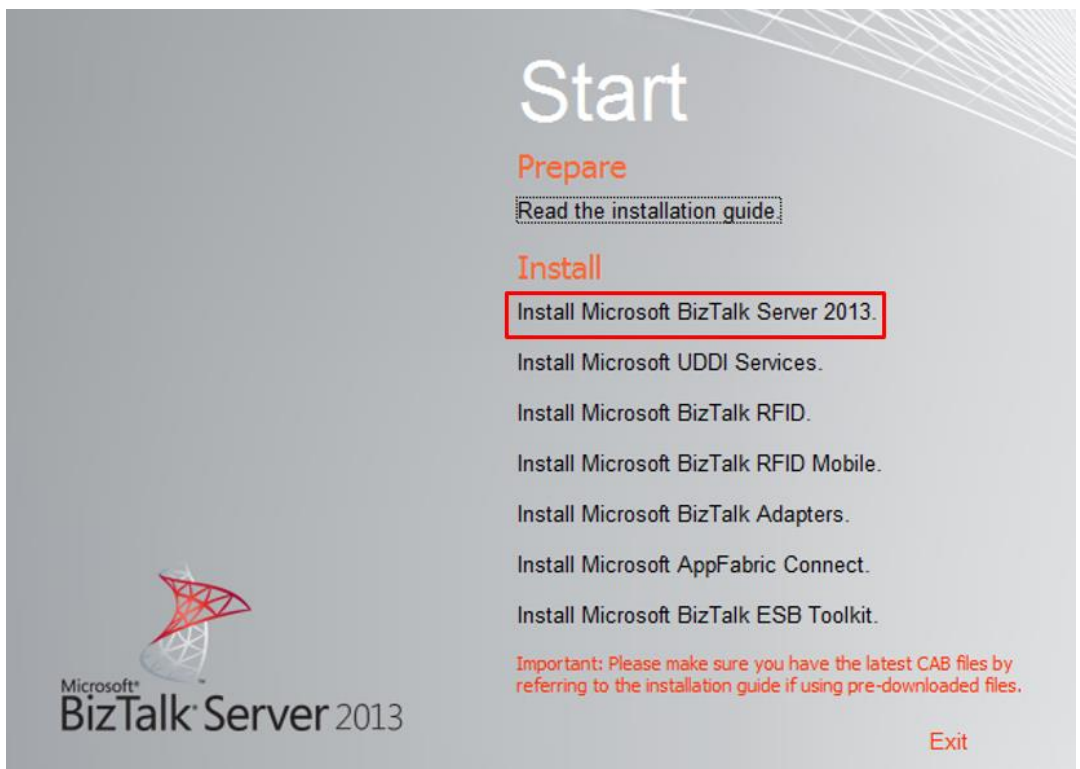

• On the Customer Information screen, type your user name and organization, enter your product key, and then click "Next"

| Microsoft Bi                                   | zTalk Server 2013 Installation Wizard                               | x |
|------------------------------------------------|---------------------------------------------------------------------|---|
| Customer Information<br>Type your information. |                                                                     |   |
| Enter your name and the name of yo             | ur organization.                                                    |   |
| User name:                                     | spereira                                                            | ] |
| Organization:                                  | DevScope                                                            | ] |
|                                                |                                                                     |   |
| Enter the product key for this produc          | t that is on the lower section of your certificate of authenticity. |   |
| Product key:                                   |                                                                     |   |
|                                                |                                                                     |   |
|                                                |                                                                     |   |
|                                                |                                                                     |   |
|                                                |                                                                     |   |
|                                                |                                                                     |   |
| Help                                           | < Back Next > Cancel                                                |   |

On the License Agreement screen, accept the license agreement, and then click "Next"

| Microsoft BizTalk Server 2013 Installation Wizard                                                                                                    | × |  |  |  |  |
|----------------------------------------------------------------------------------------------------|---|--|--|--|--|
| License Agreement<br>Please read the following license agreement carefully.                                                                                                    |   |  |  |  |  |
| To continue with Microsoft BizTalk Server 2013 setup, please read and accept the terms of the License<br>Agreement below.                                                                                                    |   |  |  |  |  |
| MICROSOFT SOFTWARE LICENSE TERMS                                                                                                    | ^ |  |  |  |  |
| MICROSOFT BIZTALK SERVER 2013 ENTERPRISE                                                                                                    |   |  |  |  |  |
| These license terms are an agreement between Microsoft Corporation (or based on where you live, one of its affiliates) and you. Please read them. They apply to the software named above, which includes the media on which you received it, if any. The terms also apply to any Microsoft |   |  |  |  |  |
| • updates,                                                                                                    | ~ |  |  |  |  |
| • Yes, I accept the terms of the license agreement                                                                                                    |   |  |  |  |  |
| ○ No, I do not accept the terms in the license agreement                                                                                                    |   |  |  |  |  |
| Help < Back Next > Cancel                                                                                                    |   |  |  |  |  |

- On the Customer Experience Improvement Program screen, specify whether you want to participate in the program, and then click "Next"
  - BizTalk Server 2013 participates in the Customer Experience Improvement Program. As part of this support, you can choose to provide useful feedback to Microsoft regarding feature usage reporting functionality of BizTalk Server. The data collected from you is anonymous and cannot be used to identify you. Microsoft collects feature usage statistics as part of this program. By participating in this program, you can help improve

the reliability and performance of various features of BizTalk Server. For more information about this program and its privacy policy, see Microsoft BizTalk Server CEIP Privacy Policy (http://go.microsoft.com/fwlink/?LinkId=188553).

|                                                                     | Microsoft BizTalk Server 2013 Installation Wizard                                                                                                    | x  |
|---------------------------------------------------------------------|----------------------------------------------------------------------------------------------------|----|
| Customer E                                                          | xperience Improvement Program                                                                                                    |    |
| Do you want t<br>The program I<br>information ab<br>collected is no | to participate in the Customer Experience Improvement Program for Microsoft BizTalk Server<br>helps Microsoft improve Microsoft BizTalk Server. Without interrupting you, it collects<br>bout your computer hardware and how you use Microsoft BizTalk Server. The information<br>of used to identify or contact you. | i) |
| Read the priv                                                       | vacy statement online.                                                                                                    |    |
| ● Yes, I wan<br>○ No, I don t                                       | nt to participate in the program. (Recommended)<br>t want to participate in the program.                                                                                                    |    |
|                                                                     | < Back Next > Cancel                                                                                                    |    |

- On the Component Installation screen, review the available components and select the ones you want to install.
  - Choose all possible components
  - Accept the default installation location or click Browse to move to the location where you want to install BizTalk Server 2013.
  - And then click "Next"

| Microsoft BizTalk Server 2                                                                                                    | 2013 Installation Wizard                                                                                                    | x  |
|----------------------------------------------------------------------------------------------------|----------------------------------------------------------------------------------------------------|----|
| Component Installation<br>Select components.                                                                                                    |                                                                                                    |    |
| Available components:<br>Portal Components<br>Business Activity Monitoring<br>Developer Tools and SDK<br>Documentation<br>Server Runtime<br>BizTalk EDI/AS2 Runtime<br>Windows Communication Foundation A<br>Mindows Communication Foundation A<br>Additional Software<br>Enterprise Single Sign-On Administration<br>Finstall to:<br>C:\Program Files (x86)\Micro | Description         Additional Software is a set of optional components that extend the functionality of Microsoft BizTalk Server.For more information on these components, click Help.         Space required: 39,76 MB         Space allocation         Space Required on C:       632,99         Space Allocation Details         psoft BizTalk Server 2013\ | MB |
| Help < Bac                                                                                                    | ck Next > Cance                                                                                                    | I  |
|                                                                                                    |                                                                                                    | Bi |

| Microsoft BizTalk Server                                                                                                    | 2013 Installation Wizard                                                                                                    |  |  |
|----------------------------------------------------------------------------------------------------|----------------------------------------------------------------------------------------------------|--|--|
| Component Installation<br>Select components.                                                                                                    |                                                                                                    |  |  |
| Available components:                                                                                                    | Description                                                                                                    |  |  |
| Additional Software     Enterprise Single Sign-On Administration     Enterprise Single Sign-On Master Secre     Business Rules Components     MQSeries Agent     Windows SharePoint Services Adapter     BAM Alett Provider for SQL Notification     BAM Client     RAM Exerting | Additional Software is a set of optional<br>components that extend the functionality of<br>Microsoft BizTalk Server.For more<br>information on these components, click<br>Help.<br>Space required: 39,76 MB |  |  |
| Project Build Component                                                                                                    |                                                                                                    |  |  |
|                                                                                                    | Space Required on C: 632,99 MB                                                                                                    |  |  |
| Install to: C:\Program Files (x86)\Micr                                                                                                    | osoft BizTalk Server 2013\ Browse                                                                                                    |  |  |
| Help < Ba                                                                                                    | ick Next > Cancel                                                                                                    |  |  |

- If your computer is missing a prerequisite component such as ADOMD.NET, Setup can install the redistributable prerequisites. You can either:
  - Select "Automatically install the redistributable prerequisites from the web"
  - Or if you prefer you can select "Automatically install the redistributable prerequisites from a CAB file" if you have already downloaded the CAB file. If you select this, you can then browse to the location of the CAB file and select it.
  - And then click "Next" to continue.

**NOTE**: To understand all options and where to find the Redistributable CAB Files, see: Appendix B: Redistributable CAB Files

| M | Microsoft BizTalk Server 2013 Installation Wizard                                                                                                    | x                                                     |
|---|----------------------------------------------------------------------------------------------------|-------------------------------------------------------|
|   | Redistributable Prerequisites<br>Review redistributable components to be installed.                                                                                                    |                                                       |
|   | CAB files intended for previous versions of this product are not compatible with Micros<br>Server 2013. If you want to download the latest CAB files manually before installing Mi<br>BizTalk Server 2013, you can find links to them in the installation guide for your operat<br>Redistributable Prerequisites Missing<br>Based on the components you selected to install, you must first install the following pre<br>• Microsoft SQL XML 4.0 with Service Pack 1<br>• Microsoft SQL XML 4.0 with Service Pack 1<br>• Manually install the redistributable prerequisites<br>• Automatically install the redistributable prerequisites from the web<br>• Download the redistributable prerequisites from a CAB file<br>Pre-downloaded CAB file: | oft BizTalk<br>crosoft<br>ing system.<br>erequisites. |
|   | Help < Back Next >                                                                                                    | Cancel                                                |

• On the Summary screen, verify that the components that you select to install are correct.

- To enable auto-logon after a system reboot, click "Set" and provide your logon information. Auto-logon is enabled only for reboots during setup, and is disabled when setup is complete.
- Click "Install" to start the installation process.

| × | Microsoft BizTalk Server 2013 Installation Wizard                                                                                                    | x |
|---|----------------------------------------------------------------------------------------------------|---|
|   | Summary<br>Review components to be installed.                                                                                                    |   |
|   | To start the installation, click Install. To make changes, click Back.                                                                                                    |   |
|   | Prerequisites<br>The following component(s) will be installed automatically on this computer:                                                                                                    | ^ |
|   | <ul> <li>Microsoft SQL XML 4.0 with Service Pack 1</li> <li>Microsoft Office Web Components</li> <li>Microsoft ADO MD.Net 9.0</li> <li>Microsoft ADO MD.Net 10.0</li> <li>Setup runtime files for AMD64 platform</li> <li>Setup runtime files</li> <li>Enterprise Single Sign-On Server</li> <li>Enterprise Single Sign-On Administration</li> <li>Microsoft Primary Interoperability Assemblies 2005</li> <li>Microsoft Document Explorer 2008</li> <li>IIS ASPNET 4.5</li> </ul> | ~ |
|   | System reboots may be required. To set auto-logon credentials, click Set. Set                                                                                                    |   |
|   | Help < Back Install Cancel                                                                                                    |   |

- On the Microsoft Update Setup screen, specify whether you want to use Microsoft Update for checking for regular updates from Microsoft:
  - Select "Use Microsoft Update when I check for updates (recommended)"
  - And then click "Next" to continue.

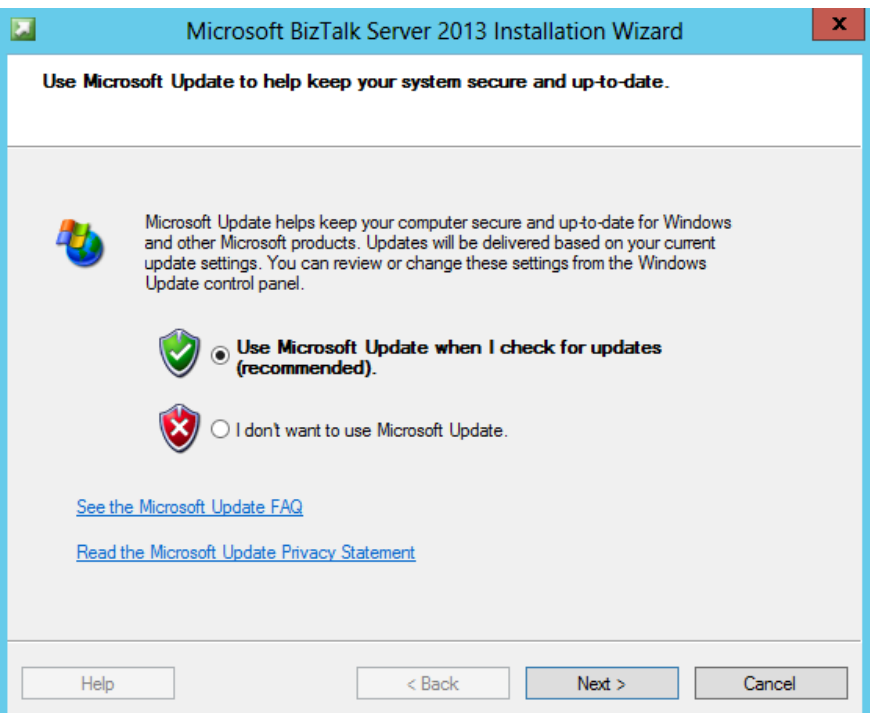

• On the Installation Completed screen, clear the "Launch BizTalk Server Configuration" check box, and then click "Finish"

| Microso                            | oft BizTalk Server 2013 Installation Wizard                    | X |
|------------------------------------|----------------------------------------------------------------|---|
| No.                                | Installation Completed                                         |   |
| Microsoft:<br>BizTalk: Server 2013 | You have successfully installed Microsoft BizTalk Server 2013. |   |
|                                    | A <u>Logfile</u> has been created in your temp directory.      |   |
|                                    |                                                                |   |
|                                    |                                                                |   |
|                                    | ✓ Launch BizTalk Server Configuration                          |   |
|                                    | To close this wizard, click Finish.                            |   |
| Help                               | < Back Finish Cancel                                           |   |

#### 4.1.1 Verify Your Installation

You can check to see whether your installation was successful by using either Programs and Features or the Registry.

To verify installation using Programs and Features

- Press the "Windows key" to switch to Start screen.
- Type "Programs and Features" and click in "Programs and Features" option on Settings menu.
- When the list is fully populated, look for BizTalk Server 2013. If it appears in the list, setup succeeded.

|   | Programs and Features       |                                                          |                                     |              |         | _ 0 ×             |
|---|-----------------------------|----------------------------------------------------------|-------------------------------------|--------------|---------|-------------------|
| 6 | 🕘 💿 🔹 🕇 🔯 🕨 Control P       | anel                                                     |                                     |              | v ¢     | Search Programs 🔎 |
|   | Control Panel Home          | Uninstall or change a program                            |                                     |              |         |                   |
|   | View installed updates      | To uninstall a program, select it from the list and then | click Uninstall, Change, or Repair. |              |         |                   |
| 0 | Turn Windows features on or |                                                          |                                     |              |         |                   |
|   | off                         | Organize 🔻 Uninstall/Change                              |                                     |              |         | ::: 👻 🕜           |
|   |                             | Name                                                     | Publisher                           | Installed On | Size    | Version           |
|   |                             | 🗒 Entity Framework Designer for Visual Studio 2012 - enu | Microsoft Corporation               | 03/05/2013   | 29,6 MB | 11.1.20702.00     |
|   |                             | 📰 IIS 8.0 Express                                        | Microsoft Corporation               | 03/05/2013   | 36,0 MB | 8.0.1557          |
|   |                             | IIS Express Application Compatibility Database for x64   |                                     | 03/05/2013   |         |                   |
|   |                             | IIS Express Application Compatibility Database for x86   |                                     | 03/05/2013   |         |                   |
|   |                             | Microsoft .NET Framework 4.5 Multi-Targeting Pack        | Microsoft Corporation               | 03/05/2013   | 41,8 MB | 4.5.50709         |
|   |                             | Microsoft .NET Framework 4.5 SDK                         | Microsoft Corporation               | 03/05/2013   | 18,5 MB | 4.5.50709         |
|   |                             | 🐻 Microsoft ASP.NET MVC 3                                | Microsoft Corporation               | 03/05/2013   | 1,00 MB | 3.0.20105.0       |
|   |                             | 🖶 Microsoft ASP.NET Web Pages                            | Microsoft Corporation               | 03/05/2013   | 2,08 MB | 1.0.20105.0       |
|   |                             | Microsoft BizTalk Server 2013 Enterprise Edition         | Microsoft Corporation               | 03/05/2013   |         | 3.10.229.0        |

To verify installation using the Registry:

• Press the "Windows key" to switch to Start screen and type "regedit" and click in "regedit" option on Apps menu.

| Apps Results for "regedit" | Search<br>Apps<br>regedit × P |
|----------------------------|-------------------------------|
|                            | Apps 1                        |
|                            | Settings 0                    |
|                            | Files 0                       |

When the Registry opens, browse to HKEY\_LOCAL\_MACHINE\SOFTWARE\Microsoft\BizTalk Server\3.0

| <ul> <li>If files exist in the 3.0 folder, setup succeeded.</li> </ul>                                                                                                    |                                                                                                    |                                                                                                    |                                                                                                    |  |  |  |
|----------------------------------------------------------------------------------------------------|----------------------------------------------------------------------------------------------------|----------------------------------------------------------------------------------------------------|----------------------------------------------------------------------------------------------------|--|--|--|
| 🕱 Registry Editor 📃 🗖                                                                                                    |                                                                                                    |                                                                                                    |                                                                                                    |  |  |  |
| File       Edit       View       Favorites       Help         Image: Computer       Image: Computer       Image: Computer       Image: Computer         Image: Image: Computer       Image: Computer       Image: Computer       Image: Computer         Image: Image: Computer       Image: Computer       Image: Computer       Image: Computer       Image: Computer         Image: Image: Computer       Image: Computer       Image: Computer       Image: Computer       Image: Computer         Image: Image: Computer       Image: Computer       Image: Computer       Image: Computer       Image: Computer         Image: Image: Computer       Image: Computer       Image: Computer       Image: Computer       Image: Computer         Image: Computer       Image: Computer       Image: Computer       Image: Computer       Image: Computer         Image: Computer       Image: Computer       Image: Computer       Image: Computer       Image: Computer         Image: Computer       Image: Computer       Image: Computer       Image: Computer       Image: Computer         Image: Computer       Image: Computer       Image: Computer       Image: Computer       Image: Computer         Image: Computer       Image: Computer       Image: Computer       Image: Computer       Image: Computer       Image: Computer | <ul> <li>Name         <ul> <li>Name                 <ul> <li>Default)</li> <li>CEIPEnabled</li> <li>Checksum</li> <li>InstallDate</li></ul></li></ul></li></ul> | Registry<br>Type<br>REG_SZ<br>REG_DWORD<br>REG_BINARY<br>REG_SZ<br>REG_SZ<br>REG_SZ<br>REG_SZ<br>REG_SZ<br>REG_SZ<br>REG_SZ<br>REG_SZ<br>REG_SZ<br>REG_SZ<br>REG_SZ<br>REG_SZ<br>REG_SZ<br>REG_SZ | Editor           Data           (value not set)           0x0000001 (1)           01 00 00 00 d0 8c 9d df 01 15 d1 11 8c 7a 00 c0 4f c2           03/05/2013           C:\Program Files (x86)\Microsoft BizTalk Server 20           16:47:38           (FFF25E7A-A7F7-4B10-9B70-042A6734D806)           (0A99450E-D4DC-4488-94FD-EF652FAC6466)           (8E0F8077-F19E-4751-A296-871F7BB4BDE6)           (0A99450E-D4DC-4488-94FD-EF652FAC6466)           Enterprise           1033           Microsoft BizTalk Server 2013           3.10.229.0 |  |  |  |
| Autil/SerinstallAgent     Autil/SerinstallAgent     Autil/SerinstallAgent     Autil/SerinstallAgent     Autil/Host     BestPractices     BidInterface     BizTalk Server     Solution     Solution                                                                                                    |                                                                                                    |                                                                                                    |                                                                                                    |  |  |  |

• Close the Registry, and then close the command prompt.

#### 4.2 Configure BizTalk Server

Use the following procedure to complete a basic configuration of BizTalk Server. For information on customizing your configuration, see **Custom Configuration**.

**NOTE:** If your BizTalk Server environment uses SQL Server 2012 and you wish to configure BAM Alerts, you must have already configured SQL Server Database Mail feature.

To configure BizTalk Server 2013 using Basic Configuration:

• Press the "Windows key" to switch to Start screen and type "BizTalk Server Configuration" or "BizTalk", right-click "BizTalk Server Configuration" option on Apps menu, and then click Run as Administrator.

| Apps Results for "biztalk"                             | Search<br>Apps<br>biztalk X P |
|--------------------------------------------------------|-------------------------------|
| BizTalk Server                                         | Apps 5                        |
| Administration      BizTalk Server      Degrade server | Settings 0                    |
| BizTalk WCF<br>Service Publishin                       | Files 0                       |

- On the Microsoft BizTalk Server 2013 Configuration screen, apply the following configurations and then click "Configure" to continue:
  - Select "Basic configuration" option
  - In the "Database server name" field under "Database" properties, enter the name of the local computer.
  - In the "Service credential" properties, type the User name and Password for the account that the BizTalk services will run under.

**NOTE:** If you are installing a multi-server BizTalk environment you should use "Custom configuration". For helping you decide what kind of configuration you should use, see **APPENDIX C: BASIC CONFIGURATION VS. CUSTOM CONFIGURATION** 

| Microsoft BizTalk Ser                                                                                                    | rver Configuration - Start                                                                                                    |  |  |  |
|----------------------------------------------------------------------------------------------------|----------------------------------------------------------------------------------------------------|--|--|--|
| Microsoft BizTalk Server 2013 Configuration<br>Choose default or custom configuration, and then enter the da                                                                                                    | atabase and service credential information.                                                                                                    |  |  |  |
| <ul> <li>Basic configuration</li> <li>Custom configuration</li> </ul>                                                                                                    |                                                                                                    |  |  |  |
| Description                                                                                                    |                                                                                                    |  |  |  |
| You have selected basic configuration (recommended for first ti                                                                                                    | me users).                                                                                                    |  |  |  |
| Use this option to configure the server with default settings. After you enter the default database name and credential account information, click Configure.                                                                                                    |                                                                                                    |  |  |  |
| If BizTalk was already configured on this machine or if the database server is not local, use custom configuration.                                                                                                    |                                                                                                    |  |  |  |
| Enter the database and service credential information:                                                                                                    |                                                                                                    |  |  |  |
| Database                                                                                                    | Service credential                                                                                                    |  |  |  |
| Type the name of the computer where SQL Server is installed.<br>If you select the basic configuration option, all databases will<br>be created on this server. If you select the custom<br>configuration option, this value will be used as the default<br>value for all databases which you can later customize. | Type the user name and password for the account that the<br>services will run under. If you select the basic configuration<br>option, all services will run under this account. If you select<br>the custom configuration option, this value will be used as<br>the default value for all services which you can later<br>customize. |  |  |  |
| Database server name:                                                                                                    | User name:                                                                                                    |  |  |  |
| BTS2013LAB01                                                                                                    | Administrator Browse                                                                                                    |  |  |  |
|                                                                                                    | Password:                                                                                                    |  |  |  |
|                                                                                                    | ••••••                                                                                                    |  |  |  |
| Help                                                                                                    | Configure Cancel                                                                                                    |  |  |  |

• Note: You may receive a warning if you enter a user name with administrative credentials on this computer. Click "Yes" to continue.

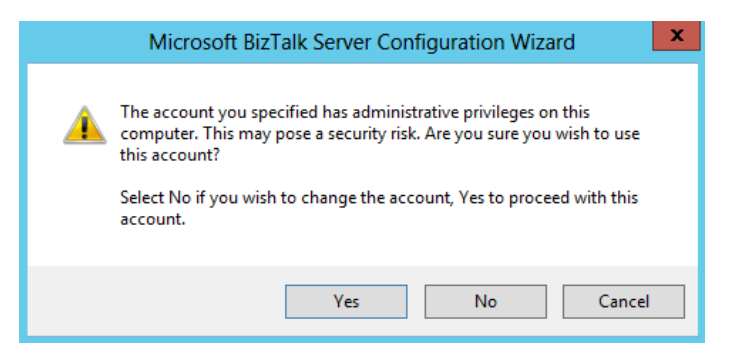

• On the Summary screen, review the configuration about to be performed, and then click "Next"

| P <mark>BY</mark> | Microsoft BizTalk Server Configuration Wizard                                                                                                    | x |
|-------------------|----------------------------------------------------------------------------------------------------|---|
| s                 | ummary<br>Summary of the configuration about to be performed                                                                                                    |   |
|                   | Image: Second State State Sta |   |
|                   | Help < Back Next > Cancel                                                                                                    |   |

• On the Completion screen, click "Finish"

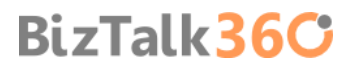

| mi Mi                                                                             | crosoft BizTalk Server Configur                                                                                                    | ation Wizard X                                                                                                    |  |  |  |  |
|-----------------------------------------------------------------------------------|----------------------------------------------------------------------------------------------------|----------------------------------------------------------------------------------------------------|--|--|--|--|
| You have successfully completed the Configuration Wizard.<br>BizTalk: Server 2013 |                                                                                                    |                                                                                                    |  |  |  |  |
|                                                                                   | Feature Name                                                                                                    | Configuration Result                                                                                                    |  |  |  |  |
|                                                                                   | Enterprise SSO                                                                                                    | Success with warning                                                                                                    |  |  |  |  |
| $\langle \rangle$                                                                 | 🥝 Group                                                                                                    | Success =                                                                                                    |  |  |  |  |
|                                                                                   | 🥝 BizTalk Runtime                                                                                                    | Success                                                                                                    |  |  |  |  |
|                                                                                   | Ø Business Rules Engine                                                                                                    | Success                                                                                                    |  |  |  |  |
|                                                                                   | BAM Tools                                                                                                    | Success                                                                                                    |  |  |  |  |
|                                                                                   | RAM Portal                                                                                                    | Success                                                                                                    |  |  |  |  |
|                                                                                   | Launch Custom Configuratio<br>A Logfile has been created in you<br>To learn more about the features<br><u>Started with Microsoft BizTalk Se</u> | n<br>ır temp directory.<br>, tools, and technologies, see <u>Getting</u><br>r <u>ver 2013</u> in the product documentation. |  |  |  |  |
| Help                                                                              | < <u>B</u> ac                                                                                                    | k <u>F</u> inish Cancel                                                                                                    |  |  |  |  |

We now have BizTalk Server 2013 Installed and Configured!!!

| N                                                                  | BizTalk Server Administ                    | ration Console                             | _ 0 ×       |
|--------------------------------------------------------------------|--------------------------------------------|--------------------------------------------|-------------|
| File Action View Help                                              |                                            |                                            |             |
|                                                                    |                                            |                                            |             |
| Console Root                                                       |                                            |                                            | Actions     |
| A BizTalk Server Administration     A BizTalk Group [BTS2013LAB01] | Microsoft"                                 |                                            | BizTalk Ser |
| ⊿ 🛅 Applications                                                   | Biz lalk Server 2013                       |                                            | Connect t   |
| > 🛅 <all artifacts=""></all>                                       |                                            |                                            | Connect t   |
| BizTalk.System BizTalk Application 1                               |                                            |                                            | View        |
| ▷ III BizTalk EDI Application                                      | Manage Your BizTalk Server                 |                                            | 👔 Help      |
| Ranties                                                            | Connect to an existing group               | Connect to an existing tracking database   |             |
| ⊿ Platform Settings Hosts                                          |                                            |                                            |             |
| Host Instances                                                     | Learn About BizTalk Server 2013            |                                            |             |
| Servers                                                            | Getting started                            | Administering your application and servers |             |
| Message Boxes                                                      | Planning and implementation                | Operations and Troubleshooting             |             |
| Event Viewer (Local)                                               |                                            |                                            |             |
|                                                                    | Pick a Help Topic                          |                                            |             |
|                                                                    | Onnect to an existing group                | Oreate a send port                         |             |
|                                                                    | Onnect to an existing tracking database    | Opploy an application                      |             |
|                                                                    | Create a receive location                  |                                            |             |
|                                                                    | Community                                  |                                            |             |
|                                                                    | Microsoft BizTalk Server 2013 Homepage     | Microsoft Product Support Service          |             |
|                                                                    | Microsoft BizTalk Server Developers Center |                                            |             |
|                                                                    |                                            |                                            |             |
|                                                                    |                                            |                                            |             |
|                                                                    |                                            |                                            |             |
|                                                                    |                                            |                                            |             |
|                                                                    |                                            |                                            |             |
|                                                                    |                                            | III                                        | >           |

#### 4.2.1 Pin BizTalk Server Administration to taskbar

Everybody knows that BizTalk Server Administration Console is the most important tool, it's a Microsoft Management Console (MMC) that you can use to manage and monitor BizTalk Server, and that you can use to deploy and manage your BizTalk Server applications.

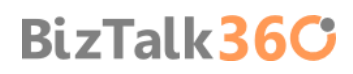

With the new UI in Windows Server 2013, almost all programs are "hidden" and can be easily be accessed through context search from the Start screen. However be constantly doing this type of operation eventually becomes annoying.

So to be able to quickly and easily access BizTalk Server Administration Console you can pin the console to the taskbar, to accomplish that you need:

- Press the "Windows key" to switch to Start screen and type "BizTalk Server Administration" or "BizTalk" and right click in "BizTalk Server Administration" option on Apps menu to open the option bar at the bottom of the window.
- In the option bar, select "Pin to taskbar" option to add "BizTalk Server Administration" to your desktop taskbar.

| With Surver<br>Administration       Image: Statistic Surver<br>Administration         With Surver<br>Unpin from Stat       Image: Statistic Surver<br>Surver       Image: Statistic Surver<br>Surver       Image: Statistic Surver         Unpin from Stat       Image: Statistic Surver       Image: Statistic Surver       Image: Statistic Surver       Image: Statistic Surver         Unpin from Stat       Image: Statistic Surver       Image: Statistic Surver       Image: Statistic Surver       Image: Statistic Surver       Image: Statistic Surver         Unpin from Stat       Image: Statistic Surver       Image: Statistic Surver       Image: Statis       Image: Statistic Surver <th>Apps</th> <th>Results for "biztalk se</th> <th>rver a"</th> <th></th>                                                                                                    | Apps                               | Results for "biztalk se                         | rver a"                                     |                  |
|----------------------------------------------------------------------------------------------------|------------------------------------|-------------------------------------------------|---------------------------------------------|------------------|
| Urpin from Start<br>Urpin from Start<br>Urpin from St                                                               | BizTalk Serve<br>Administratio     | r 🗸                                             |                                             |                  |
| Virpin from Stat       Image: State window       Image: State window <td></td> <td></td> <td></td> <td></td>                                                                                                    |                                    |                                                 |                                             |                  |
| Unpin from Start<br>Unpin from Start Uninstall Open new Run as different User Open file All apps                                                                                                    |                                    |                                                 |                                             |                  |
| Unpin from Start<br>Unpin from Start<br>Unpin from Start<br>Uninstall<br>Uninstall  |                                    |                                                 |                                             |                  |
| Unpin from Start<br>Unpin from Start<br>Uninstall<br>Uninstall<br>Unin |                                    |                                                 |                                             |                  |
| Unpin from Start Linkbar Uninstall Open new window administrator user location                                                                                                    |                                    |                                                 |                                             |                  |
| Unpin from Start Pin to taskbar Uninstall Open new Run as Run as different Open file All apps window administrator user location                                                                                                    |                                    |                                                 |                                             | ⊜                |
|                                                                                                    | Unpin from Start Pin to taskbar Un | install Open new Run as<br>window administrator | Run as different Open file<br>user location | All apps         |
| Windows Server 2012                                                                                                    |                                    |                                                 | - Wind                                      | lows Server 2012 |
| 0                                                                                                    | ł                                  |                                                 |                                             |                  |

### 4.3 Configure SQL Server Network Configuration protocols

Under certain stress conditions (such as clients accessing SQL Server from the same computer), the SQL Server Shared Memory protocol may lower BizTalk Server performance. You can resolve this problem by disabling the use of the Shared Memory network protocol in SQL Server Network Configuration. Also, to facilitate transactions between SQL Server and BizTalk Server, you must enable TCP/IP and Named Pipes in SQL Server.

To configure the protocols for SQL Server:

 Press the "Windows key" to switch to Start screen and type "SQL Server Configuration Manager" and click in "SQL Server Configuration Manager" option on Apps menu.

| Apps Results for "SQL Server Configuration<br>SQL Server<br>Configuration | Search<br>Apps<br>SQL Server Configuration × ><br>SQL Server Configuration × ><br>Settings 0<br>Files 0 |        |
|---------------------------------------------------------------------------|----------------------------------------------------------------------------------------------------|--------|
|                                                                           | BizTa                                                                                                   | alk360 |

- In SQL Server Configuration Manager windows, from the left-hand pane expand "SQL Server Network Configuration" option and then click "Protocols for MSSQLSERVER"
  - Verify that both "TCP/IP" and "Named Pipes" are enabled;
    - If not, right-click in the protocol, and then click "Enable"
    - Repeat to enable the other protocol if necessary.
  - Verify that "Shared Memory" id Disable.
    - If not, right-click Shared Memory, and then click "Disable"

|                                              | SqL             | Server Configuration Manager |
|----------------------------------------------|-----------------|------------------------------|
| File Action View Help                        |                 |                              |
| 🗢 🄿 🙍 🗟 🗟                                    |                 |                              |
| 😵 SQL Server Configuration Manager (Local)   | Protocol Name   | Status                       |
| SQL Server Services                          | 🚡 Shared Memory | Disabled                     |
| SQL Server Network Configuration (32bit)     | 🗿 Named Pipes   | Enabled                      |
| SQL Native Client 11.0 Configuration (32bit) | TCP/IP          | Enabled                      |
| ⊿ <u>↓</u> SQL Server Network Configuration  |                 |                              |
| Protocols for MSSQLSERVER                    |                 |                              |
| SQL Native Client 11.0 Configuration         |                 |                              |

 In the left-hand pane, click "SQL Server Services", right-click "SQL Server (MSSQLSERVER)", and then click "Stop". After the service has stopped, right-click "SQL Server (MSSQLSERVER)" again, and then click "Start".

|                                                                                                    | SqL S                                                                                       | Server Configur                                                              | ation Manage  | r                                                   |                                                               | - 0                                                                                                | x                                    |
|----------------------------------------------------------------------------------------------------|---------------------------------------------------------------------------------------------|------------------------------------------------------------------------------|---------------|-----------------------------------------------------|---------------------------------------------------------------|----------------------------------------------------------------------------------------------------|--------------------------------------|
| File         Action         View         Help                                                                                                    |                                                                                             |                                                                              |               |                                                     |                                                               |                                                                                                    |                                      |
| SQL Server Configuration Manager (Local)<br>SQL Server Services<br>SQL Server Network Configuration (32bit)                                                                                               | Name<br>SQL Server Integrat<br>SQL Full-text Filter                                         | ion Services 11.0<br>Daemon Launcher                                         | (MSSQLSERVER) | State<br>Running<br>Running                         | Start Mode<br>Automatic<br>Manual                             | Log On As<br>NT Service\MsDtsS<br>NT Service\MSSQL                                                 | Proc<br>1364<br>2696                 |
| <ul> <li>▷ 몰 SQL Native Client 11.0 Configuration (32bit)</li> <li>▲ _ SQL Server Network Configuration</li> <li>■ Protocols for MSSQLSERVER</li> <li>▶ . SQL Native Client 11.0 Configuration</li> </ul> | 5QL Server (MSSQL)<br>5QL Server Ana<br>5QL Server Rep<br>5QL Server Brov<br>5QL Server Age | SERVER)<br>Start<br>Stop<br>Pause<br>Resume<br>Restart<br>Properties<br>Help | ;)<br>ER)     | Running<br>Running<br>Running<br>Running<br>Running | Automatic<br>Automatic<br>Automatic<br>Automatic<br>Automatic | NT Service\MSSQL<br>NT Service\MSSQL<br>NT Service\ReportS<br>NT AUTHORITY\LO<br>NT Service\SQLSER | 1452<br>1496<br>1752<br>2136<br>2188 |

• Close SQL Server Configuration Manager.

### 4.4 Validate Mail account used by BizTalk to send BAM Alerts

After you configure with success BizTalk Server 2013 BAM Alerts, the configurator will create a new Database Mail Account called "BAM\_Alerts\_Account" that will be used by BizTalk to send BAM Alerts.

To Validate Mail account used by BizTalk to send BAM Alerts:

- Press the "Windows key" to switch to Start screen and type "SQL Management" or "SQL" and click in "SQL Server Management Studio" option on Apps menu.
- In Object Explorer panel, connect to the SQL Server instance you want to configure Database Mail on, and expand the server tree.
- Expand the "Management" node and double click "Database Mail" to open the Database Mail Configuration Wizard.
- On the Welcome to Database Mail Configuration Wizard page, click "Next" to continue
- On the Select Configuration Task page, select "Manage Database Mail accounts and profiles" option and click "Next"
- On the Manage Profiles and Accounts page, select "View, change or delete an existent account" option, and click "Next"

| 8                                        | Database Mail Configuration Wizard - BTS2013LAB01                                   | _ <b>D</b> X |
|------------------------------------------|-------------------------------------------------------------------------------------|--------------|
| Manage Profiles<br>Specify the task to p | erform.                                                                             |              |
| Select a management T                    | Task:                                                                               |              |
| Create a new account                     | unt                                                                                 |              |
| View, change, or de                      | elete an existing account                                                           |              |
| Create a new profile                     | e                                                                                   |              |
| O View, change, or de                    | elete an existing profile. You can also manage accounts associated with the profile |              |
|                                          |                                                                                     |              |
|                                          |                                                                                     |              |
|                                          |                                                                                     |              |
|                                          |                                                                                     |              |
|                                          |                                                                                     |              |
|                                          |                                                                                     |              |
| Help                                     | < Back Next > Finish >>                                                             | Cancel       |

• On the Manage Existent Account page, select "BAM\_Alerts\_Account" option under "Account name" and validate the configuration. After that click "Next" to make any change or "Cancel" to exit.

| <b>B</b>                            | Database                          | Mail Configuration         | Wizard - BT | S2013LAB01 | _            | D X    |
|-------------------------------------|-----------------------------------|----------------------------|-------------|------------|--------------|--------|
| Manage Existi<br>Choose the acco    | ng Account<br>unt to view, change | , or delete.               |             |            |              |        |
| Account name:                       | BAM_Alerts_Acco                   | ount                       |             |            | ~            | Delete |
| Description:                        | Mail Account Use                  | d by BizTalk to send BAM A | Verts       |            |              |        |
| Outgoing mail server (              | (SMTP)                            |                            |             |            |              |        |
| E-mail address:                     |                                   | sandro.pereira@devscope.   | net         |            |              |        |
| Display name:                       |                                   | BAM Alerts                 |             |            |              |        |
| Reply e-mail:                       |                                   |                            |             |            |              |        |
| Server name:                        |                                   | localhost                  |             |            | Port number: | 25     |
| This server req                     | uires a secure conn               | ection (SSL)               |             |            |              |        |
| SMTP Authentication                 |                                   |                            |             |            |              |        |
| O Windows Auth                      | entication using Data             | abase Engine service crede | ntials      |            |              |        |
| <ul> <li>Basic authentic</li> </ul> | cation                            |                            |             |            |              |        |
| User name:                          |                                   |                            |             |            |              |        |
| Password:                           |                                   |                            |             |            |              |        |
| Confirm passwo                      | ord:                              |                            |             |            |              |        |
| <ul> <li>Anonymous au</li> </ul>    | thentication                      |                            |             |            |              |        |
| Help                                |                                   |                            | Back        | Next > F   | inish >>     | Cancel |

Finally you should test sending an email with this Database Mail Account, to do that:

Right-click on Database Mail and select "Send Test E-Mail..."

| Patal                     | oase I | Mail                    |   |
|---------------------------|--------|-------------------------|---|
| 🚳 Distri                  |        | Configure Database Mail |   |
| 🚞 Lega                    |        | Send Test E-Mail        |   |
| Integration<br>SOL Server |        | View Database Mail Log  |   |
|                           |        | Reports                 | • |
|                           |        | Refresh                 |   |

• On the Send Test E-mail from windows, specify a "To:" email and click "Send Test E-Mail"

| <b>E</b>                  | Send Test E-M | Mail from BTS2013LAB01 🛛 🗖 🗙                                    |
|---------------------------|---------------|-----------------------------------------------------------------|
| Database Mail <u>P</u> ro | file:         | BAM_Alerts_MAIL_Profile V                                       |
| <u>T</u> o:               |               | sandro.pereira@devscope.het                                     |
| <u>S</u> ubject:          |               | Database Mail Test                                              |
| <u>B</u> ody:             |               | This is a test e-mail sent from Database Mail on ABTS2013LAB01. |
|                           |               | Send Test <u>E</u> -Mail                                        |
|                           |               | Close                                                           |

If all goes well you should receive the email in a few seconds. If you have received the email, you have been able to configure Database Mail successfully.

### 4.5 Install BizTalk Adapter Pack

BizTalk Adapter Pack along with BizTalk AppFabric Connect, RFID features, UDDI services and ESB Toolkit are not automatically installed with the default installation process, instead you have to additional install this features

The Microsoft BizTalk Adapter Pack contains adapters that enable enterprise applications and databases to interface with each other by implementing a common adapter framework. Similar to programming to Web services, adapters enable clients to program to different enterprise applications. Technically, adapters are a binding to Windows Communication Framework (WCF). The BizTalk Adapter Pack consists of the following adapters:

- Microsoft BizTalk Adapter for Oracle Database (Oracle Database adapter).
- Microsoft BizTalk Adapter for Oracle E-Business Suite (Oracle E-Business adapter).
- Microsoft BizTalk Adapter for mySAP Business Suite (SAP adapter). This also includes the .NET Framework Data Provider for mySAP Business Suite (Data Provider for SAP).
- Microsoft BizTalk Adapter for Siebel eBusiness Applications (Siebel adapter). This also includes the .NET Framework Data Provider for Siebel eBusiness Applications (Data Provider for Siebel).

BizTalk36C

Microsoft BizTalk Adapter for SQL Server (SQL adapter).

To install BizTalk Adapter Pack:

- Close any programs you have open. Run the BizTalk Server 2013 installer as Administrator.
- On the Start screen, click "Install Microsoft BizTalk Adapters"

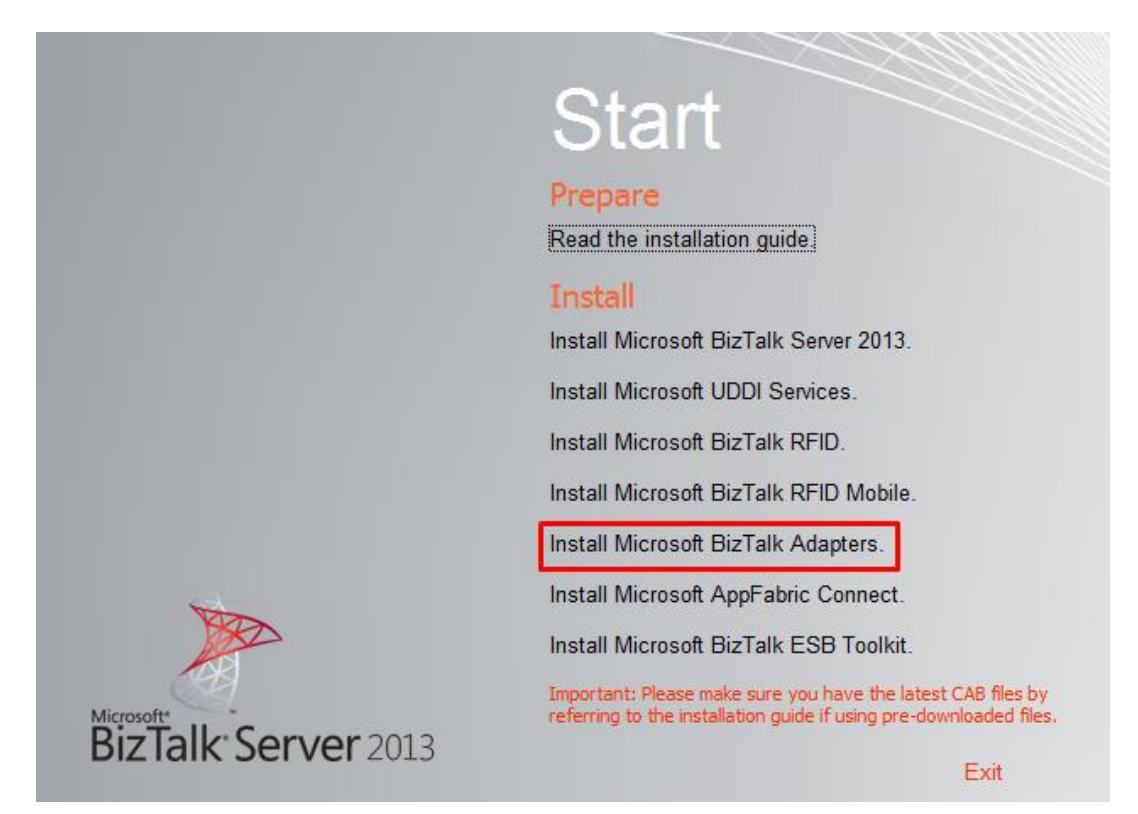

 In the next Start screen, the first step is to install WCF LOB Adapter SDK, select the "Step 1. Install Microsoft WCF LOB Adapter SDK". An installer of SDK is launched.

|       | Read the WCF LOB Adapter SDK installation guide.                                                                                                    |    |
|-------|----------------------------------------------------------------------------------------------------|----|
|       | Read the BizTalk Adapter Pack installation guide.                                                                                                    |    |
|       | Install                                                                                                    |    |
|       | Step 1: Install Microsoft WCF LOB Adapter SDK.                                                                                                    |    |
|       | Microsoft WCF LOB Adapter SDK needs to be installed with the following components:                                                                                            |    |
|       | <ul> <li>Runtime component is an essential part of the Bi2 laik Server platform.</li> <li>Tools component is required to develop applications using Visual Studio.</li> </ul> |    |
|       | Step 2: Install Microsoft BizTalk Adapter Pack.                                                                                                    |    |
|       | Microsoft Biz Talk Adapter Pack needs to be installed.                                                                                                    |    |
|       | Step 3: Install Microsoft BizTalk Adapter Pack(x64).                                                                                                    |    |
|       | Microsoft Biz Talk Adapter Pack(x64) needs to be installed.                                                                                                    |    |
| THE   | Step 4: Install Microsoft BizTalk Adapters for Enterprise Applications.                                                                                                    |    |
| A     | Microsoft Biz Talk Adapters for Enterprise Applications needs to be installed.                                                                                                |    |
| IL Se | arver 2012                                                                                                    | ot |

- The WCF LOB Adapter SDK is a collection of a run-time engine and tools that help adapter developers create service-oriented interfaces to existing LOB systems by using WCF. The goal of the SDK is to facilitate uniform development of reusable, metadata-oriented, WCF-based adapters that enable enterprise applications, databases, and messaging platforms to integrate with each other.
- On the Welcome to the Windows Communication Foundation LOB adapter SDK Setup Wizard screen, click "Next"

| 谢 Windows Communication Foundation LOB Adapter SD 🗖 🗖 🗙 |                                                                                                    |  |
|---------------------------------------------------------|----------------------------------------------------------------------------------------------------|--|
| S                                                       | Welcome to the Windows Communication<br>Foundation LOB Adapter SDK Setup<br>Wizard                                                                                |  |
|                                                         | The Setup Wizard will install Windows Communication<br>Foundation LOB Adapter SDK on your computer. Click Next<br>to continue or Cancel to exit the Setup Wizard. |  |
|                                                         |                                                                                                    |  |
|                                                         | Back Next Cancel                                                                                                    |  |

• On the End-User License Agreement screen, select "I accept the terms in the License Agreement" to accept the license agreement and click "Next"

| 😸 Windows Communication Foundation LOB Adapter SD 💶 💌                                                                                                    |
|----------------------------------------------------------------------------------------------------|
| End-User License Agreement Please read the following license agreement carefully                                                                                                    |
| MICROSOFT BIZTALK SERVER ADAPTER PACK<br>MICROSOFT BIZTALK SERVER ADAPTER FOR ENTERPRISE<br>APPLICATIONS<br>MICROSOFT BIZTALK SERVER ENTERPRISE SERVICE BUS (ESB)<br>TOOLKIT<br>MICROSOFT BIZTALK SERVER ACCELERATOR FOR HL7<br>MICROSOFT BIZTALK SERVER ACCELERATOR FOR ROSETTANET<br>MICROSOFT BIZTALK SERVER ACCELERATOR FOR ROSETTANET<br>MICROSOFT BIZTALK SERVER ACCELERATOR FOR A4SWIFT<br>MICROSOFT BIZTALK SERVER FILEACT_INTERACT ADAPTERS FOR<br>SWIFT<br>MICROSOFT UNIVERSAL DESCRIPTION. DISCOVERY AND |
| Print Back Next Cancel                                                                                                    |

- In the Choose Setup Type screen, select the installation type "Complete":
  - Typical: will install the common run time and tools,
  - Custom: will allow you to select the features that you want to install and the installation location.

BizTalk36C

• Complete: will install all the features.

| 😸 Windows Communication Foundation LOB Adapter SD 💶 🗷                                                                                          |
|----------------------------------------------------------------------------------------------------|
| Choose Setup Type<br>Choose the setup type that best suits your needs                                                                          |
| Typical<br>Installs the most common program features. Recommended for most users.                                                              |
| Custom<br>Allows users to choose which program features will be installed and where<br>they will be installed. Recommended for advanced users. |
| Complete<br>All program features will be installed. Requires the most disk space.                                                              |
| Back Next Cancel                                                                                                    |
On the Ready to install WCF LOB adapter SDK screen, click "Install"

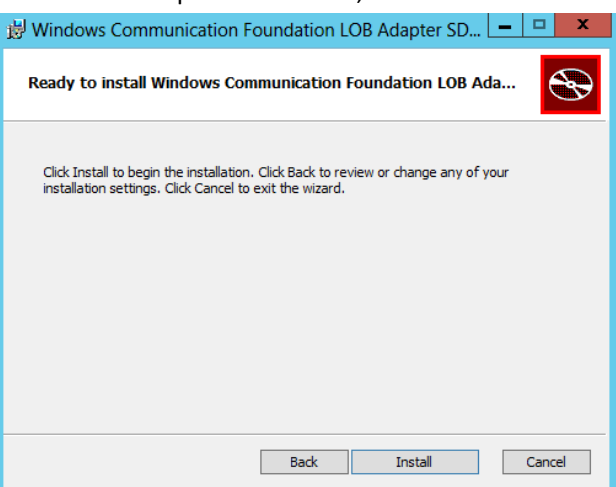

 On the Completed the Windows Communication Foundation LOB Adapter SDK Setup Wizard screen, click "Finish"

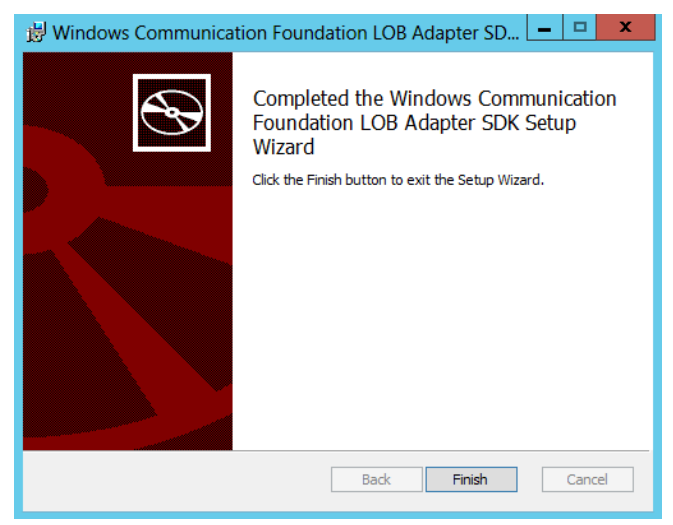

 Back to the Start screen, the second step is installation of the Adapter Pack (x86), select the "Step 2. Install Microsoft BizTalk Adapter Pack". An installer of SDK is launched.

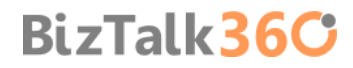

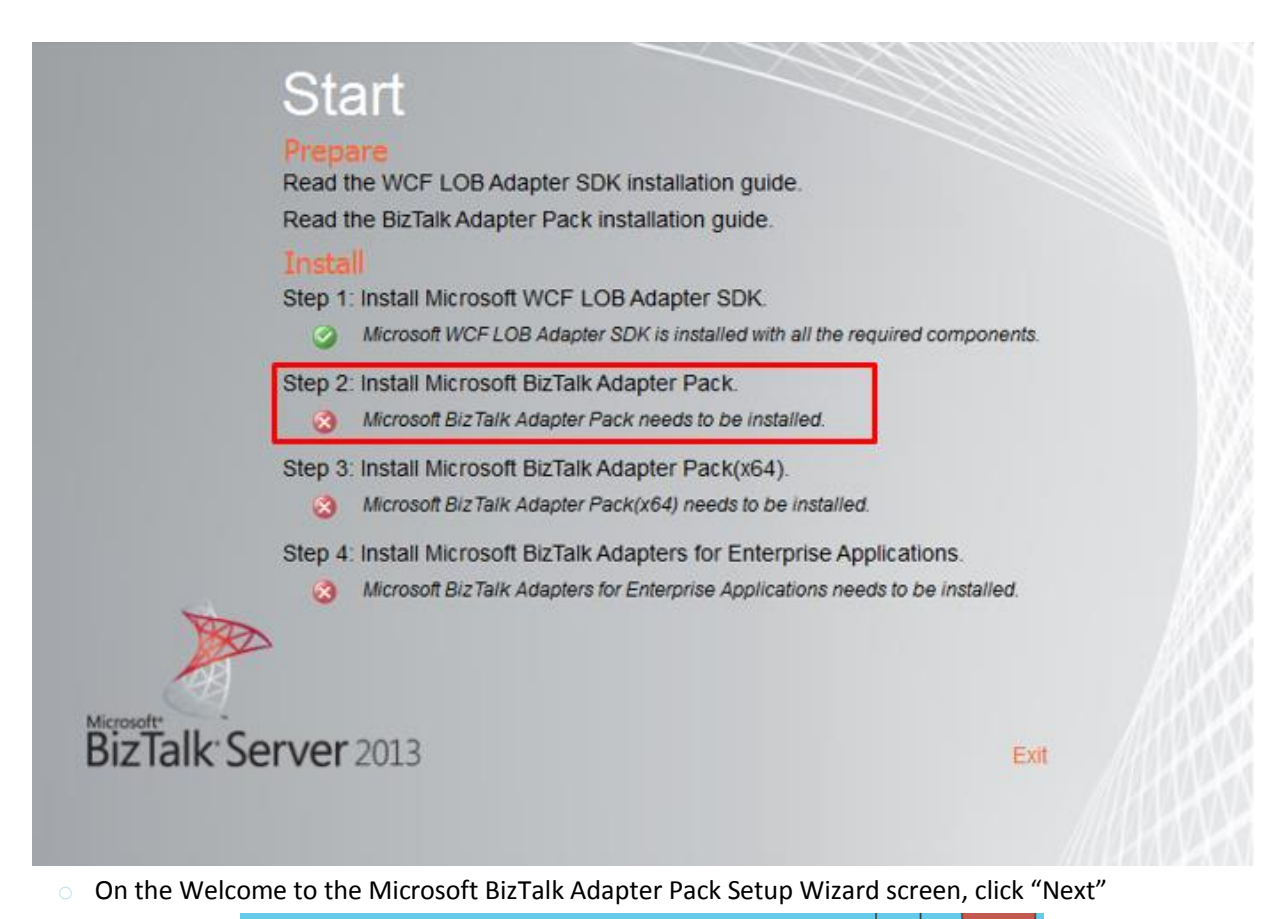

- Microsoft BizTalk Adapter Pack Setup

   Welcome to the Microsoft BizTalk Adapter Pack Setup Wizard

   Microsoft BizTalk Adapter Pack Setup Wizard

   The Setup Wizard will install Microsoft BizTalk Adapter Pack on your computer. Click Next to continue or Cancel to exit the Setup Wizard.

   Back
   Next
- On the End-User License Agreement screen, select "I accept the terms in the License Agreement" to accept the license agreement and click "Next"

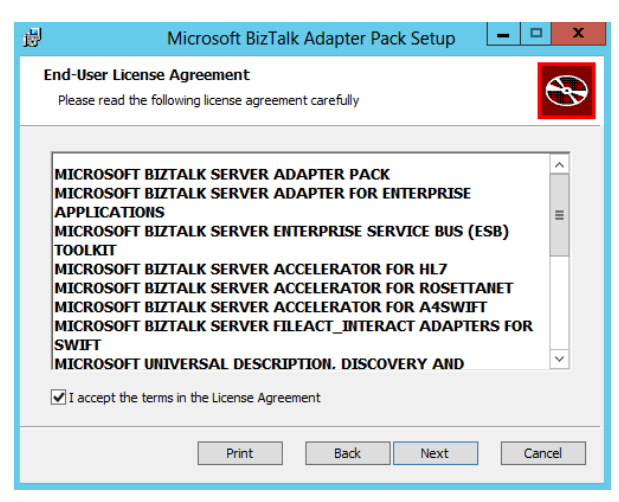

- In the Choose Setup Type screen, select the installation type "Complete":
  - Typical: will install the common run time and tools,
  - Custom: will allow you to select the features that you want to install and the installation location.
  - Complete: will install all the features.

| 岁 Microsoft BizTalk Adapter Pac                                                                               | ck Setup 📃 🗖 🗙                          |
|----------------------------------------------------------------------------------------------------|-----------------------------------------|
| Choose Setup Type<br>Choose the setup type that best suits your needs                                         | Ð                                       |
| Typical<br>Installs the most common program features. Reco                                                    | ommended for most users.                |
| Custom<br>Allows users to choose which program features w<br>they will be installed. Recommended for advanced | vill be installed and where<br>d users. |
| Complete<br>All program features will be installed. Requires the                                              | e most disk space.                      |
| Back                                                                                                    | Next Cancel                             |

On the Ready to install Microsoft BizTalk Adapter Pack screen, click "Install"

| 闄  | Microsoft BizTalk Adapter Pack Setup                                                                                                    | - 🗆 X  |
|----|----------------------------------------------------------------------------------------------------|--------|
| Re | ady to install Microsoft BizTalk Adapter Pack                                                                                             | Ð      |
| C  | Click Install to begin the installation. Click Back to review or change any of y<br>stallation settings. Click Cancel to exit the wizard. | bur    |
|    |                                                                                                    |        |
|    |                                                                                                    |        |
|    | Back Install                                                                                                    | Cancel |

• On the Customer Experience Improvement Program screen, select if you want to join the customer experience improvement program or not and click "OK"

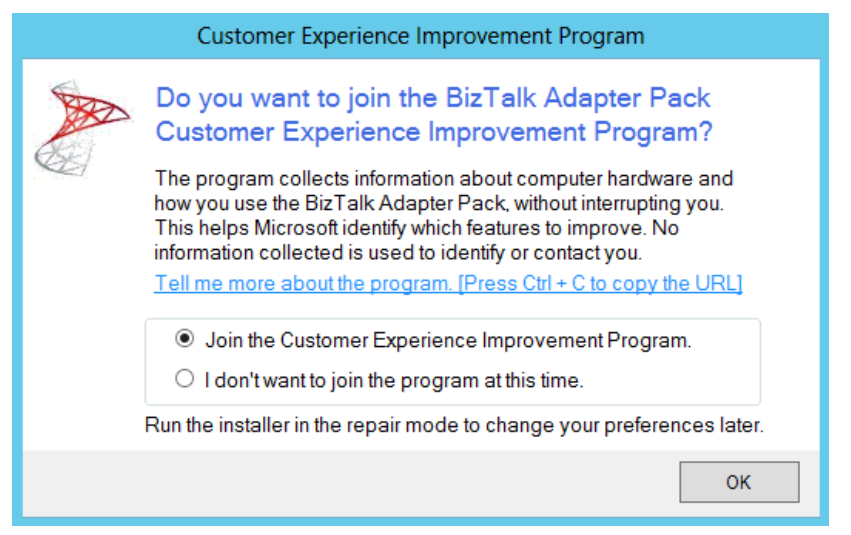

On the Completed the Microsoft BizTalk Adapter Pack Setup Wizard screen, click "Finish"

| 岁 Micros | Microsoft BizTalk Adapter Pack Setup                                                                                                    |  |  |  |
|----------|----------------------------------------------------------------------------------------------------|--|--|--|
| S        | Completed the Microsoft BizTalk Adapter<br>Pack Setup Wizard                                                                                        |  |  |  |
|          | Click the Finish button to exit the Setup Wizard.                                                                                                   |  |  |  |
|          | Please refer to the Supported Enterprise Application Versions<br>section in the Installation Guide for LOB Client Requirements<br>for the Adapters. |  |  |  |
|          | Back Finish Cancel                                                                                                    |  |  |  |

Back to the Start screen, the next step is installing the Microsoft BizTalk Adapter Pack (x64) - note that before you
install this pack you have to install x86 first - select the "Step 3. Install Microsoft BizTalk Adapter Pack(x64)". An
installer of SDK is launched.

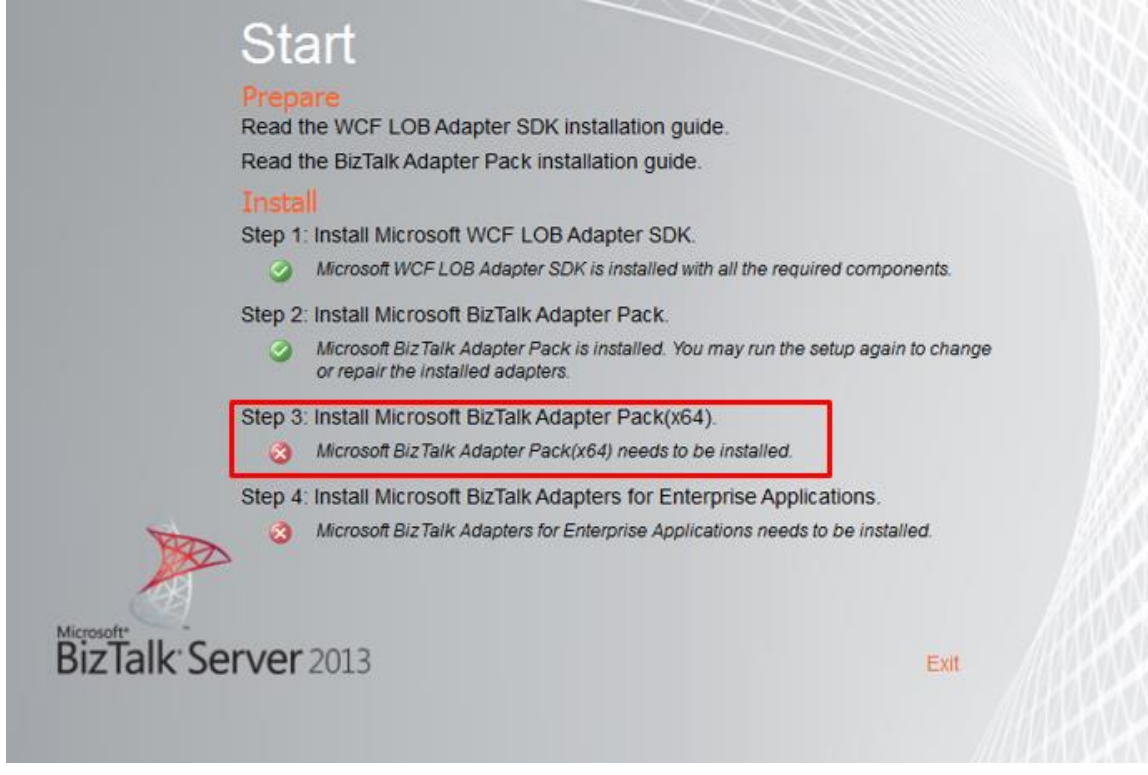

On the Welcome to the Microsoft BizTalk Adapter Pack(x64) Setup Wizard screen, click "Next"

| 😥 Microsof | t BizTalk Adapter Pack(x64) Setup 🔄 🗖 🗙                                                                                                    |
|------------|----------------------------------------------------------------------------------------------------|
| S          | Welcome to the Microsoft BizTalk Adapter<br>Pack(x64) Setup Wizard                                                                                   |
|            | The Setup Wizard will install Microsoft BizTalk Adapter<br>Pack(x64) on your computer. Click Next to continue or<br>Cancel to exit the Setup Wizard. |
|            |                                                                                                    |
|            | Back Next Cancel                                                                                                    |

• On the End-User License Agreement screen, select "I accept the terms in the License Agreement" to accept the license agreement and click "Next"

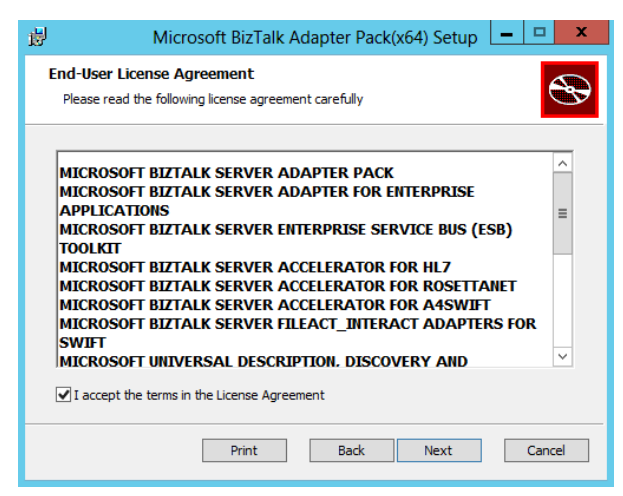

- In the Choose Setup Type screen, select the installation type "Complete":
  - Typical: will install the common run time and tools,
  - Custom: will allow you to select the features that you want to install and the installation location.
  - Complete: will install all the features.

| 岁 Microsoft BizTalk Adapter Pack(x64) Setup 💶 🗴                                                                                                    |
|----------------------------------------------------------------------------------------------------|
| Choose Setup Type<br>Choose the setup type that best suits your needs                                                                                                    |
| Typical<br>Installs the most common program features. Recommended for most users.                                                                                                    |
| Custom         Allows users to choose which program features will be installed and where they will be installed. Recommended for advanced users.         Complete         All program features will be installed. Requires the most disk space. |
| Back Next Cancel                                                                                                    |

On the Ready to install Microsoft BizTalk Adapter Pack(x64), click "Install"

| 闄    | Microsoft BizTalk Adapter Pack(x64) Setup                                                                                                |         |
|------|----------------------------------------------------------------------------------------------------|---------|
| Read | dy to install Microsoft BizTalk Adapter Pack(x64)                                                                                        | $\odot$ |
| Clid | ck Install to begin the installation. Click Back to review or change any of your<br>tallation settings. Click Cancel to exit the wizard. |         |
|      |                                                                                                    |         |
|      | Back Install                                                                                                    | Cancel  |

 On the Customer Experience Improvement Program screen, select if you want to join the customer experience improvement program or not and click "OK"

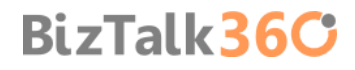

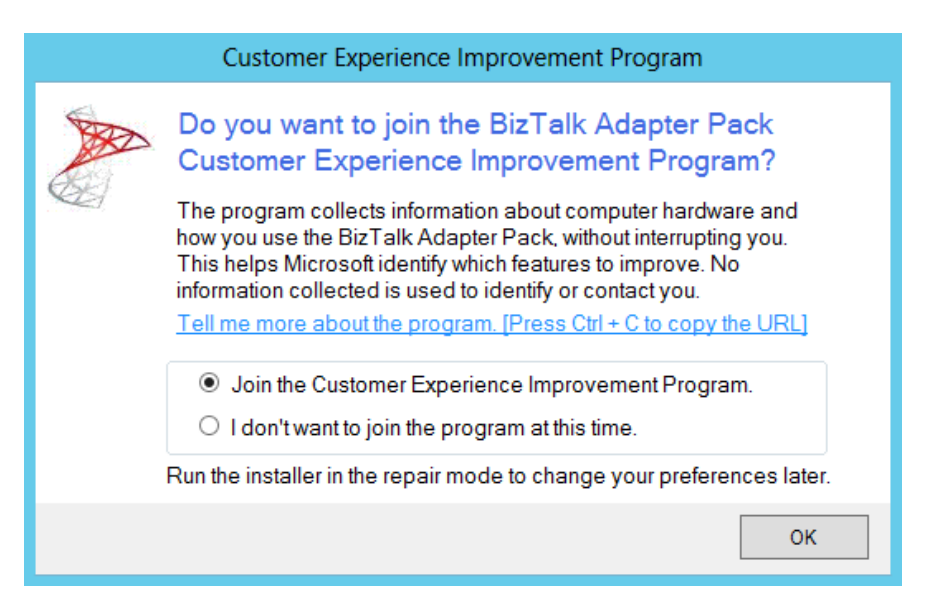

On the Completed the Microsoft BizTalk Adapter Pack(x64) Setup Wizard screen, click "Finish"

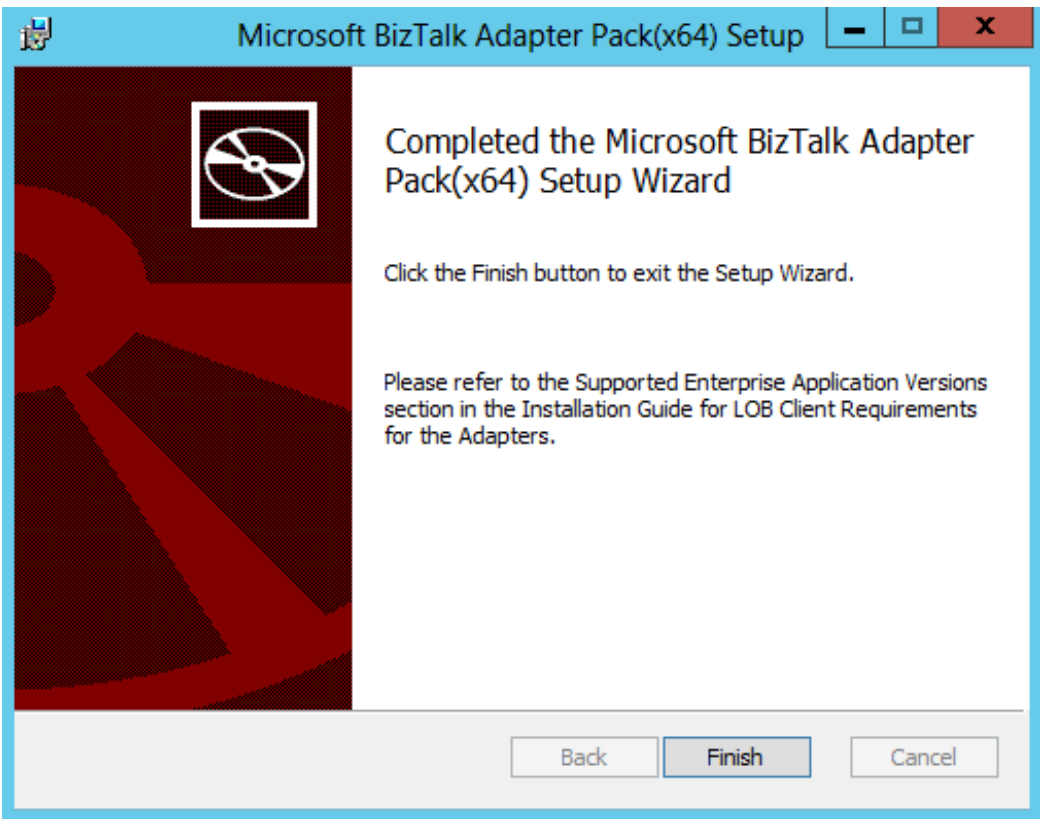

• Back to the Start screen, the final step is installing the Microsoft BizTalk Adapters for Enterprise Applications, select the "Step 4. Install Microsoft BizTalk Adapters for Enterprise Applications". An installer of SDK is launched.

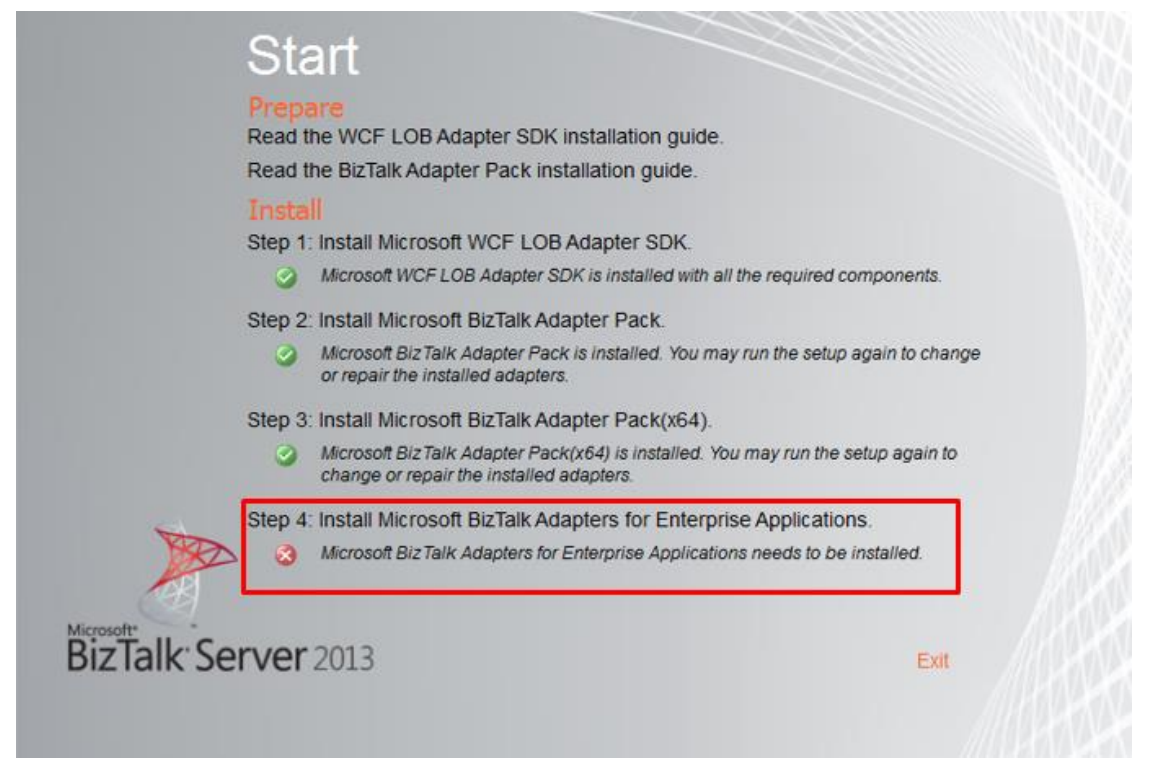

 On the Welcome to the Microsoft BizTalk Adapters for Enterprise Applications Setup Wizard screen, click "Next"

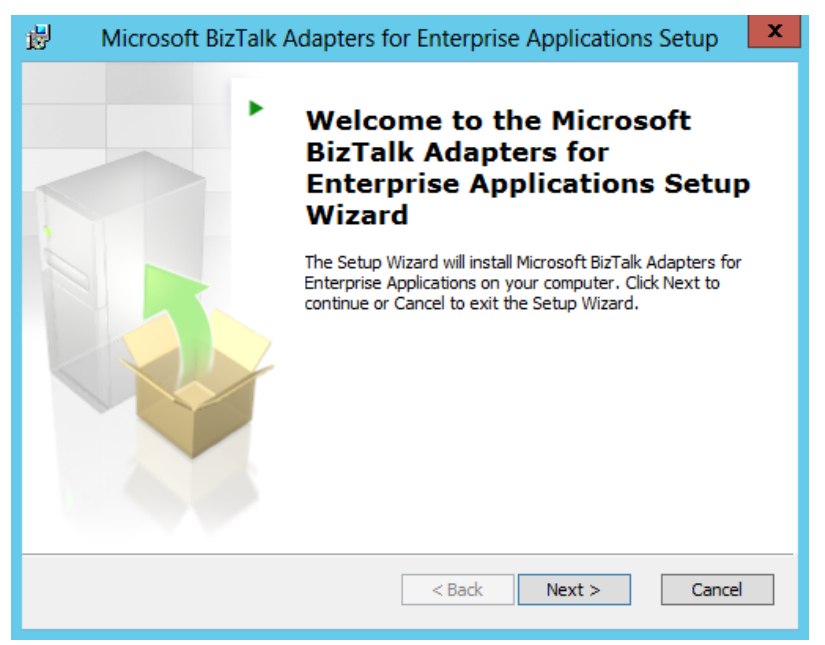

• On the End-User License Agreement screen, select "I accept the terms in the License Agreement" to accept the license agreement and click "Next"

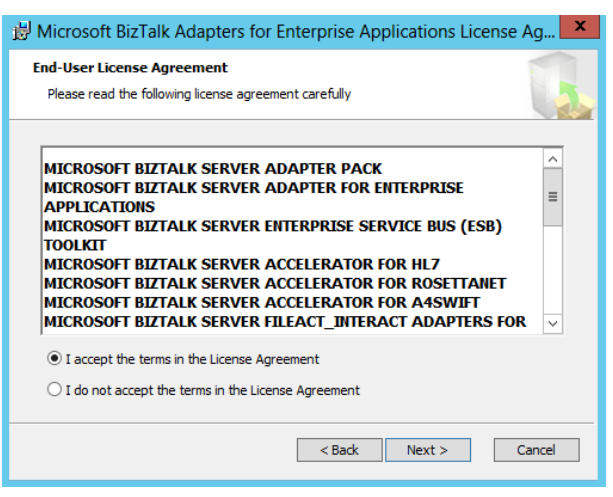

In the Customer Information screen, type your User Name and Organization and click "Next" to continue.

| 岁 Microsoft BizTalk Adapters for Enterprise Applications Setup | x |
|----------------------------------------------------------------|---|
| Customer Information Please enter your customer information    |   |
| User Name:<br>Sandro Pereira<br>Organization:<br>DevScope      |   |
| < Back Next > Cancel                                           |   |

- In the Choose Setup Type screen, select the installation type "Complete":
  - Custom: will allow you to select the features that you want to install and the installation location.
  - Complete: will install all the features.

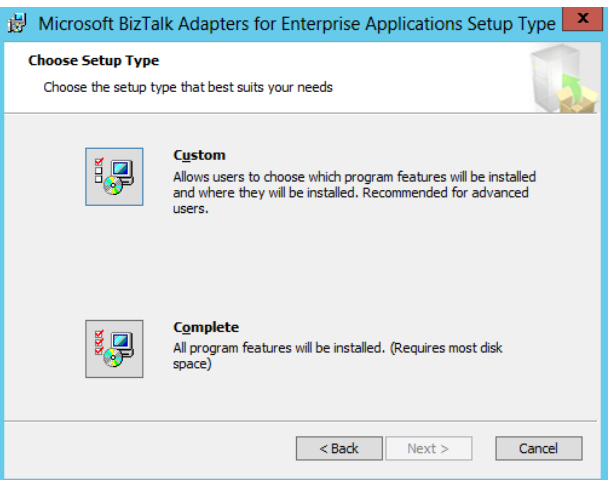

 On the Choose Destination Location screen, choose the folder location that to want to install this features and click "Next"

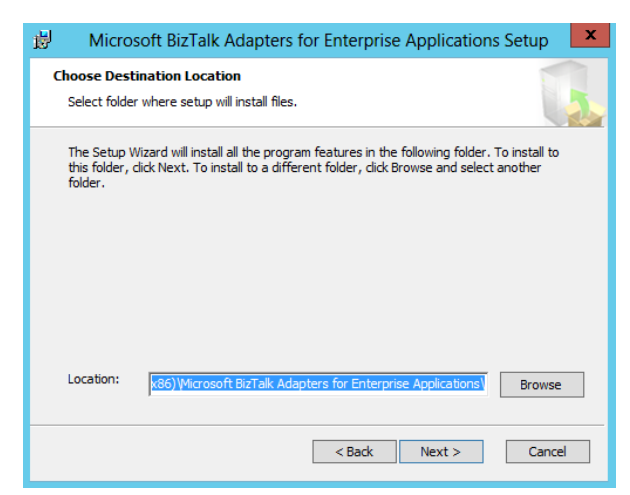

• On the Ready to install screen, click "Install"

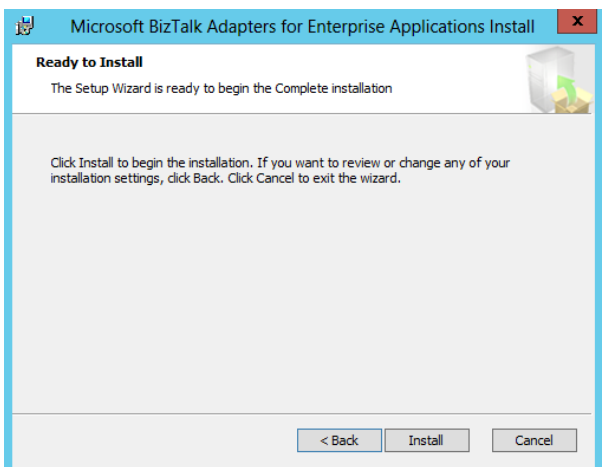

 On the Completed the Microsoft BizTalk Adapters for Enterprise Applications Setup Wizard screen, click "Finish"

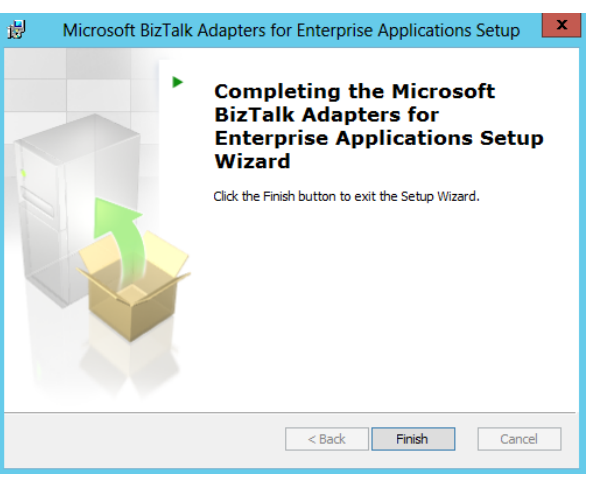

BizTalk36C

• Close the Start screen, click "Exit".

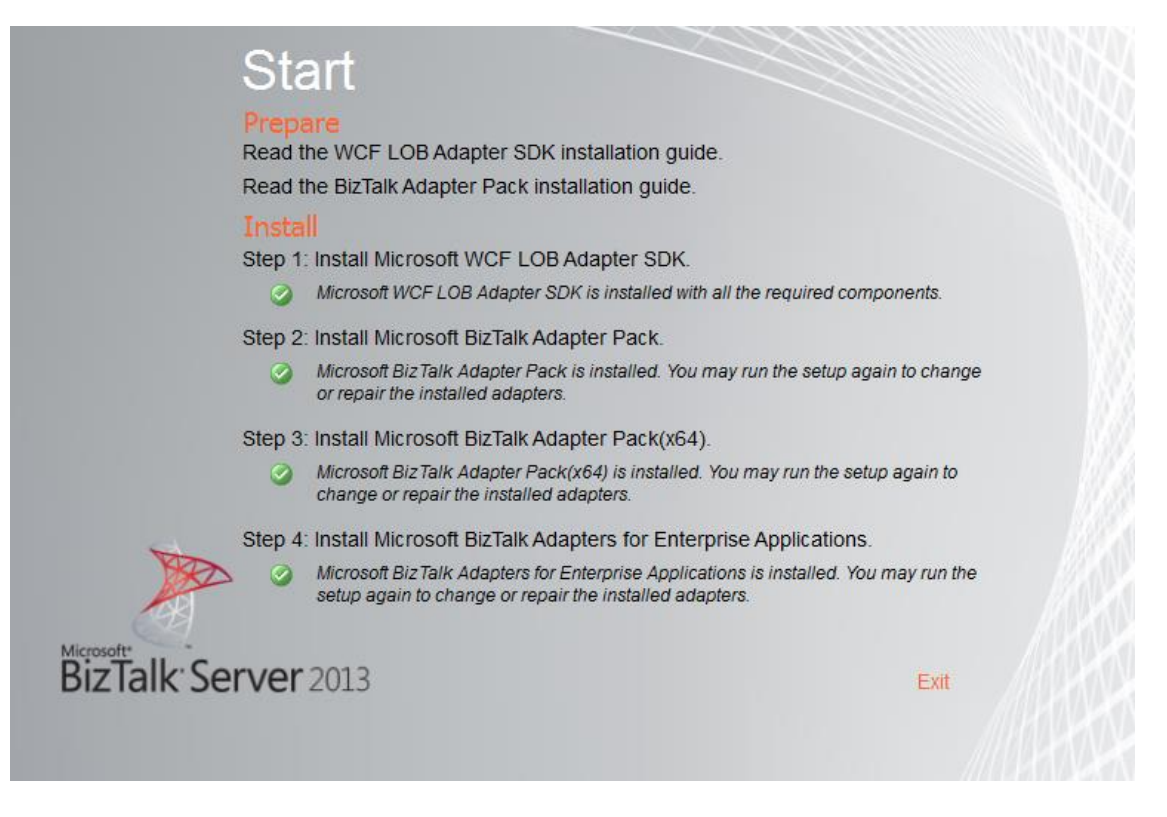

#### 4.5.1 Microsoft BizTalk Adapter Pack and Microsoft BizTalk Adapter Pack (x64)

If I'm preparing an x64 environment machine why do I need to install both x86 and x64 Microsoft BizTalk Adapter Pack and not only x64 pack?

On any computer where you want to perform design-time tasks using either Visual Studio or BizTalk MMC, you must install the 32-bit adapter because:

- BizTalk Server Administration console runs as a 32-bit Microsoft Management Console (MMC) application.
- Visual Studio is also a 32-bit application (and there isn't any 64-bit version of Visual Studio)

However for BizTalk run time perspective:

- If you want to run the adapters under a 32-bit BizTalk process (Host Instance): you need to install Microsoft BizTalk Adapter Pack.
- If you want to run the adapters under a 64-bit BizTalk process (Host Instance): you need to install Microsoft BizTalk Adapter Pack (x64).

So you always have to install Microsoft BizTalk Adapter Pack, or in other cases, you always need to install the 32-bit adapter if you want to perform any operation at design-time, especially, configuring the adapters in the administrative console.

#### 4.5.2 Add adapters to BizTalk Administration Console

As it happens with all adapters that we installed on our BizTalk Servers before we can begin to use it we need to register or add the adapter. So the next step is adding the appropriate adapters in BizTalk Administration Console. To accomplish that we need to:

- Open BizTalk Administration Console by pressing the "Windows key" to switch to Start screen and type "BizTalk Server Administration" or "BizTalk", right-click "BizTalk Server Administration" option on Apps menu
- In the console left tree, expand "BizTalk Server Administration -> BizTalk Group -> Platform Settings" and then "Adapters"

BizTalk36C

• Right-click on "Adapters" and add a new adapter by selecting the option "New -> Adapter"

| R                                           | BizTalk Server Admir        | istration Console         |               | _ 0 ×         |
|---------------------------------------------|-----------------------------|---------------------------|---------------|---------------|
| File Action View Help                       |                             |                           |               |               |
| 🗢 🔿 🔼 🖸                                     |                             |                           |               |               |
| Console Root                                |                             |                           |               | Actions       |
| BizTalk Server Administration               |                             |                           |               | Adapters      |
| BIZTAIK Group [BIS2013LAB01:BIZTAIKNigmtDb] | Adapter Name                | Comment                   | Is Configured | New           |
| Parties                                     | D FILE                      | FILE adapter              | Yes           | View          |
| Platform Settings                           | FTP FTP                     | FTP adapter               | Yes           |               |
| Hosts                                       | 🔁 НТТР                      | HTTP adapter              | Yes           | Q Kerresh     |
| listances                                   | MQSeries                    | MQSeries adapter          | Yes           | 🛿 Help        |
| D Servers                                   | MSMQ                        | MSMQ adapter              | Yes           | Selected Item |
| Adapters                                    | POP3                        | POP3 adapter              | Yes           | New 🕨         |
| ▶ 🛃 Event Viewer (Loca New ► Adapter        | r ssaging                   | Adapter for communicating | Yes           | Delete        |
| Refresh                                     | SFTP SFTP                   | Adapter for communicating | Yes           | Befreeh       |
| Help                                        | SMTP                        | SMTP adapter              | Yes           | Kerresh       |
| Tieb                                        | SOAP                        | SOAP adapter              | Yes           | Properties    |
|                                             | SQL                         | SQL adapter               | Yes           | 🧗 Help        |
|                                             | WCF-BasicHttp               | Windows Communication Fo  | Yes           |               |
|                                             | WCF-BasicHttpRelay          | Windows Communication Fo  | Yes           |               |
|                                             | WCF-Custom                  | Windows Communication Fo  | Yes           |               |
|                                             | WCF-Customisolated          | Windows Communication Fo  | Yes           |               |
|                                             | WCF-NetMsmq                 | Windows Communication Fo  | Yes           |               |
|                                             | WCF-NetNamedPipe            | Windows Communication Fo  | Yes           |               |
|                                             | WCF-NetTcp                  | Windows Communication Fo  | Yes           |               |
|                                             | WCF-NetTcpRelay             | Windows Communication Fo  | Yes           |               |
|                                             | WCF-WebHttp                 | Windows Communication Fo  | Yes           |               |
|                                             | WCF-WSHttp                  | Windows Communication Fo  | Yes           |               |
|                                             | Windows SharePoint Services | Windows SharePoint Servic | Yes           |               |

• In the "Adapter Properties" window

- In the Name box, type a descriptive name for this adapter.
- In the Adapter combo box, select the adapter from the drop-down that you want to add.
- In the Description box, type a description for the adapter (this is optional).

| þ       | WCF-OracleDB - Adapter Properties                                                                                                    |                 |          |  |
|---------|----------------------------------------------------------------------------------------------------|-----------------|----------|--|
| General | General                                                                                                    |                 |          |  |
|         | Adapters enable biz raik Server to communicate with external systems.                                                                                                    |                 |          |  |
|         | Name:                                                                                                    | WCF-OracleDB    |          |  |
|         | Adapter:                                                                                                    | WCF-OracleDB    | <b>v</b> |  |
|         |                                                                                                    |                 |          |  |
|         |                                                                                                    |                 |          |  |
|         |                                                                                                    |                 |          |  |
|         |                                                                                                    |                 |          |  |
|         |                                                                                                    |                 |          |  |
|         |                                                                                                    |                 |          |  |
|         | Dessistions                                                                                                    |                 |          |  |
|         | The Oracle Adapter (i.e. OracleDb Binding) provides access to Oracle Database                                                                                             |                 |          |  |
|         | tables, views, stored procedures, functions, and PL/SQL packages. Timed polling is also provided, allowing applications to periodically look for changes in the database. |                 |          |  |
| Help    | ,                                                                                                    | OK Cancel Apply |          |  |

- Click "OK" to complete the process of adding the adapter.
- Repeat steps to add the other adapters.

**NOTE:** This configurations requires that you restart the host instance associated with the adapter.

#### 4.6 Install and Configure Microsoft UDDI Services

UDDI Services provides Universal Description, Discovery, and Integration (UDDI) capabilities for sharing information about Web services within an organization's intranet, between business partners on an extranet, or on the Internet. UDDI Services can help improve the productivity of developers and information technology (IT) professionals with more reliable and manageable applications. With UDDI Services you can prevent duplication of effort by promoting reuse of existing development work.

In a stand-alone installation, all default and optional components are installed on a single server. An instance of SQL Server must be installed before installing UDDI Services. When installing UDDI Services, the local instance of SQL Server is used to host the UDDI Services Database. UDDI Services Web Application and Notification Service are then configured to use the local UDDI Services Database.

To install Microsoft UDDI Services:

- Close all applications before running setup. Run the BizTalk Server 2013 installer as Administrator.
- On the Start screen, click "Install Microsoft UDDI Services"

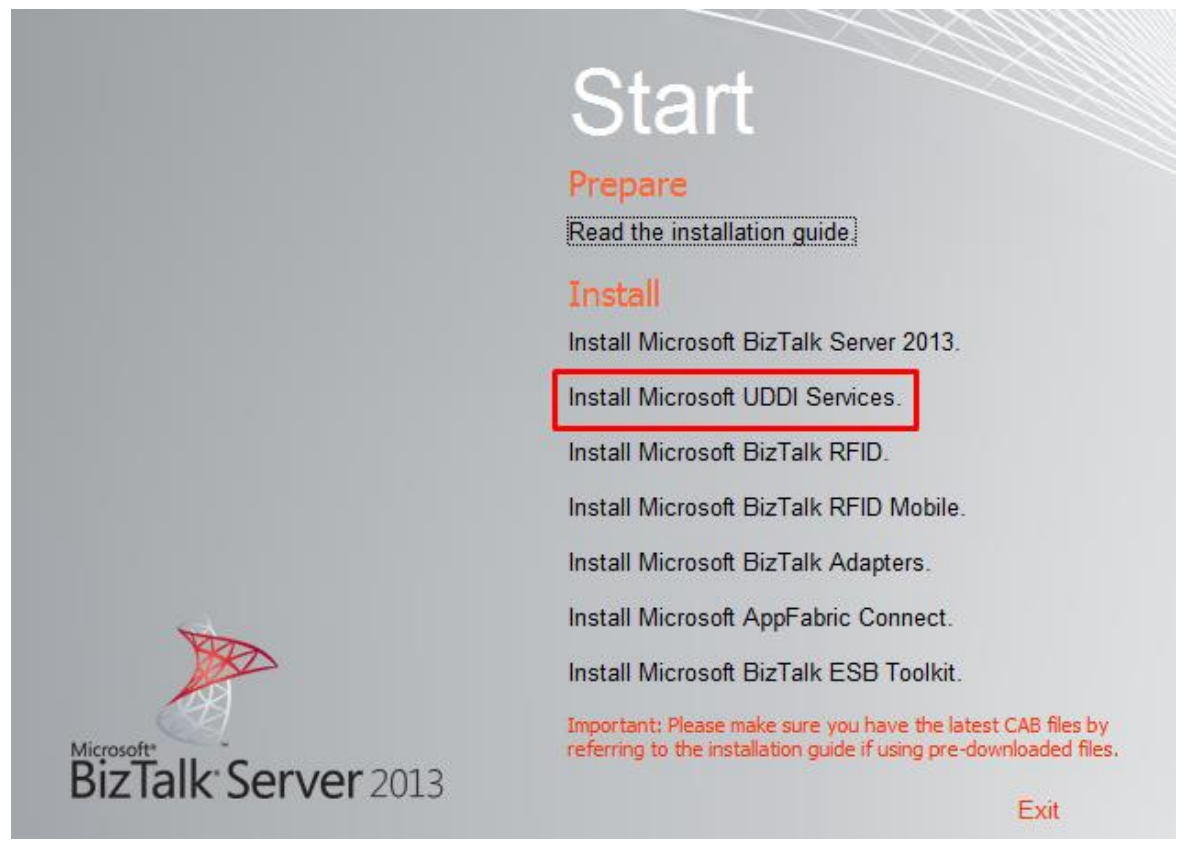

• On the License Agreement screen, select "Yes, I accept the terms in the license agreement" to accept the license agreement and click "Next"

|                     | Microsoft UDDI Services Installation Wizard                                                                                                    |
|---------------------|----------------------------------------------------------------------------------------------------|
| L                   | icense Agreement<br>Please read the following license agreement carefully.                                                                                                    |
| T<br>A              | o continue with Microsoft UDDI Services setup, please read and accept the terms of the License greement below.                                                                                                    |
|                     | BUSINESS (LOB) ADAPTERS SDK<br>MICROSOFT BIZTALK SERVER RFID<br>MICROSOFT BIZTALK SERVER RFID MOBILE                                                                                                    |
| <br> <br> <br> <br> | PLEASE NOTE: Refer to your license terms for Microsoft BizTalk Server software (the "software") to identify the entity licensing this supplement to you and for support information. You may use a copy of this supplement with each validly icensed copy of the software. You may not use the supplement if you do not have a icense for the software. The license terms for the software apply to your use of this supplement. |
| (                   | • Yes, I accept the terms of the license agreement<br>O No, I do not accept the terms in the license agreement                                                                                                    |
|                     | Help < Back Next > Cancel                                                                                                    |

- On the Component Installation screen:
  - o In "Available Components": select and click from the available components you want to install
  - In "Install To": specify a location to install UDDI Services components
  - And then click "Next" to continue

| Microsoft UDDI Services Installation Wizard                                                                      |                                                                                                    |  |  |  |
|----------------------------------------------------------------------------------------------------|----------------------------------------------------------------------------------------------------|--|--|--|
| Component Installation<br>Select components.                                                                     |                                                                                                    |  |  |  |
| Available components:                                                                                            | Description                                                                                                    |  |  |  |
| Administration Tools<br>Developer Tools and SDK<br>Database Component<br>Web Application<br>Notification Service | Selecting the Notification Service<br>component installs the necessary software<br>that provides notifications on service<br>metadata based on user subscriptions. For<br>more information on this component, click<br>Help.<br>Space required: 5,90 MB |  |  |  |
|                                                                                                    | Space Required on C: 123,04 MB                                                                                                    |  |  |  |
|                                                                                                    | Space Allocation Details                                                                                                    |  |  |  |
| Install to: C:\Program Files (x86)\Microsoft UDDI Services\ Browse                                               |                                                                                                    |  |  |  |
| Help < Back Next > Cancel                                                                                        |                                                                                                    |  |  |  |

• On the Summary screen, review installation details and then click Install.

| Microsoft UDDI Services Installation Wizard                                                                                                    | x         |
|----------------------------------------------------------------------------------------------------|-----------|
| Summary<br>Review components to be installed.                                                                                                    |           |
| To start the installation, click Install. To make changes, click Back.                                                                                                    |           |
| Microsoft UDDI Services Components<br>The following components will be installed:                                                                                                    | ^         |
| - Database Component<br>- Web Application<br>- Notification Service<br>- Administration Tools<br>- Developer Tools and SDK                                                                                                    |           |
| It may be necessary to stop one or more system services during installation. F<br>information on the affected services, click Help.<br>You can add or remove additional components after this installation using the<br>"Microsoft UDDI Services" entry in the Add/Remove section of the Control Pane | or<br>el. |
|                                                                                                    |           |
| Help < Back Install Cano                                                                                                    | ;el       |

• On the Installation Completed screen, select "Launch Microsoft UDDI Services Configuration" option and then click "Finish" to start the UDDI Services configuration.

| Micro               | osoft UDDI Services Installation Wizard                   |
|---------------------|-----------------------------------------------------------|
| No.                 | Installation Completed                                    |
| BizTalk Server 2013 | You have successfully installed Microsoft UDDI Services.  |
|                     | A <u>Logfile</u> has been created in your temp directory. |
|                     |                                                           |
|                     |                                                           |
|                     |                                                           |
|                     | ✓ Launch Microsoft UDDI Services Configuration            |
|                     | To close this wizard, click Finish.                       |
| Help                | < Back Finish Cancel                                      |

- On the Microsoft UDDI Services Configuration screen, apply the following configurations and then click "Configure" to continue:
  - Select "Basic configuration" option
  - In the "Database server name" field under "Database" properties, enter the name of the local computer that will hosts the UDDI database.
  - In the "Service credential" properties, type the User name and Password for the account that the UDDI services will run under.

| Microsoft BizTalk Ser                                                                                                    | ver Configuration - Start                                                                                                    |
|----------------------------------------------------------------------------------------------------|----------------------------------------------------------------------------------------------------|
| Microsoft UDDI Services Configuration                                                                                                    |                                                                                                    |
| Choose default or custom configuration, and then enter the da                                                                                                    | stabase and service credential information.                                                                                                    |
| Basic configuration     Custom configuration                                                                                                    |                                                                                                    |
| Vou have selected basic configuration (recommended for first til                                                                                                    | ma urerr)                                                                                                    |
| Use this option to configure the server with default settings. Afte<br>information, click Configure.<br>If BizTalk was already configured on this machine or if the datab                                                                                                    | er you enter the default database name and credential account<br>ase server is not local, use custom configuration.                                                                                                    |
| Enter the database and service credential information:<br>Database                                                                                                    | Service credential                                                                                                    |
| Type the name of the computer where SQL Server is installed.<br>If you select the basic configuration option, all databases will<br>be created on this server. If you select the custom<br>configuration option, this value will be used as the default<br>value for all databases which you can later customize. | Type the user name and password for the account that the<br>services will run under. If you select the basic configuration<br>option, all services will run under this account. If you select<br>the custom configuration option, this value will be used as<br>the default value for all services which you can later<br>customize. |
| Database server name:                                                                                                    | User name:                                                                                                    |
| BTS2013LAB01                                                                                                    | Administrator Browse                                                                                                    |
| ·                                                                                                    | Password:                                                                                                    |
|                                                                                                    | •••••••                                                                                                    |
| Help                                                                                                    | Configure Cancel                                                                                                    |

 Note: You may receive a warning if you enter a user name with administrative credentials on this computer. Click "Yes" to continue.

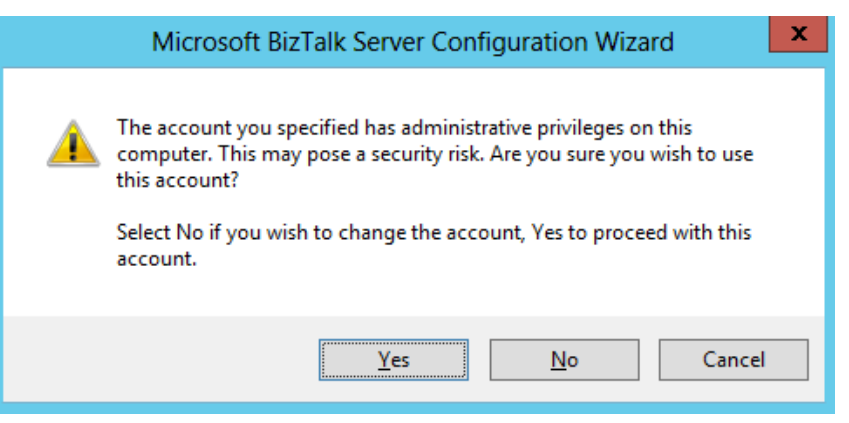

- On the Summary screen, review configuration information, and then click "Next"
  - You may receive an warning on the UDDI Services Notification Service, don't worry, we'll deal with that later

| (B)              | Microsoft BizTalk Server Configuration Wizard                                                                                                    | x        |
|------------------|----------------------------------------------------------------------------------------------------|----------|
| Su               | Immary<br>Summary of the configuration about to be performed                                                                                                    |          |
| Cc               | Microsoft UDDI Services Configuration<br>UDDI Services Database Component<br>UDDI Services Web Application<br>UDDI Services Notification Service (Will be skipped due to validation error)                                                                                                    |          |
| Wi<br>wil<br>fol | arning!!! There are validation errors with your configuration. If you continue, not all of the features<br>II be configured. To view the validation error, expand the components that are identified with the<br>Ilowing icon: 🔂. Click Back to return to the Configuration Wizard.Select custom configuration to | <b>`</b> |
|                  | Help <a>K Sack Next &gt; Cance</a>                                                                                                    |          |

- On the Completed screen, review configuration information:
  - If UDDI Services Notification Service is failed, which is the case
    - Select "Launch Custom Configuration" option
    - And then click "Finish"

| Mic                               | rosoft BizTalk Server Configuration                                                                                                    | Wizard                                                                              |
|-----------------------------------|----------------------------------------------------------------------------------------------------|-------------------------------------------------------------------------------------|
| Microsoft<br>BizTalk: Server 2013 | Configuration failed for some compone<br>for those components.<br>Configuration results are listed in the fo<br>file to determine how to correct this pro | ents and no settings were applied<br>llowing table. Please review the log<br>Iblem. |
|                                   | Feature Name                                                                                                    | Configuration Result                                                                |
|                                   | UDDI Services Database Compo                                                                                                    | Success                                                                             |
|                                   | <ul> <li>UDDI Services Web Application</li> <li>UDDI Services Notification Service</li> </ul>                                                             | Success<br>Failed                                                                   |
|                                   | <ul> <li>Launch Custom Configuration</li> <li>A Logfile has been created in your temp</li> </ul>                                                          | directory.                                                                          |
|                                   | To learn more about the features, tools,<br><u>Started with Microsoft UDDI Services</u> in t                                                              | and technologies, see <u>Getting</u><br>the product documentation.                  |
| Help                              | < Back                                                                                                    | Finish Cancel                                                                       |

- On the Microsoft BizTalk Server Configuration (UDDI) screen, from the left pane, select "UDDI Services Notification Service" option and configure the following settings:
  - Select "Enable UDDI Services Notification Service" option
  - Under "Windows Service", set the service account under which the UDDI Notification Service runs.
  - Under "SMTP", type the SMTP server for sending e-mail notifications.
  - Under "E-mail address", type the address of the e-mail account used for sending e-mail notifications.
  - Under "SMTP Authentication", specify the type of authentication used when authenticating with the SMTP server.

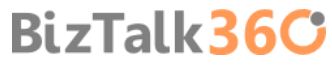

• When finish, click "Apply Configuration"

| -<br>By                                                    | Microsoft BizTalk Se                                                                   | rver Configurat                                                                                                    | tion 📃 🗖 🗙          |  |  |
|------------------------------------------------------------|----------------------------------------------------------------------------------------|----------------------------------------------------------------------------------------------------|---------------------|--|--|
| File Actions View Help                                     |                                                                                        |                                                                                                    |                     |  |  |
| 🚽 Apply Configuration 📴 Imp                                | ort Configuration 🔄 Export Configur                                                    | ation 🕤 Unconfi                                                                                                    | gure Features       |  |  |
| Overview<br>UDDI Services Database Con                     | UDDI Services Notification Service                                                     |                                                                                                    |                     |  |  |
| UDDI Services Web Applicat<br>UDDI Services Notification S | UDDI Services Notification Service p<br>of service metadata.                           | UDDI Services Notification Service provides subscription based notifications on user defined collection<br>of service metadata. |                     |  |  |
|                                                            | Enable UDDI Services Notification                                                      | n Service                                                                                                    |                     |  |  |
|                                                            | Data store:                                                                            | Server Name                                                                                                    | Database Name       |  |  |
|                                                            |                                                                                        | Activel Manne                                                                                                    | Valabase Mairie     |  |  |
|                                                            | Windows service:                                                                       | Windows service:                                                                                                    |                     |  |  |
|                                                            | Name                                                                                   | A                                                                                                    | ccount              |  |  |
|                                                            | UDDI Notification Service Accord                                                       | ount A                                                                                                    | dministrator        |  |  |
|                                                            | SMTP Server: localhost                                                                 |                                                                                                    |                     |  |  |
|                                                            | E-mail address:                                                                        | sandro.                                                                                                    | pereir@devscope.net |  |  |
|                                                            | SMTP Authentication:                                                                   |                                                                                                    |                     |  |  |
|                                                            | <ul> <li>Anonymous authentication</li> <li>Windows authentication using the</li> </ul> | ne windows service                                                                                                    | credentials         |  |  |
|                                                            | O Basic authentication                                                                 |                                                                                                    |                     |  |  |
|                                                            | User name:                                                                             |                                                                                                    |                     |  |  |
|                                                            | Password:                                                                              |                                                                                                    |                     |  |  |
| < III >                                                    | Confirm password:                                                                      |                                                                                                    |                     |  |  |

- Click "Apply Configuration" to apply the configuration that you made.
- On the Summary screen, review configuration information, and then click "Next"

| Microsoft BizTalk Server Configuration Wizard                 | x    |
|---------------------------------------------------------------|------|
| Summary<br>Summary of the configuration about to be performed |      |
| Components being configured:                                  |      |
| Help Car                                                      | ncel |

On the Completed screen, review configuration information and then click "Finish"

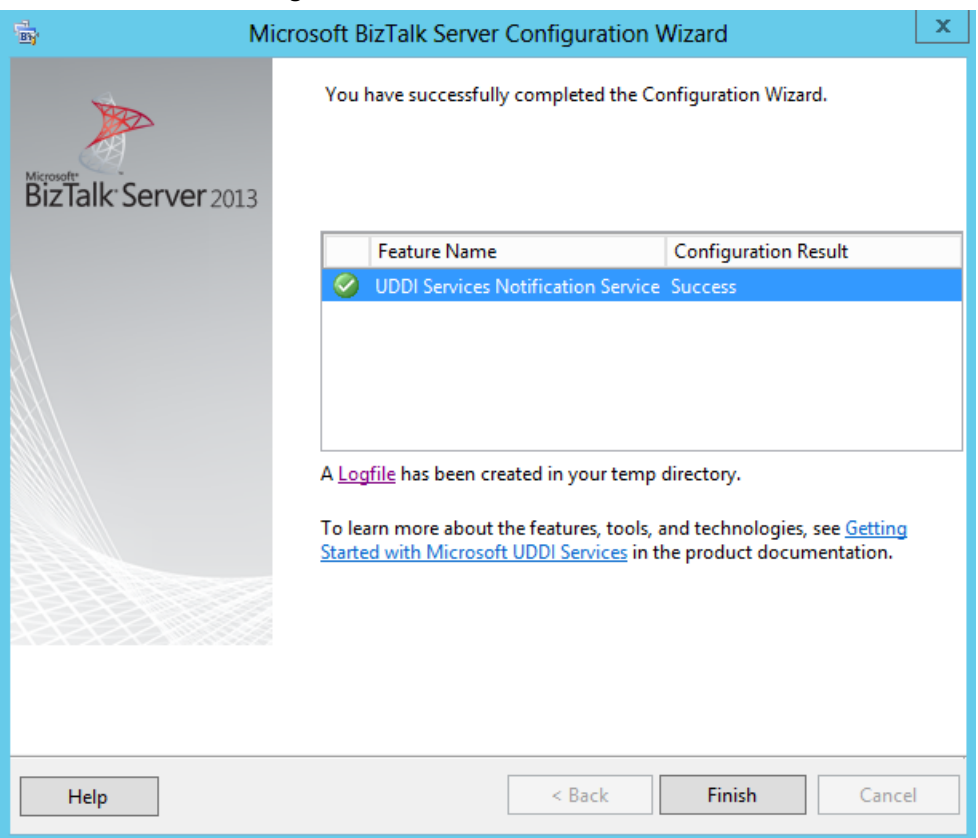

#### 4.6.1Verify Your Installation

To verify that Microsoft UDDI Services is installed correctly:

- Open Internet Explorer and type http://localhost/uddi, and then hit Enter
  - o If UDDI Services is installed correctly, you will see the Welcome to Microsoft UDDI Services page.

| E trees                                                   | //localhost/uddi/                                   |                                                                     | ନ - ୭୯                          | <i> </i> UDDI Services                       | ×                                           |                                    |                                              | ŵ                   | ★ 🌣                    |
|-----------------------------------------------------------|-----------------------------------------------------|---------------------------------------------------------------------|---------------------------------|----------------------------------------------|---------------------------------------------|------------------------------------|----------------------------------------------|---------------------|------------------------|
| uddi                                                      |                                                     |                                                                     |                                 |                                              |                                             | ι                                  | Jser: BTS2013LAB0<br>Role                    | 1\Admir<br>:: Admir | iistrator<br>iistrator |
| Services<br>Home Search F                                 | Publish Subscribe                                   | Coordinate                                                          |                                 |                                              |                                             | Quick Help                         | UDDI Services Help                           | ×                   | Go                     |
| Welcome to Mie                                            | crosoft UDDI Serv                                   | vices                                                               |                                 |                                              |                                             |                                    |                                              |                     |                        |
| UDDI Services is a N<br>locate, and invoke s              | Microsoft .NET-based to<br>ervices within your en   | ool that enables Universal Disco<br>terprise or between business pa | overy, Descript<br>artners.     | ion, and Integration                         | (UDDI) for XML We                           | b services. With                   | UDDI Services, you                           | ı can pu            | blish,                 |
| Getting Started                                           |                                                     |                                                                     |                                 |                                              |                                             |                                    |                                              |                     |                        |
| Before you publis<br>searching, view t<br>specifications. | sh a service, we strong<br>he Quick Help options    | ly recommend reading the Step<br>above. Visit Additional Resourc    | o-by-Step guid<br>es on the Web | e listed below. For a<br>for more informatio | n overview of basic<br>n about planning, de | concepts and te<br>eployment, trou | erminology, or for he<br>bleshooting, or UDD | lp with<br>I        |                        |
|                                                           | <b>Step-by-Step Guide</b><br>/iew a step-by-step gu | ide to publishing a Web service                                     | in UDDI Servi                   | ces.                                         |                                             |                                    |                                              |                     |                        |
| ( <u>)</u>                                                | Additional UDDI Res<br>/iew additional resourc      | ources on the Web<br>res for planning, deploying, pub               | lishing, and tre                | publeshooting with U                         | JDDI Services.                              |                                    |                                              |                     |                        |
|                                                           |                                                     |                                                                     |                                 |                                              |                                             |                                    |                                              |                     |                        |

Version: 6.10.229.0

#### 4.7 Install and Configure the Microsoft BizTalk ESB Toolkit

BizTalk Server includes a powerful publish/subscribe mechanism for messaging applications that works by creating and filling subscriptions, which provides a highly efficient and scalable platform for service-oriented architecture (SOA)
BizTalk36C

applications. The BizTalk ESB Toolkit extends the functionality of BizTalk Server to provide a range of new capabilities focused on building robust, connected, service-oriented applications that incorporate itinerary-based service invocation for lightweight service composition, dynamic resolution of endpoints and maps, Web service and WS-\* integration, fault management and reporting, and integration with third-party SOA governance solutions.

The good news is that with BizTalk Server 2013, Microsoft BizTalk ESB Toolkit is integrated with the BizTalk Server setup.

To install the Microsoft BizTalk ESB Toolkit

- Close any programs you have open. Run the BizTalk Server 2013 installer as Administrator.
- On the BizTalk Server installation Start screen, click "Install Microsoft BizTalk ESB Toolkit".

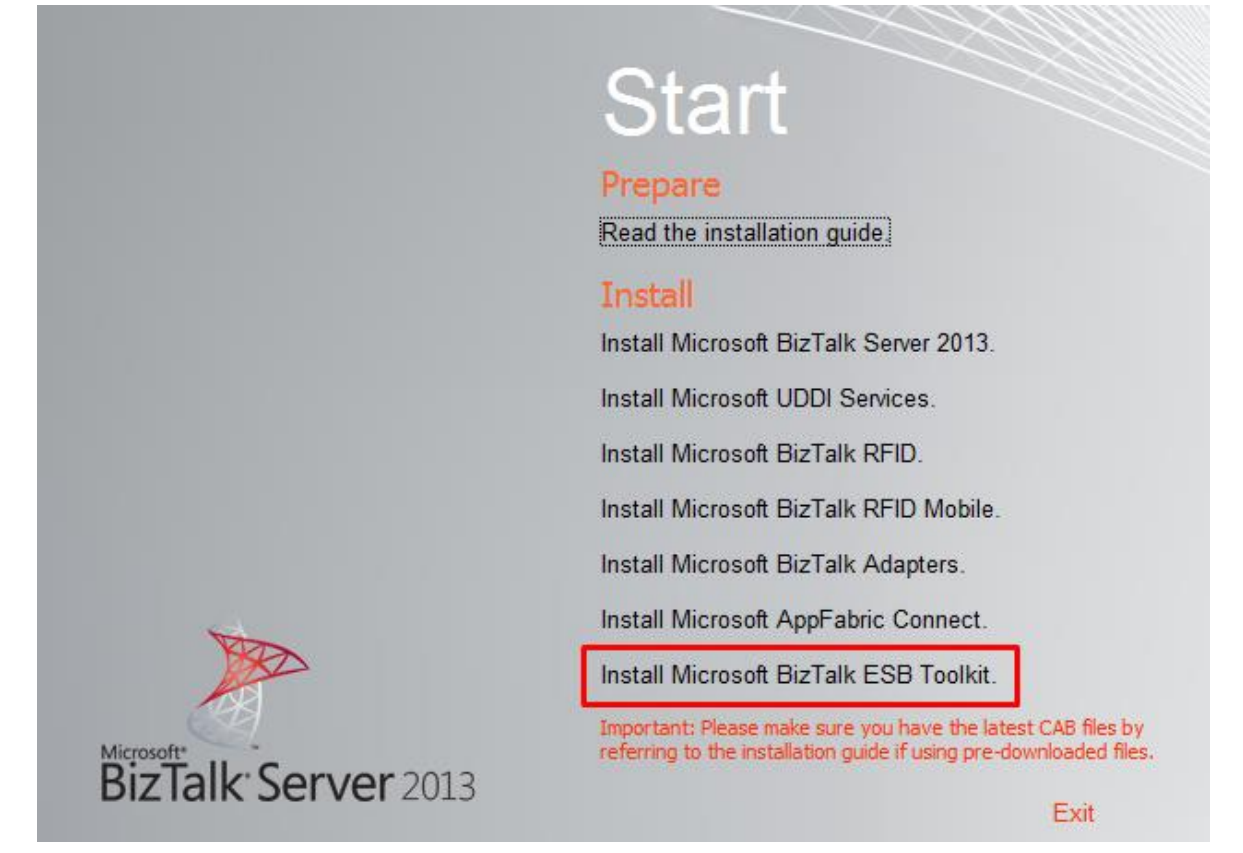

• On the License Agreement screen, select "Yes, I accept the terms of the license agreement" to accept the license agreement and click "Next"

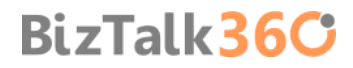

| Microsoft BizTalk ESB Toolkit 2.2 Installation Wizard                                                                                                    |
|----------------------------------------------------------------------------------------------------|
| License Agreement<br>Please read the following license agreement carefully.                                                                                                   |
| To continue with Microsoft BizTalk ESB Toolkit 2.2 setup, please read and accept the terms of the License<br>Agreement below.                                                 |
| MICROSOFT BIZTALK SERVER ADAPTER PACK                                                                                                    |
| MICROSOFT BIZTALK SERVER ADAPTER FOR ENTERPRISE APPLICATIONS<br>MICROSOFT BIZTALK SERVER ENTERPRISE SERVICE BUS (ESB) TOOLKIT<br>MICROSOFT BIZTALK SERVER ACCELERATOR FOR HL7 |
| MICROSOFT BIZTALK SERVER ACCELERATOR FOR ROSETTANET<br>MICROSOFT BIZTALK SERVER ACCELERATOR FOR A4SWIFT                                                                       |
| MICROSOFT BIZTALK SERVER FILEACT_INTERACT ADAPTERS FOR SWIFT<br>MICROSOFT UNIVERSAL DESCRIPTION, DISCOVERY AND INTEGRATION (UDDI)                                             |
| SERVICES<br>MICROSOFT WINDOWS COMMUNICATION FOUNDATION (WCF) LINE OF                                                                                                    |
| Vas   accent the tame of the license arreement                                                                                                    |
| No. I do not accept the terms in the license agreement                                                                                                    |
|                                                                                                    |
| < Back Next > Cancel                                                                                                    |

• On the Component Installation screen, select the components you want to install and then click "Next"

| Microsoft BizTalk ESB Too                    | Ikit 2.2 Installation Wizard                                |
|----------------------------------------------|-------------------------------------------------------------|
| Component Installation<br>Select components. |                                                             |
| Available components:                        | Description                                                 |
| Bur Talk ESB Toolkit 2.2                     | Space required: 19,44 MB                                    |
|                                              | Space Required on C: 136,74 MB                              |
| Install to: C:\Program Files (x86)\Mic       | Space Allocation Details rosoft BizTalk ESB Toolkit\ Browse |
| < B                                          | ack Next > Cancel                                           |

• On the Summary screen, review installation details and then click Install.

|   | Microsoft BizTalk ESB Toolkit 2.2 Installation Wizard                                                                                                    |
|---|----------------------------------------------------------------------------------------------------|
| : | Summary<br>Review components to be installed.                                                                                                    |
|   | To start the installation, click Install. To make changes, click Back.                                                                                                    |
|   | Microsoft BizTalk ESB Toolkit 2.2 Components The following components will be installed:                                                                                                    |
|   | - Tools<br>- BizTalk ESB Toolkit 2.2<br>- Samples<br>- ExceptionManagement<br>- Apps<br>- Itinerary<br>- JMS                                                                                                    |
|   | It may be necessary to stop one or more system services during installation. For<br>information on the affected services, click Help.<br>You can add or remove additional components after this installation using the<br>"Microsoft BizTalk ESB Toolkit 2.2" entry in the Add/Remove section of the<br>Control Panel. |
|   | < Back Install Cancel                                                                                                    |

• On the Installation Completed screen, click "Finish" to close the installation wizard.

| Microsoft            | BizTalk ESB Toolkit 2.2 Installation Wizard                        | x |
|----------------------|--------------------------------------------------------------------|---|
| No.                  | Installation Completed                                             |   |
| BizTalk: Server 2013 | You have successfully installed Microsoft BizTalk ESB Toolkit 2.2. |   |
|                      | A <u>Logfile</u> has been created in your temp directory.          |   |
|                      |                                                                    |   |
|                      |                                                                    |   |
|                      |                                                                    |   |
|                      | To close this wizard, click Finish.                                |   |
|                      | < Back Finish Cancel                                               |   |

To configure the Microsoft BizTalk ESB Toolkit

- Press the "Windows key" to switch to Start screen and type "ESB Configuration tool" or "ESB", right-click "ESB Configuration tool" option on Apps menu, and then click "Run as Administrator".
  - Note: You must run the ESB Configuration Tool as an administrator.

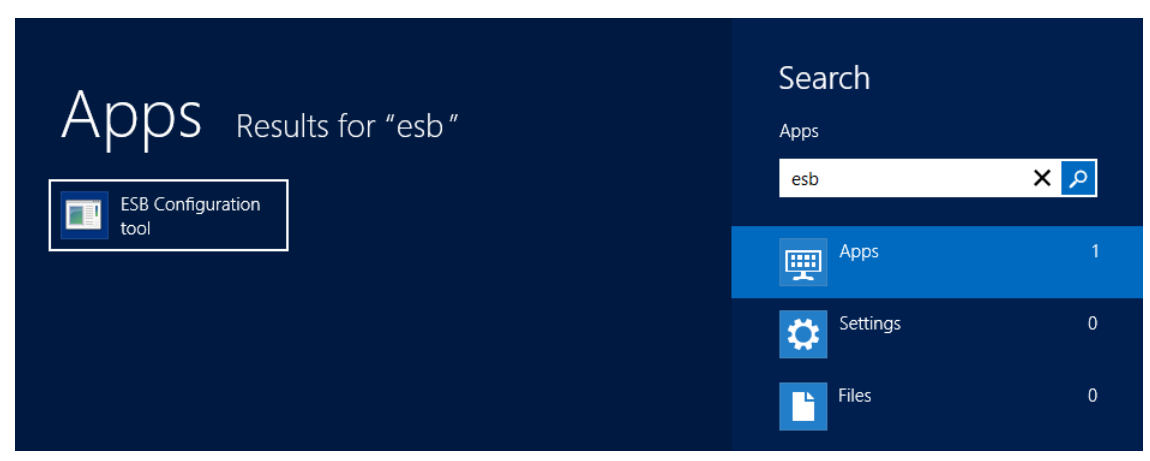

- In the ESB Configuration Tool screen, from the left pane, select "ESB Configuration" and on the right pane:
  - For "Database Server (Defaults)": specify the database server name where the databases required for BizTalk ESB Toolkit will be created.
  - In the "IIS Web Services (Defaults)" box:
    - Specify the user credentials under which the applications required for BizTalk ESB Toolkit will be created.
    - Also specify the name of the website in IIS under which the applications will be created.
    - The "BizTalk User Groups (Defaults)" box lists the default user groups available for ESB configuration.
      - Leave the default values
      - Important: At this stage, you can click "Apply Configuration" towards the top of the ESB Configuration Tool to configure the Microsoft BizTalk ESB Toolkit with the default settings. However, we will continue to configure the remains steps for a custom configuration.

| File Help                                                                                                    |
|----------------------------------------------------------------------------------------------------|
| Apply Configuration      Unconfigure Feature      ESB Configuration      Configuration                                                                                                    |
|                                                                                                    |
| User Account:<br>BTS2013LAB01\Administrator                                                                                                    |
| User Account Password:<br>••••••••••<br>Website Name:<br>Default Web Site V                                                                                                    |
| BizTalk User Groups (Defaults)         BizTalk Administrators Group:         BTS2013LAB01\BizTalk Server Administra         BizTalk Host Users Group:         BTS2013LAB01\BizTalk Application Users         BizTalk Isolated Host Users Group:         BTS2013LAB01\BizTalk Isolated Host User |
| < III >                                                                                                    |
| Status: EsbBizTalkApplications: Configured                                                                                                    |

- From the left pane, expand "Exception Management" and do the following:
  - Click in the "Database" option and on the right pane:
    - Select "Enable Exception Management Database" check box to configure an exception management database.
    - In "Database server name": specify the database server name where you want to create this database (specify the same database server name that you specify in the ESB Configuration panel under Database Server (Default) option)
    - In "Database name": leave the default name "EsbExceptionDb".
    - Leave the default groups

| 0                                                                                                    | ESB Configuration Tool 📃 🗖 🗙                                                                                                    |  |
|----------------------------------------------------------------------------------------------------|----------------------------------------------------------------------------------------------------|--|
| File Help                                                                                                    |                                                                                                    |  |
| 🖉 Apply Configuration 🕤 Unconf                                                                                                    | igure Feature                                                                                                    |  |
| ESB Configuration<br>Exception Management<br>Database<br>Exception Web Services<br>ESB Core Components<br>Configuration<br>ESB Biz Talk Applications | Configuration            ✓ Enable Exception Management Database            □ Use Existing Database         Database server name:         BTS2013LAB01         Database name:         EsbExceptionDb         BizTalk Admin Group name:         BTS2013LAB01\BizTalk Server Administr.         Image: BTS2013LAB01\BizTalk Application User         Image: BTS2013LAB01\BizTalk Application User |  |
| < III >                                                                                                    |                                                                                                    |  |
|                                                                                                    |                                                                                                    |  |
| Status: EsbBizTalkApplications: Configured                                                                                                    |                                                                                                    |  |

• Click on the "Exception Web Services" option from the left pane and on the right pane:

- Select "Enable Exception Services" check box to configure these services.
- In "User Account" and "user Account Password": specify the user account and password under which this services will run.
- In "BizTalk Isolated Group" Leave the default value "BizTalk isolated Host Users"
- In "Website Name": specify the website where you want to run these services.

| 0                                                                                                    | ESB Configuration Tool 📃 🗖 🗙                                                                                                    |
|----------------------------------------------------------------------------------------------------|----------------------------------------------------------------------------------------------------|
| File Help                                                                                                    |                                                                                                    |
| File Help<br>Apply Configuration S Unconfiguration<br>ESB Configuration<br>Exception Management<br>Database<br>Esception Web Services<br>ESB Core Components<br>Configuration<br>ESB Biz Talk Applications | gure Feature  Configuration  Configuration  Enable Exception Services User Account: BTS2013LAB01\Administrator User Account Password:  BizTalk Isolated Group: BTS2013LAB01\BizTalk Isolated Host Users BizTalk Isolated Group: Default Web Site  Enable Handling Services (ASMX) Enable Handling Services (WCF) |
| < III ><br>Status: EsbBizTalkApplications: Config                                                                                                    | gured                                                                                                    |

- From the left pane, expand "ESB Core Components", and do the following:
  - Click the "Itinerary Database" option and on the right pane:
    - Select the "Itinerary Database" check box to configure an itinerary database.
    - In "Database server name": specify the database server name where you want to create this database (specify the same database server name that you specify in the ESB Configuration panel under Database Server (Default) option)
    - In "Database name": leave the default name "EsbItineraryDb".
    - Leave the default groups

| 0                                                                                                    | ESB Configuration Tool 📃 🗖 🗙                                                                                                    |  |
|----------------------------------------------------------------------------------------------------|----------------------------------------------------------------------------------------------------|--|
| File Help                                                                                                    |                                                                                                    |  |
| 🖉 Apply Configuration 🕤 Unconfigure Feature                                                                                                    |                                                                                                    |  |
| ESB Configuration<br>Database<br>Exception Web Services<br>ESB Core Components<br>Core Web Services<br>Configuration<br>ESB Biz Talk Applications | Configuration         ✓ Itinerary Database         □ Use Existing Database         Database server name:         BTS2013LAB01         Database name:         EsbItineraryDb         BizTalk Isolated Host Group name:         BTS2013LAB01\BizTalk Isolated Host Use         BizTalk App Group name:         BTS2013LAB01\BizTalk Application Users         BizTalk Admin Group name:         BTS2013LAB01\BizTalk Server Administra |  |
| < III >                                                                                                    |                                                                                                    |  |
|                                                                                                    |                                                                                                    |  |
| Status: EsbBizTalkApplications: Configured                                                                                                    |                                                                                                    |  |

- Click on the "Core Web Services" option from the left pane and on the right pane:
  - Select the "Enable Core Services" check box to configure these services.
  - In "User Account" and "user Account Password": specify the user account and password under which this services will run.
  - In "BizTalk Isolated Host Group" Leave the default value "BizTalk isolated Host Users"
  - In "Website Name": specify the website where you want to run these services.

| 0                                                                                                    | ESB Configuration Tool                                                                                                    |  |  |  |
|----------------------------------------------------------------------------------------------------|----------------------------------------------------------------------------------------------------|--|--|--|
| File Help                                                                                                    |                                                                                                    |  |  |  |
| Apply Configuration 🕤 Unconf                                                                                                    | igure Feature                                                                                                    |  |  |  |
| ESB Configuration<br>Configuration<br>Exception Management<br>Database<br>Exception Web Services<br>ESB Core Components<br>Itinerary Database<br>Core Web Services<br>Configuration<br>ESB Biz Talk Applications | Configuration          Image: Configuration         Image: Configuration         User Account:         BTS2013LAB01\Administrator         User Account Password:         Image: Configuration         Image: Default Web Site         Image: Configuration         Image: Default Web Site         Image: Resolution Services         Image: Resolution Services |  |  |  |
| < III >                                                                                                    |                                                                                                    |  |  |  |
|                                                                                                    |                                                                                                    |  |  |  |
| Status: EsbBizTalkApplications: Configured                                                                                                    |                                                                                                    |  |  |  |

- From the left pane, click "Configuration" to specify the SSO configuration.
  - If you are installing and configuring the Microsoft BizTalk ESB Toolkit in a single server environment, you should select "File Configuration Source", which is the default selection. However, if you are setting up a multiple-machine deployment, you must select the "SSO Configuration Source", and then provide the following values.
    - SSO Server: Name of the SSO server.
    - Configuration file: Click the ellipsis button (...), and then browse to the Esb.config file, which is included in the Microsoft BizTalk ESB Toolkit
    - Application Name: Type a name for the SSO application. For example, ESB Toolkit.
    - Contact Information: Type the appropriate contact information in the following format: someone@example.com.
    - Administrator Group Name: Click the ellipsis button (...), and then browse to the appropriate name

- User Group Name: Click the ellipsis button (...), and then browse to the appropriate name
- Select "File Configuration Source"

| 0                                                                                                    | ESB Configuration Tool                                                                                                    |  |  |  |
|----------------------------------------------------------------------------------------------------|----------------------------------------------------------------------------------------------------|--|--|--|
| File Help                                                                                                    |                                                                                                    |  |  |  |
| Apply Configuration 🕤 Unconfigure Feature                                                                                                    |                                                                                                    |  |  |  |
| ESB Configuration<br>Exception Management<br>Database<br>Exception Web Services<br>ESB Core Components<br>Core Web Services<br>Configuration<br>ESB BizTalk Applications | Configuration         Image: Sign of the system of the system of the sy |  |  |  |
| < III >                                                                                                    |                                                                                                    |  |  |  |
| Status: EsbBizTalkApplications: Configured                                                                                                    |                                                                                                    |  |  |  |

Click "Apply Configuration" on the top of the ESB Configuration Tool to configure the Microsoft BizTalk ESB Toolkit.
 Open IIS and notice that the applications required for Microsoft BizTalk ESB Toolkit are now created under the website you specified.

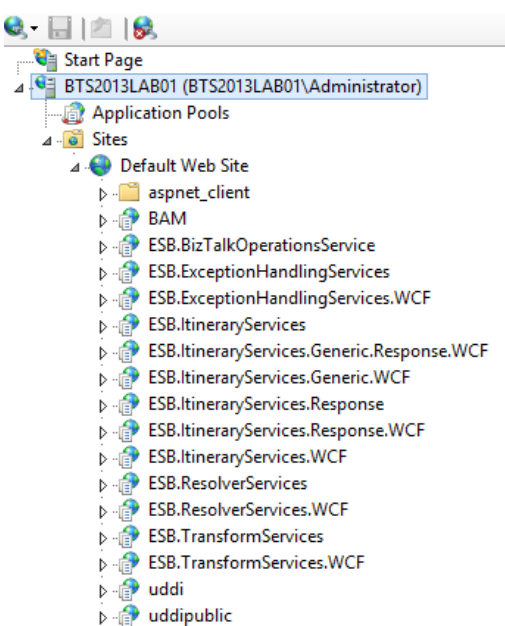

- Back to the "ESB Configuration Tool", from the left pane, click "ESB BizTalk Applications" option, from the right pane, do the following:
  - Select the "Enable ESB Core Components in BizTalk Server" check box to create the application in the BizTalk Server Administration console.
    - Select the "Use Default Binding" to bind this application to the default host.

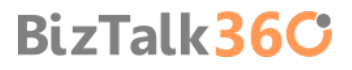

- Optional you can select the "Do not use Default Binding" if you do not want to bind the application to the default host. In such a case, you must explicitly bind the application to a host, once the application is created.
- Select the "Enable ESB JMS/WMQ Components in BizTalk Server" check box to create the application in the BizTalk Server Administration console.
  - Select the "Use Default Binding" to bind this application to the default host.
  - Optional you select the "Do not use Default Binding" if you do not want to bind the application to the default host. In such a case, you must explicitly bind the application to a host, once the application is created.

| 9                                                                                                    | ESB Configuration Tool | _ 🗆 X  |  |  |
|----------------------------------------------------------------------------------------------------|------------------------|--------|--|--|
| File Help                                                                                                    |                        |        |  |  |
| 🖉 Apply Configuration 🕤 Unconfigure Feature                                                                           |                        |        |  |  |
| ESB Configuration<br>Configuration<br>Configuration<br>Core Web Services<br>Configuration<br>ESB BizTalk Applications | Configuration          | ierver |  |  |
|                                                                                                    |                        |        |  |  |
| Status: Permissions were granted.                                                                                     |                        |        |  |  |

• Click "Apply Configuration" on the top of the ESB Configuration Tool to create the applications you selected. Verify that the applications are created in the BizTalk Server Administration console.

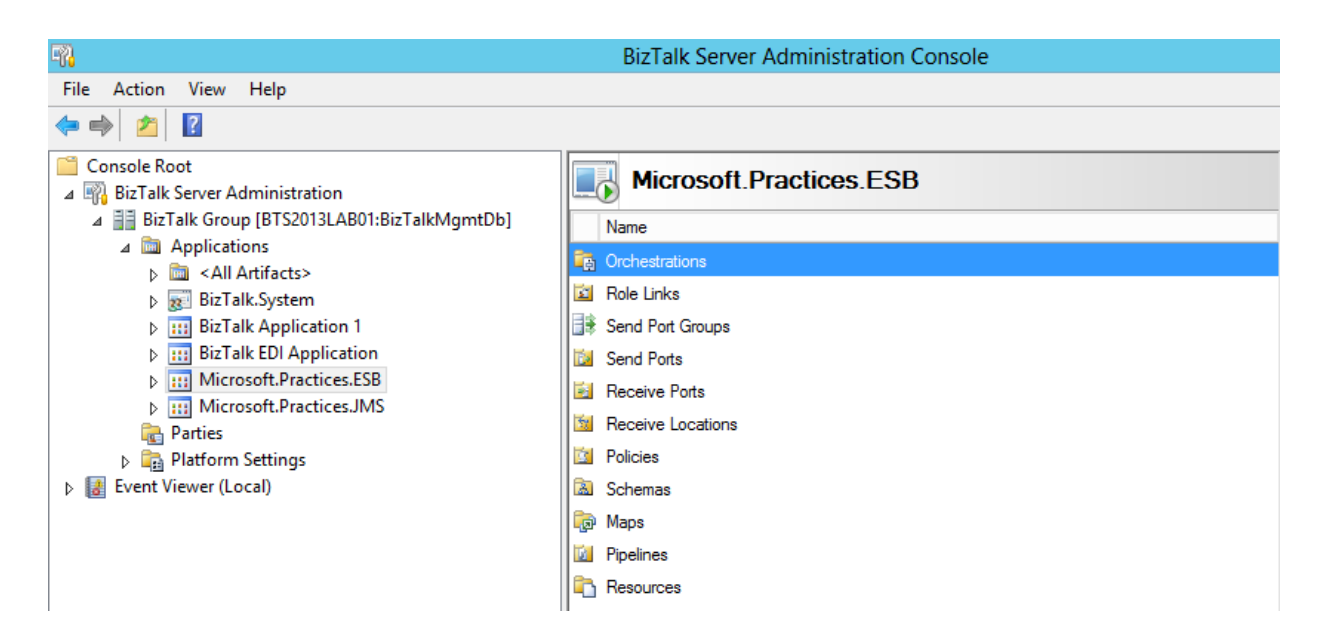

# 4.8 Install Critical Windows Updates and BizTalk Server Cumulative Update Package

Once again, after all of this installations, I like to do a Windows update and if necessary restart the server, this step is not necessary.

However I will like to mention that until this date there's already one Cumulative Update for BizTalk Server 2013 (<u>Cumulative update package 1 for BizTalk Server 2013</u>) that you should install to solve or fix minor problems that were detected.

Another great news in BizTalk Server 2013 is that cumulative packages for BizTalk Server will be available and delivery using Microsoft Update:

- Check for windows update
- Notice available fixes for BizTalk Server under optional updates
- Select the update and install

The CU will also be available through the hotfix download as well.

#### 4.9 Configure BizTalk Server SQL Jobs

BizTalk Server databases and their health are very important for a successful BizTalk Server database messaging environment. BizTalk is shipped out with a total of 13 SQL Agent jobs. By default, the following BizTalk jobs aren't configured and enabled upon installation.

- Backup BizTalk Server (BizTalkMgmtDb)
- DTA Purge and Archive (BizTalkDTADb)
- MessageBox\_Message\_Cleanup\_BizTalkMsgBoxDb

The two jobs that needs configuration are the two most important jobs: the "Backup BizTalk Server" and the "DTA Purge and Archive". If you want these functionalities you must configure and enabled them.

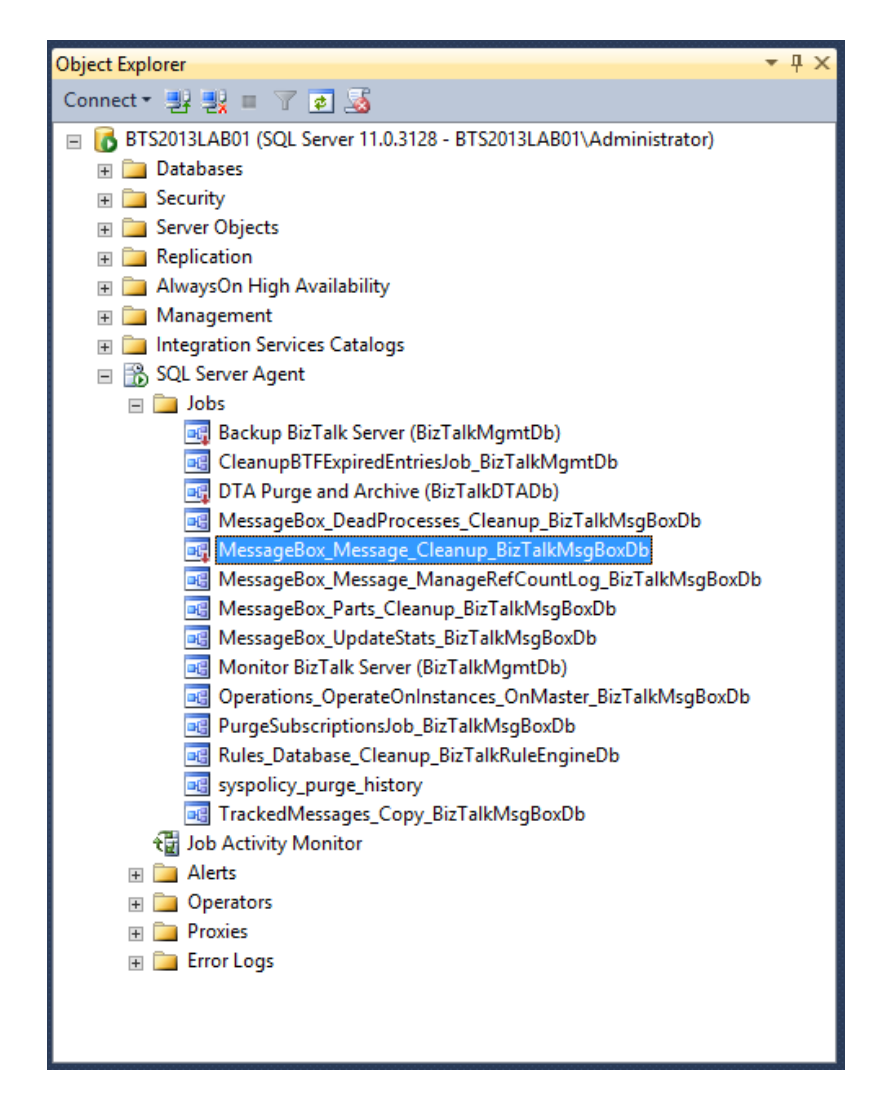

#### 4.9.1 How to configure Backup BizTalk Server (BizTalkMgmtDb)

This is the job provided by Microsoft to do a best practice backup of the BizTalk databases. This job has to be configured for it to be able to run.

This Job consists of four steps:

- Step 1 Set Compression Option Enable or disable compression during backup.
- Step 2 BackupFull Performs full database backups of the BizTalk Server databases.
- Step 3 MarkAndBackUpLog Backs up the BizTalk Server database logs.
- Step 4 Clear Backup History Specifies for how long the backup history is kept.

To configure the Backup BizTalk Server job:

- Press the "Windows key" to switch to Start screen and type "SQL Management" or "SQL" and click in "SQL Server Management Studio" option on Apps menu.
- In Object Explorer panel, connect to the SQL Server instance and expand the server tree.
  - Expand the "SQL Server Agent" node
  - Expand "Jobs" node
- Double click "Backup BizTalk Server (BizTalkMgmtDb)" to open the job properties window.
- In the Job Properties Backup BizTalk Server (BizTalkMgmtDb) dialog box, under "Select a page", click "Steps".
- In the "Job step list", click in the job you want to edit, and then click "Edit"

| ol                                                                                                    | bb Properties - Backup BizTalk Server (BizTalkMgmtDb)                                                                                                    | □ X                                             |  |  |  |
|----------------------------------------------------------------------------------------------------|----------------------------------------------------------------------------------------------------|-------------------------------------------------|--|--|--|
| Select a page                                                                                                    | 🛒 Script 🔻 🚺 Help                                                                                                    |                                                 |  |  |  |
| General<br>Steps<br>Schedules                                                                                                    | Job step list:                                                                                                    |                                                 |  |  |  |
| Alerts<br>Notifications<br>Targets                                                                                                    | St       Name       Type       On Success       On         1       Set Compression Option       Transact       Go to the       Go         2       BackupFull       Transact       Go to the       Qu         3       MarkAndBackupLog       Transact       Go to the       Qu         4       Clear Backup History       Transact       Quit the j       Qu | Failure<br>to the n<br>it the job<br>it the job |  |  |  |
| Connection<br>Server:<br>BTS2013LAB01<br>Connection:<br>BTS2013LAB01\Administrator<br>Image: View connection properties<br>View connection properties | Move step: Start step:                                                                                                    |                                                 |  |  |  |
| Ready                                                                                                    | I:Set Compression Option       New       Insert       Edit                                                                                                    | ✓                                               |  |  |  |
|                                                                                                    | ОК                                                                                                    | Cancel                                          |  |  |  |

#### Step 1 – Set Compression Option

Since BizTalk Server 2010, BizTalk Server supports compression for its SQL Server database backups thereby providing some benefits like: less space needed for the backup files, fewer I/O operations for the backup and restore and so on.

This job step calls a stored procedure named sp\_SetBackupCompression on the BizTalk management database (BizTalkMgmtDb by default) to set the value on the adm\_BackupSettings table.

The original script is:

exec [dbo].[sp\_SetBackupCompression] @bCompression = 0 /\*0 - Do not use Compression, 1 - Use Compression \*/

The stored procedure has only one parameter:

• @bCompression: By default, Set Compression Option is set to 0, which makes backup compression off by default. To change the default, change Set Compression Option to 1.

#### Change the script to:

exec [dbo].[sp\_SetBackupCompression] @bCompression = 1 /\*0 - Do not use Compression, 1 - Use Compression \*/

#### Step 2 – BackupFull

The BackupFull step is responsible for performing a full backup of the database.

#### The original script is:

# exec [dbo].[sp\_BackupAllFull\_Schedule] 'd' /\* Frequency \*/, 'BTS' /\* Name \*/, '<destination path>' /\* location of backup files \*/

Where:

- Frequency: The default is d (daily). This is the recommended setting. Other values include h (hourly), w (weekly), m (monthly), or y (yearly).
- Name: The default is BTS. The name is used as part of the backup file name.
- Location of backup files: Replace '<destination path>' with the full path (the path must include the single quotes) to the computer and folder where you want to back up the BizTalk Server databases.

There are also three optional parameters:

- Force full backup after partial backup failures (@ForceFullBackupAfterPartialSetFailure): The default is 0 when not specified, which means that if a log backup fails, no full backups are done until the next full backup frequency interval is reached. Replace with 1 if you want a full backup to be made whenever a log backup failure occurs.
- Local time hour for the backup process to run (@BackupHour): The default is NULL when not specified, which means
  that backup job will not be associated with the time zone of the BizTalk Server computer and will run at midnight UTC
  time (0000). If you want to backup to run at a particular hour in the time zone of the BizTalk Server computer, specify
  an integer value from 0 (midnight) to 23 (11 PM) as the local time hour for the BackupHour parameter.
- Use local time (@UseLocalTime): This is an extra parameter that you can also add that tells the procedure to use local time
  - The default value is 0
    - If set to 0, then it uses current UTC time GETUTCDATE() 2007-05-04 01:34:11.933
    - If set to 1, then it uses local time GETDATE() 2007-05-03 18:34:11.933

#### Change the script to:

exec [dbo].[sp\_BackupAllFull\_Schedule] 'd' /\* Frequency \*/, 'BTS' /\* Name \*/, '<your\_destination\_path>\BizTalk Database\Full' /\* location of backup files \*/

#### Step 3 – MarkAndBackUpLog

The MarkAndBackupLog step is responsible for marking the logs for backup, and then backing them up.

The original script is:

exec [dbo].[sp\_MarkAll] 'BTS' /\* Log mark name \*/, '<destination path>' /\* location of backup files \*/

Where:

- @MarkName: Log mark name is part of the naming convention for backup files:
- @BackupPath:. You must change the destination path this to a valid one. It may be local or a UNC path to another server.

There is also one optional parameter:

@UseLocalTime: This is an extra parameter that you can also add that tells the procedure to use local time
 exec [dbo].[sp\_MarkAll] 'BTS' /\* Log mark name \*/, '<destination path>' /\*location of backup files \*/, 1

Change the script to:

## exec [dbo].[sp\_MarkAll] 'BTS' /\* Log mark name \*/, '< your\_destination\_path>\BizTalk Database\Logs' /\* location of backup files \*/

#### Step 4 – Clear Backup History

The Clear Backup History step is responsible for perform a cleanup of the backup history according for how long a backup should be kept.

The original script clear out the instances in the MarkLog table older than 14 days:

#### exec [dbo].[sp\_DeleteBackupHistory] @DaysToKeep=14

Where:

 @DaysToKeep: specifies how long the backup history is kept in the Adm\_BackupHistory table. Periodically clearing the backup history helps to maintain the Adm\_BackupHistory table at an appropriate size. The default value for the DaysToKeep parameter is 14 days.

There is also one optional parameter:

@UseLocalTime: This is an extra parameter that you can also add that tells the procedure to use local time
 exec [dbo].[sp\_DeleteBackupHistory] @DaysToKeep=14, @UseLocalTime =1

In this particular case I like to leave the default settings.

**NOTE:** This job step does not provide functionality for deleting backup files that have accumulated over time.

You can solve this problem by implementing you custom sp\_DeleteBackupHistory:

- Start SQL Server Management Studio, and then connect to the BizTalk Management Database. By default, this database is named BizTalkMgmtDb.
- Click New Query to open a Query Editor window.
- Run the following Transact-SQL script to create the sp\_DeleteBackupHistoryAndFiles stored procedure:

#### CREATE PROCEDURE [dbo].[sp\_DeleteBackupHistoryAndFiles] @DaysToKeep smallint = null

```
AS
BEGIN
 set nocount on
 IF @DaysToKeep IS NULL OR @DaysToKeep <= 1
   RETURN
 /* Only delete full sets
 If a set spans a day in such a way that some items fall into the deleted group and the other does not, do not delete the
set */
 DECLARE DeleteBackupFiles CURSOR
 FOR SELECT 'del "' + [BackupFileLocation] + '\' + [BackupFileName] + ''' FROM [adm BackupHistory]
 WHERE datediff(dd, [BackupDateTime], getdate()) >= @DaysToKeep
 AND [BackupSetId] NOT IN (SELECT [BackupSetId] FROM [dbo].[adm BackupHistory] [h2] WHERE [h2].[BackupSetId] =
[BackupSetId] AND datediff(dd, [h2].[BackupDateTime], getdate()) < @DaysToKeep)
 DECLARE @cmd varchar(400)
 OPEN DeleteBackupFiles
 FETCH NEXT FROM DeleteBackupFiles INTO @cmd
 WHILE (@@fetch_status <> -1)
 BEGIN
```

```
IF (@@fetch_status <> -2)
BEGIN
EXEC master.dbo.xp_cmdshell @cmd, NO_OUTPUT
delete from [adm_BackupHistory] WHERE CURRENT OF DeleteBackupFiles
print @cmd
END
FETCH NEXT FROM DeleteBackupFiles INTO @cmd
END
CLOSE DeleteBackupFiles
DEALLOCATE DeleteBackupFiles
END
GO
```

- You can find more information about this SQL script here: <u>http://support.microsoft.com/kb/982546</u>
- Change the "Clear Backup History" step of the Backup BizTalk Server job so that it calls the sp\_DeleteBackupHistoryAndFiles stored procedure instead of the sp\_DeleteBackupHistory stored procedure.

**NOTE**: However I don't like this approach and I really prefer to take advantage of all features that SQL gives me and create a maintenance plan with a Cleanup task to remove this files.

After properly configure, to enable the Backup BizTalk Server job:

 Under "Jobs" in SQL Server Management Studio Object Explorer, Right click in the name of the job "Backup BizTalk Server (BizTalkMgmtDb)" and select "Enable" option.
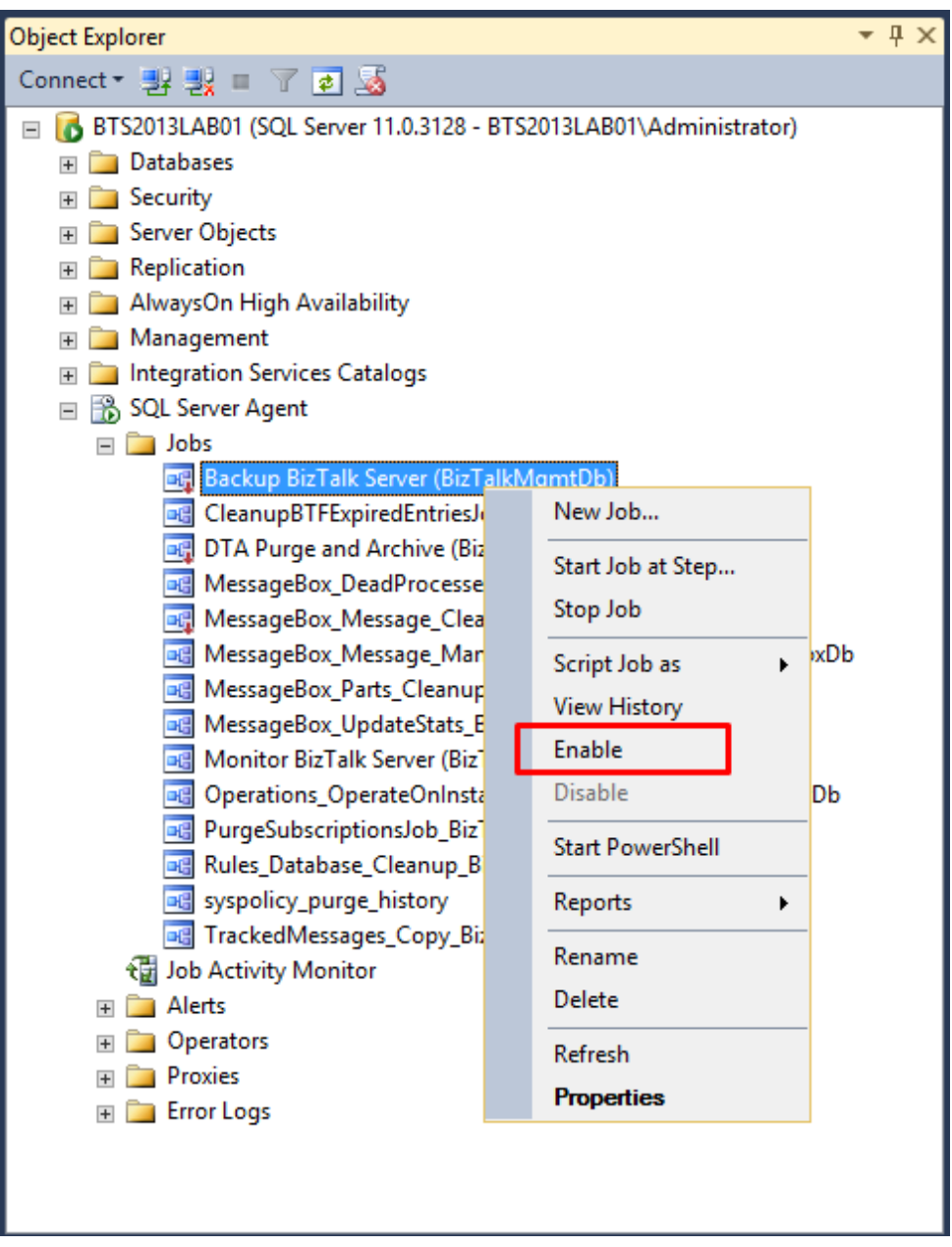

In the result screen, click "Close".

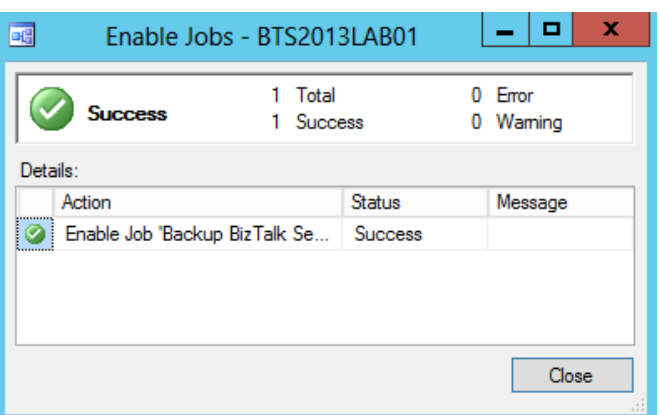

## 4.9.2 How to configure DTA Purge and Archive (BizTalkDTADb)

This job automates the archiving of tracked messages and the purging of the BizTalk Tracking database to maintain a healthy system and to keep the tracking data archived for future use.

And it's configured to call the stored procedure dtasp\_BackupAndPurgeTrackingDatabase, which uses the six parameters you must configure in this job:

- @nLiveHours: Any completed instance older than the (live hours) + (live days) will be deleted along with all associated data. Default is 0 hours.
- @nLiveDays: Any completed instance older than the (live hours) + (live days) will be deleted along with all associated data. Default interval is 1 day.
- @nHardDeleteDays: All data (even if incomplete) older than this will be deleted. The time interval specified for HardDeleteDays should be greater than the live window of data. The live window of data is the interval of time for which you want to maintain tracking data in the BizTalk Tracking (BizTalkDTADb) database. Anything older than this interval is eligible to be archived at the next archive and then purged. Default is 30 days.
- @nvcFolder: Folder in which to put the backup files.
- @nvcValidatingServer: Server on which validation will be done. NULL value indicates no validation is being done.
   Default is NULL.
- @fForceBackup: Default is 0. This is reserved for future use.

To configure the DTA Purge and Archive job:

- Press the "Windows key" to switch to Start screen and type "SQL Management" or "SQL" and click in "SQL Server Management Studio" option on Apps menu.
- In Object Explorer panel, connect to the SQL Server instance and expand the server tree.
  - Expand the "SQL Server Agent" node
  - Expand "Jobs" node
- Double click "DTA Purge and Archive (BizTalkDTADb)" to open the job properties window.
- In the Job Properties DTA Purge and Archive (BizTalkDTADb) dialog box, under "Select a page", click "Steps".
- In the "Job step list", click Archive and Purge, and then click Edit.

| Jo                                                                   | b Properties - DTA P | urge and Archive (Bi | izTalkDTADb) | ) L        | - 🗆 X        |  |
|----------------------------------------------------------------------|----------------------|----------------------|--------------|------------|--------------|--|
| Select a page<br>General                                             | 🔄 Script 🔻 📭 Help    |                      |              |            |              |  |
| Schedules                                                            | Job step list:       |                      |              |            |              |  |
| Notifications                                                        | St Name              |                      | Туре         | On Success | On Failure   |  |
| Targets                                                              | 1 Archive and Purge  | •                    | Transact     | Quit the j | Quit the job |  |
|                                                                      |                      |                      |              |            |              |  |
| Connection                                                           |                      |                      |              |            |              |  |
| Server:<br>BTS2013LAB01<br>Connection:<br>BTS2013LAB01\Administrator |                      |                      |              |            |              |  |
| View connection properties                                           |                      |                      |              |            |              |  |
| Progress                                                             | Move step:           | Start step:          |              |            |              |  |
| Ready                                                                | New                  | 1:Archive and Purge  | Edit         |            | ✓            |  |
|                                                                      |                      |                      |              | ОК         | Cancel       |  |

The original script after installing BizTalk looks like this:

#### exec dtasp\_BackupAndPurgeTrackingDatabase

0, --@nLiveHours tinyint, --Any completed instance older than the live hours +live days

1, --@nLiveDays tinyint = 0, --will be deleted along with all associated data

*30, --@nHardDeleteDays tinyint = 0, --all data older than this will be deleted.* 

null, --@nvcFolder nvarchar(1024) = null, --folder for backup files

null, --@nvcValidatingServer sysname = null,

0 --@fForceBackup int = 0 --

This means that:

- Any completed instance that is older than the live days plus live hours will be deleted, as will any associated data.
- Any data older than the HardDeleteDays will be deleted.

Normally I use these configurations for production environments:

## exec dtasp\_BackupAndPurgeTrackingDatabase 0, 10, 20, '<destination path>', null, 0

However in a development machine we don't need to maintain the archived tracking data, so I just purge it periodically. BizTalk gives you the option to Archive and Purge the tracking data or just simple purge the data without archiving:

Change the SQL Statement inside "DTA Purge and Achieve" SQL Job to

## declare @dtLastBackup datetime set @dtLastBackup = GetUTCDate() exec dtasp\_PurgeTrackingDatabase 1, 0, 7, @dtLastBackup

After properly configure, to enable the Backup BizTalk Server job:

- Under "Jobs" in SQL Server Management Studio Object Explorer, Right click in the name of the job "DTA Purge and Archive (BizTalkDTADb)" and select "Enable" option.
- In the result screen, click "Close".

## 4.9.3 MessageBox\_Message\_Cleanup\_BizTalkMsgBoxDb

This job removes all messages that are not referenced by any subscribers in the BizTalkMsgBoxDb database tables.

**IMPORTANT**: This job is also started by the MessageBox\_Message\_ManageRefCountLog\_BizTalkMsgBoxDb job. Therefore, we recommend that you disable this job.

## 4.10 Configure BizTalk Server Windows Services

By default, the "Startup type" propriety of BizTalk Windows Services, Enterprise Single Sign-On Service, Microsoft UDDI Notification Service and the new BAMAlerts service are set as "Automatic", however some of this Windows Services may not start automatically after a system restart, to avoid this behavior you must configure the "Startup type" to "Automatic (Delayed Start)" option in this services:

- BAMAlerts
- Microsoft UDDI Notification Service
- Rule Engine Update Service

Also in previous version (2006 R2, 2009, 2010) of BizTalk Server also had this problem for:

- Enterprise Single Sign-On Service
- BizTalk Service BizTalk Group : BizTalkServerApplication Service

That we manage to solve by also configuring the startup type of the service to: "Automatic (Delayed Start)"

However, despite this services (SSO and BizTalk Services) being configured by default as "Automatic", this problem has been resolved in this release on Windows Server 2012 and you don't need to configure them to "Automatic (Delayed Start)". Nevertheless if you are using other old SO versions supported by BizTalk Server 2013 you maybe need to apply this configuration to avoid possible issues.

Note: if you prefer you can also configure this services as "Automatic (Delayed Start)" on Windows Server 2012 without any impact.

To proper configure the "BAMAlerts" and "Microsoft UDDI Notification Service" Windows service:

 Press the "Windows key" to switch to Start screen and type "Services" and click in "View local services" option on Settings menu.

| Settings Results for "services"                                                  | Search<br><sup>Settings</sup> |
|----------------------------------------------------------------------------------|-------------------------------|
| View local services                                                              | services X P                  |
| Allow remote access to your computer                                             | Apps 8                        |
| Allow Remote Assistance invitations to be                                        | Settings 5                    |
| Invite someone to connect to your PC and help you, or offer to help someone else | Files 0                       |

 In the Services window, on the Services (Local) panel select the BAMAlerts service, right click and select "Properties" option.

|                                      |                          | Services           |           |               |         |              |               | x   |
|--------------------------------------|--------------------------|--------------------|-----------|---------------|---------|--------------|---------------|-----|
| File Action View Help                |                          |                    |           |               |         |              |               |     |
| ⊨⇒ 🖬 🗟 è 🔒 🛛 🖬 🕨 🖬 🕨                 |                          |                    |           |               |         |              |               |     |
| Services (Local)                     |                          |                    |           |               |         |              |               |     |
| BAMAlerts                            | Name                     | <b></b>            |           | Description   | Status  | Startup Type | Log On As     | ^   |
|                                      | Application Experience   | 1                  |           | Processes a   |         | Manual (Trig | Local Syste   |     |
| Stop the service                     | Application Host Help    | er Service         |           | Provides ad   | Running | Automatic    | Local Syste   | . = |
| Restart the service                  | Application Identity     |                    |           | Determines    |         | Manual (Trig | Local Service | e 📃 |
|                                      | Application Informatio   | 'n                 |           | Facilitates t |         | Manual       | Local Syste   |     |
| Description:                         | 🏩 Application Layer Gate | way Service        |           | Provides su   |         | Manual       | Local Service | e   |
| Alert Host Service for BizTalk - BAM | 🔍 Application Managem    | ent                |           | Processes in  |         | Manual       | Local Syste   |     |
| Alerts                               | 🔍 ASP.NET State Service  |                    |           | Provides su   |         | Manual       | Network S     |     |
|                                      | 🌼 Background Intelligen  | Transfer Service   |           | Transfers fil |         | Manual       | Local Syste   |     |
|                                      | 🔍 Background Tasks Infr  | astructure Service |           | Windows in    | Running | Automatic    | Local Syste   |     |
|                                      | AMAlerts                 | Start              |           | Alert Host S  | Running | Automatic (D | .\Administ    |     |
|                                      | 🧟 Base Filtering Engir   | Ston               |           | The Base Fil  | Running | Automatic    | Local Service | e   |
|                                      | BizTalk Service Biz1     | Stop               | plication | BizTalk Serv  | Running | Automatic    | .\Administ    | .   |
|                                      | 🔐 Certificate Propaga    | Pause              |           | Copies user   | Running | Manual       | Local Syste   | -   |
|                                      | Claims to Windows        | Resume             |           | Service to c  |         | Manual       | Local Syste   | •   |
|                                      | CNG Key Isolation        | Restart            |           | The CNG ke    |         | Manual (Trig | Local Syste   | -   |
|                                      | COM+ Event Syste         | All Tasks 🕨        |           | Supports Sy   | Running | Automatic    | Local Service | e   |
|                                      | COM+ System App          | Defeash            |           | Manages th    | Running | Manual       | Local Syste   | -   |
|                                      | Computer Browser         | Kerresh            |           | Maintains a   |         | Disabled     | Local Syste   | -   |
|                                      | Credential Manage        | Properties         |           | Provides se   |         | Manual       | Local Syste   | -   |
|                                      | Cryptographic Serv       | Help               |           | Provides thr  | Running | Automatic    | Network S     |     |
|                                      | COM Server Proc          |                    |           | The DCOM      | Running | Automatic    | Local Syste   | • 🗸 |
| Extended Standard                    |                          |                    |           |               |         |              |               |     |
| hes the current selection.           |                          |                    |           |               |         |              |               |     |

- On the BAMAlerts Properties (Local Computer) window:
  - On the General tab apply the following configuration.
    - Startup type: "Automatic (Delayed Start)"

| BAN                                                                                   | Alerts Properties (Local Computer)                               |  |  |
|---------------------------------------------------------------------------------------|------------------------------------------------------------------|--|--|
| General Log On                                                                        | Recovery Dependencies                                            |  |  |
| Service name:                                                                         | BAMAlerts                                                        |  |  |
| Display name:                                                                         | BAMAlerts                                                        |  |  |
| Description:                                                                          | Alert Host Service for BizTalk - BAM Alerts                      |  |  |
| Path to executal<br>"C:\Program File                                                  | ole:<br>s (x86)\Microsoft BizTalk Server 2013\Tracking\BAMAlerts |  |  |
| Startup type:                                                                         | Automatic (Delayed Start)                                        |  |  |
| Help me configu                                                                       | re service startup options.                                      |  |  |
| Service status:                                                                       | Running                                                          |  |  |
| Start                                                                                 | Stop Pause Resume                                                |  |  |
| You can specify the start parameters that apply when you start the service from here. |                                                                  |  |  |
| Start parameters                                                                      | :                                                                |  |  |
| L                                                                                     | OK Cancel Apply                                                  |  |  |

- On the Recovery tab, apply the following configuration:
  - First failure: "Restart the Service"
  - Second failure: "Restart the Service"
  - Subsequent failures: "Restart the Service"
  - Reset fail count after ... day: 1
  - Restart service after ... minutes: 1

| BAMAlerts Properties (Local Computer)                                                 |                                                                    |  |  |  |  |
|---------------------------------------------------------------------------------------|--------------------------------------------------------------------|--|--|--|--|
| General Log On Recovery                                                               | Dependencies                                                       |  |  |  |  |
| Select the computer's response if this service fails. Help me set up recovery actions |                                                                    |  |  |  |  |
| First failure:                                                                        | Restart the Service 🗸                                              |  |  |  |  |
| Second failure:                                                                       | Restart the Service 🗸                                              |  |  |  |  |
| Subsequent failures:                                                                  | Restart the Service 🗸                                              |  |  |  |  |
| Reset fail count after:                                                               | 1 days                                                             |  |  |  |  |
| Restart service after:                                                                | Restart service after: 1 minutes                                   |  |  |  |  |
| Enable actions for stops wi                                                           | Enable actions for stops with errors.     Restart Computer Options |  |  |  |  |
| Run program                                                                           |                                                                    |  |  |  |  |
| Program:                                                                              |                                                                    |  |  |  |  |
|                                                                                       | Browse                                                             |  |  |  |  |
| Command line parameters:                                                              |                                                                    |  |  |  |  |
|                                                                                       |                                                                    |  |  |  |  |
| OK Cancel Apply                                                                       |                                                                    |  |  |  |  |

- Click "OK" to apply the changes and close the window
- Repeat the steps for the other services.

# Appendix A: Hardware and Software Requirements

# Hardware Requirements

The following table shows the minimum hardware requirements for your BizTalk Server computer. In a production environment, the volume of traffic may dictate greater hardware requirements for your servers.

| Resource Id  | Minimum Requirement                                                                                                    |  |  |  |
|--------------|----------------------------------------------------------------------------------------------------|--|--|--|
| Computer and | A computer with an Intel Pentium-compatible CPU that is:                                                                                                    |  |  |  |
| processor    | <ul> <li>1 GHz or higher for single processors</li> </ul>                                                                                                    |  |  |  |
|              | 900 MHz or higher for double processors                                                                                                    |  |  |  |
|              | <ul> <li>700 MHz or higher for quad processors</li> </ul>                                                                                                    |  |  |  |
|              | <ul> <li>Notes:</li> <li>Hyper-Threading and Dual-Core processors are supported.</li> <li>The 64-bit versions of BizTalk Server require a 64-bit operating system running on an x64-based system. Computers based on CPUs that are compatible with the AMD64 (x86-64) and Extended Memory 64-bit Technology (EM64T) processor architecture are considered x64-based systems.</li> </ul> |  |  |  |
|              | BizTalk Server is not supported on Itanium-based systems.                                                                                                    |  |  |  |
| Memory       | 2GB or more                                                                                                    |  |  |  |
| Hard disk    | 10 GB of available hard disk space for a complete installation including the                                                                                                    |  |  |  |
|              | operating system and all prerequisite software. The hard disk must be NTFS                                                                                                    |  |  |  |
|              | formatted.                                                                                                    |  |  |  |

## Software Requirements

This table lists the software required for running BizTalk Server. You'll be guided through installation steps for all of these prerequisites in a later section.

| Software Required                      | Description                                                                                                    | Required for                                                                                                    |
|----------------------------------------|----------------------------------------------------------------------------------------------------|----------------------------------------------------------------------------------------------------|
| Microsoft Windows                      | <ul> <li>Windows Server 2012</li> <li>Windows Server 2008 R2 SP1</li> <li>Windows 8</li> <li>Windows 7 SP1</li> </ul>                                                                               |                                                                                                    |
| Internet Information<br>Services (IIS) | IIS version 8.0 and 7.5 are supported.                                                                                                    | Provides a scalable Web<br>application infrastructure and is<br>required for EDI, BAM, WSS<br>Adapter, and UDDI.                                                                                                    |
| Windows Identity<br>Foundation         | OPTIONAL<br>When using the Windows SharePoint<br>Services Client Side Object Model (CSOM),<br>Windows Identity Foundation is needed.                                                                | SharePoint Services adapter or<br>SharePoint Services Online when<br>used with SharePoint Services<br>Client Side Object Model (CSOM).<br>It is not needed when using the<br>SharePoint Services Web Service,<br>which is deprecated. Or when<br>you don't want to use this<br>feature. |
| Microsoft SharePoint                   | <b>OPTIONAL</b><br>The BizTalk Server Windows SharePoint<br>Services adapter supports several<br>Windows SharePoint Services versions,<br>depending on your BizTalk Server<br>installation options. | If you plan to receive or send<br>messages from SharePoint<br>Services, then a SharePoint<br>Services computer is required. It<br>can be installed on the same<br>computer as BizTalk Server, OR<br>PREFERABLY ON A SEPARATE<br>COMPUTER.                                               |

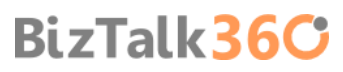

| Microsoft Office                                        | OPTIONAL<br>Microsoft Office Excel 2010 or 2013.<br>BIZTALK SERVER 2013 SUPPORTS ONLY 32-BIT<br>VERSION OF MICROSOFT OFFICE.                                                                                                    | Required by Business Activity<br>Monitoring (BAM) to display a<br>real-time view of business<br>processes                                                                                                    |
|---------------------------------------------------------|----------------------------------------------------------------------------------------------------|----------------------------------------------------------------------------------------------------|
| Microsoft .NET<br>Framework                             | .NET Framework 4.5                                                                                                    | This is required for all BizTalk<br>Server managed components                                                                                                    |
| Microsoft Visual Studio                                 | OPTIONAL<br>Visual Studio 2012                                                                                                    | Provides a development<br>environment for building BizTalk<br>Server applications. Ultimate<br>Edition is recommended, but<br>Premium and Professional are<br>also supported. This is required<br>for BizTalk Server Developer<br>Tools and SDK component |
| Microsoft Visual C++<br>2010 Redistributable<br>Package | On an x86 computer, install only the x86<br>version of the package. On an x64<br>computer, install both x86 and x64<br>versions of the package. The installer is<br>available as part of the BizTalk Server<br>installation media under<br>\Platform\SSO\Platform.                                                                                                    | The Microsoft Visual C++ 2010<br>Redistributable Package installs<br>runtime components of Visual<br>C++ Libraries required to run<br>applications developed with<br>Visual C++ on a computer that<br>does not have Visual C++ 2010<br>installed.         |
| Microsoft SQL Server                                    | <ul> <li>Microsoft SQL Server 2012</li> <li>Microsoft SQL Server 2008 R2 SP1</li> <li>For optimal performance, Microsoft<br/>recommends the Enterprise Edition of SQL<br/>Server. In order to fully use the BizTalk<br/>Server 2013 SDK, or deploy BizTalk Server<br/>applications from a Visual Studio<br/>development environment, you must also<br/>install the SQL Server Development Tools.</li> <li>Other considerations</li> <li>If you install SQL Server 2012, you must<br/>configure SQL Server Database Mail to<br/>use BAM Alerts.</li> <li>BAM real-time aggregation (RTA) is not<br/>supported in the Standard Edition of<br/>SQL Server.</li> <li>Using SQL Server Express Edition t is<br/>not recommended. The Express edition<br/>does not include certain features<br/>needed by BizTalk Server.</li> </ul> | This is required for BizTalk Server<br>Runtime, EDI, and BAM                                                                                                    |
| SQL Server 2005<br>Notification Services                | OPTIONAL<br>If you are configuring the BAM Alerts<br>feature in BizTalk Server 2013 and you are<br>using a SQL Server 2008 R2 SP1 database,<br>you must install SQL Server 2005<br>Notification Services. Notification Services<br>is not included with SQL Server 2008 R2<br>SP1 and must be downloaded and<br>installed separately.                                                                                                    | Enables the use of BAM Alerts                                                                                                    |
| SQLXML 4.0 with<br>Service Pack 1                       | SQLXML enables XML support for your SQL<br>Server Database. It allows developers to<br>bridge the gap between XML and<br>relational data. You can create XML View                                                                                                    | This is required for BizTalk Server<br>Runtime, Administrative Tools,<br>and BAM.<br><b>RizTalk 26()</b>                                                                                                    |

| of your existing relational data and work<br>with it as if it was an XML file.                                                         |  |
|----------------------------------------------------------------------------------------------------|--|
| Note: You don't need to worry about installing this because <b>REDISTRIBUTABLE CAB</b><br>FILE will install this for you if necessary. |  |

# Appendix B: Redistributable CAB Files

BizTalk Server relies on diverse products and technologies to provide essential services and features. If not already present, some software that is required by BizTalk Server is installed on your computer during the BizTalk installation process, such as:

- Microsoft SQL XML 4.0 with Service Pack 1
- Microsoft Office Web Components
- Microsoft ADO MD.Net 9.0
- Microsoft ADO MD.Net 10.0

Microsoft BizTalk Server 2013 Installation Wizard, in the "Redistributable Prerequisites" screen, gives you the option to:

MANUALLY INSTALL THE REDISTRIBUTABLE PREREQUISITES: By selecting this option you are choosing that you want to manually
install the redistributable files that are required for the installation process to continue. In this case the installation
process is canceled.

| Microsoft BizTalk Server 2013 Installation Wizard |                                                                                                    |  |  |  |
|---------------------------------------------------|----------------------------------------------------------------------------------------------------|--|--|--|
| No.                                               | Installation canceled                                                                                   |  |  |  |
| BizTalk Server 2013                               | Installation was canceled and the changes were reversed.                                                |  |  |  |
| Diz raik Sci ver 2015                             | A Logfile has been created in your temp directory.                                                      |  |  |  |
|                                                   | You have selected to manually install Platform component updates.<br>Please re-run setup when finished. |  |  |  |
| Help                                              | To close this wizard, click Finish.<br>< Back Finish Cancel                                             |  |  |  |

- AUTOMATICALLY INSTALL THE REDISTRIBUTABLE PREREQUISITES FROM THE WEB: By selecting this option the Wizard will
  download and install the necessary components automatically for you. The disadvantage is that this option requires
  an internet connection.
- **DOWNLOAD THE REDISTRIBUTABLE PREREQUISITES CAB FILE**: By selecting this option the Wizard will automatically download the correct version of the redistributable prerequisites CAB file which is compatible with the operating system that is

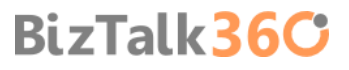

running the Installation Wizard, to your computer so that you can install later and will exit the installation process. Again this option requires an internet connection.

AUTOMATICALLY INSTALL THE REDISTRIBUTABLE PREREQUISITES FROM A CAB FILE: y selecting this option the Wizard will automatically install the redistributable prerequisites from a CAB file that you have previous downloaded. So the disadvantage is that you already must have downloaded the correct CAB file before running the setup but in return you don't need Internet connection.

| ×                                                                                                    | Microsoft BizTalk Server 2013 Installation Wizard                                                                                                    | × |
|----------------------------------------------------------------------------------------------------|----------------------------------------------------------------------------------------------------|---|
| <b>Redistrib</b><br>Revie                                                                                    | utable Prerequisites<br>w redistributable components to be installed.                                                                                                    |   |
| CAB file:<br>Server 2<br>BizTalk<br>Redistrib<br>Based o<br>Manual<br>Automa<br>Downlo<br>O Automa<br>Pre-do | s intended for previous versions of this product are not compatible with Microsoft Biz Talk<br>013. If you want to download the latest CAB files manually before installing Microsoft<br>Server 2013, you can find links to them in the installation guide for your operating system.<br>utable Prerequisites Missing<br>in the components you selected to install, you must first install the following prerequisites.<br>Microsoft SQL XML 4.0 with Service Pack 1<br>with a correct of the redistributable prerequisites<br>tically install the redistributable prerequisites from the web<br>wad the redistributable prerequisites CAB file<br>tically install the redistributable prerequisites from a CAB file<br>winoaded CAB file:<br>Browse |   |
| Help                                                                                                    | < Back Next > Cancel                                                                                                    |   |

The CAB file containing all the prerequisites needed, however, if you are choosing the last option "Automatically install the redistributable prerequisites from a CAB file":

BizTalk36C

- Be sure you are using the correct CAB file according to your language and operating system.
- And you cannot use CAB files from previous versions of BizTalk Server to install BizTalk Server 2013.

# List of Redistributable CAB Files for BizTalk Server 2013

CAB Files for 64-bit Editions (EN)

- Windows Server 2012: <u>http://go.microsoft.com/fwlink/?LinkId=269616</u>
- Windows Server 2008 R2: <u>http://go.microsoft.com/fwlink/?LinkId=269613</u>
- Windows 8: <u>http://go.microsoft.com/fwlink/?LinkId=269615</u>
- Windows 7: <u>http://go.microsoft.com/fwlink/?LinkId=269614</u>

CAB Files for 32-bit Editions (EN)

- Windows 8: <u>http://go.microsoft.com/fwlink/?LinkId=269612</u>
- Windows 7: <u>http://go.microsoft.com/fwlink/?LinkId=269611</u>

Other languages:

- DE (German)
  - CAB Files for 64-bit Editions

- Windows Server 2012: <u>http://download.microsoft.com/download/C/7/9/C791D903-A500-4FFF-</u> BB96-82E812184EE3/BtsRedistW2K12DE64.cab
- Windows Server 2008 R2: <u>http://download.microsoft.com/download/C/7/9/C791D903-A500-4FFF-BB96-82E812184EE3/BtsRedistW2K8R2DE64.cab</u>
- Windows 8: <u>http://download.microsoft.com/download/C/7/9/C791D903-A500-4FFF-BB96-82E812184EE3/BtsRedistWin8DE64.cab</u>
- Windows 7: <u>http://download.microsoft.com/download/C/7/9/C791D903-A500-4FFF-BB96-82E812184EE3/BtsRedistWin7DE64.cab</u>
- CAB Files for 32-bit Editions
  - Windows 8: <u>http://download.microsoft.com/download/C/7/9/C791D903-A500-4FFF-BB96-82E812184EE3/BtsRedistWin8DE32.cab</u>
  - Windows 7: <u>http://download.microsoft.com/download/C/7/9/C791D903-A500-4FFF-BB96-82E812184EE3/BtsRedistWin7DE32.cab</u>

## ES (Spanish)

- CAB Files for 64-bit Editions
  - Windows Server 2012: <u>http://download.microsoft.com/download/5/D/C/5DC17D5B-4D5D-4669-90F1-623B79909860/BtsRedistW2K12ES64.cab</u>
  - Windows Server 2008 R2: <u>http://download.microsoft.com/download/5/D/C/5DC17D5B-4D5D-4669-90F1-623B79909860/BtsRedistW2K8R2ES64.cab</u>
  - Windows 8: <u>http://download.microsoft.com/download/5/D/C/5DC17D5B-4D5D-4669-90F1-623B79909860/BtsRedistWin8ES64.cab</u>
  - Windows 7: <u>http://download.microsoft.com/download/5/D/C/5DC17D5B-4D5D-4669-90F1-623B79909860/BtsRedistWin7ES64.cab</u>
- CAB Files for 32-bit Editions
  - Windows 8: <a href="http://download.microsoft.com/download/5/D/C/5DC17D5B-4D5D-4669-90F1-623B79909860/BtsRedistWin8ES32.cab">http://download.microsoft.com/download/5/D/C/5DC17D5B-4D5D-4669-90F1-623B79909860/BtsRedistWin8ES32.cab</a>
  - Windows 7: <u>http://download.microsoft.com/download/5/D/C/5DC17D5B-4D5D-4669-90F1-623B79909860/BtsRedistWin7ES32.cab</u>

## FR (French)

- CAB Files for 64-bit Editions
  - Windows Server 2012: <u>http://download.microsoft.com/download/8/B/6/8B691DFD-E810-4696-9B04-BD32E18E952A/BtsRedistW2K12FR64.cab</u>
  - Windows Server 2008 R2: <u>http://download.microsoft.com/download/8/B/6/8B691DFD-E810-4696-9B04-BD32E18E952A/BtsRedistW2K8R2FR64.cab</u>
  - Windows 8: <u>http://download.microsoft.com/download/8/B/6/8B691DFD-E810-4696-9B04-BD32E18E952A/BtsRedistWin8FR64.cab</u>
  - Windows 7: <u>http://download.microsoft.com/download/8/B/6/8B691DFD-E810-4696-9B04-BD32E18E952A/BtsRedistWin7FR64.cab</u>
- CAB Files for 32-bit Editions
  - Windows 8: <u>http://download.microsoft.com/download/8/B/6/8B691DFD-E810-4696-9B04-BD32E18E952A/BtsRedistWin8FR32.cab</u>
  - Windows 7: <u>http://download.microsoft.com/download/8/B/6/8B691DFD-E810-4696-9B04-BD32E18E952A/BtsRedistWin7FR32.cab</u>
- IT (Italian)
  - CAB Files for 64-bit Editions
    - Windows Server 2012: <u>http://download.microsoft.com/download/0/B/C/0BC82018-CF05-4E78-A9A9-7AD31A2F147A/BtsRedistW2K12IT64.cab</u>

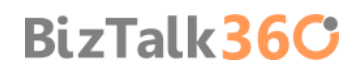

- Windows Server 2008 R2: <u>http://download.microsoft.com/download/0/B/C/0BC82018-CF05-4E78-A9A9-7AD31A2F147A/BtsRedistW2K8R2IT64.cab</u>
- Windows 8: <u>http://download.microsoft.com/download/0/B/C/0BC82018-CF05-4E78-A9A9-7AD31A2F147A/BtsRedistWin8IT64.cab</u>
- Windows 7: <u>http://download.microsoft.com/download/0/B/C/0BC82018-CF05-4E78-A9A9-7AD31A2F147A/BtsRedistWin7IT64.cab</u>
- CAB Files for 32-bit Editions
  - Windows 8: <u>http://download.microsoft.com/download/0/B/C/0BC82018-CF05-4E78-A9A9-7AD31A2F147A/BtsRedistWin8IT32.cab</u>
  - Windows 7: <u>http://download.microsoft.com/download/0/B/C/0BC82018-CF05-4E78-A9A9-7AD31A2F147A/BtsRedistWin7IT32.cab</u>
- JA (Japanese)
  - CAB Files for 64-bit Editions
    - Windows Server 2012: <u>http://download.microsoft.com/download/F/B/F/FBF8AF4A-FA1E-4F26-AF27-6F19942CB24B/BtsRedistW2K12JA64.cab</u>
    - Windows Server 2008 R2: <u>http://download.microsoft.com/download/F/B/F/FBF8AF4A-FA1E-4F26-AF27-6F19942CB24B/BtsRedistW2K8R2JA64.cab</u>
    - Windows 8: <u>http://download.microsoft.com/download/F/B/F/FBF8AF4A-FA1E-4F26-AF27-6F19942CB24B/BtsRedistWin8JA64.cab</u>
    - Windows 7: <u>http://download.microsoft.com/download/F/B/F/FBF8AF4A-FA1E-4F26-AF27-6F19942CB24B/BtsRedistWin7JA64.cab</u>
  - CAB Files for 32-bit Editions
    - Windows 8: <u>http://download.microsoft.com/download/F/B/F/FBF8AF4A-FA1E-4F26-AF27-6F19942CB24B/BtsRedistWin8JA32.cab</u>
    - Windows 7: <u>http://download.microsoft.com/download/F/B/F/FBF8AF4A-FA1E-4F26-AF27-6F19942CB24B/BtsRedistWin7JA32.cab</u>
- KO (Korean)
  - CAB Files for 64-bit Editions
    - Windows Server 2012: <u>http://download.microsoft.com/download/4/6/F/46FE0D2A-850A-4AE1-BD91-B9E1063B9F84/BtsRedistW2K12K064.cab</u>
    - Windows Server 2008 R2: <u>http://download.microsoft.com/download/4/6/F/46FE0D2A-850A-4AE1-BD91-B9E1063B9F84/BtsRedistW2K8R2KO64.cab</u>
    - Windows 8: <u>http://download.microsoft.com/download/4/6/F/46FE0D2A-850A-4AE1-BD91-</u> B9E1063B9F84/BtsRedistWin8KO64.cab
    - Windows 7: <u>http://download.microsoft.com/download/4/6/F/46FE0D2A-850A-4AE1-BD91-B9E1063B9F84/BtsRedistWin7KO64.cab</u>
  - CAB Files for 32-bit Editions
    - Windows 8: <u>http://download.microsoft.com/download/4/6/F/46FE0D2A-850A-4AE1-BD91-B9E1063B9F84/BtsRedistWin8KO32.cab</u>
    - Windows 7: <u>http://download.microsoft.com/download/4/6/F/46FE0D2A-850A-4AE1-BD91-B9E1063B9F84/BtsRedistWin7KO32.cab</u>
- CN (Chinese)
  - CAB Files for 64-bit Editions
    - Windows Server 2012: <u>http://download.microsoft.com/download/F/3/8/F3864688-5B3F-4AF4-</u> <u>B8D4-4213C4ADD3FA/BtsRedistW2K12CN64.cab</u>
    - Windows Server 2008 R2: <u>http://download.microsoft.com/download/F/3/8/F3864688-5B3F-4AF4-B8D4-4213C4ADD3FA/BtsRedistW2K8R2CN64.cab</u>

- Windows 8: <u>http://download.microsoft.com/download/F/3/8/F3864688-5B3F-4AF4-B8D4-4213C4ADD3FA/BtsRedistWin8CN64.cab</u>
- Windows 7: <u>http://download.microsoft.com/download/F/3/8/F3864688-5B3F-4AF4-B8D4-4213C4ADD3FA/BtsRedistWin7CN64.cab</u>
- CAB Files for 32-bit Editions
  - Windows 8: <u>http://download.microsoft.com/download/F/3/8/F3864688-5B3F-4AF4-B8D4-4213C4ADD3FA/BtsRedistWin8CN32.cab</u>
  - Windows 7: <u>http://download.microsoft.com/download/F/3/8/F3864688-5B3F-4AF4-B8D4-4213C4ADD3FA/BtsRedistWin7CN32.cab</u>

## • TW (Taiwan)

- CAB Files for 64-bit Editions
  - Windows Server 2012: <u>http://download.microsoft.com/download/2/A/B/2ABDDD44-C727-422D-8C39-A5A3CBE0611A/BtsRedistW2K12TW64.cab</u>
  - Windows Server 2008 R2: <u>http://download.microsoft.com/download/2/A/B/2ABDDD44-C727-422D-8C39-A5A3CBE0611A/BtsRedistW2K8R2TW64.cab</u>
  - Windows 8: <u>http://download.microsoft.com/download/2/A/B/2ABDDD44-C727-422D-8C39-A5A3CBE0611A/BtsRedistWin8TW64.cab</u>
  - Windows 7: <u>http://download.microsoft.com/download/2/A/B/2ABDDD44-C727-422D-8C39-A5A3CBE0611A/BtsRedistWin7TW64.cab</u>
- CAB Files for 32-bit Editions
  - Windows 8: <u>http://download.microsoft.com/download/2/A/B/2ABDDD44-C727-422D-8C39-A5A3CBE0611A/BtsRedistWin8TW32.cab</u>
  - Windows 7: <u>http://download.microsoft.com/download/2/A/B/2ABDDD44-C727-422D-8C39-A5A3CBE0611A/BtsRedistWin7TW32.cab</u>

# Appendix C: Basic Configuration vs. Custom Configuration

BizTalk Server can be configured using Basic Configuration or Custom Configuration.

For helping you decide what kind of configuration you should use consider the following table:

|                 | Basic Configuration                      | Custom Configuration                 |
|-----------------|------------------------------------------|--------------------------------------|
| BizTalk Groups  | Automatically creates local groups. No   | You enter the domain groups.         |
|                 | option to use domain groups.             |                                      |
| SQL Server      | Use this option when SQL Server is       | Use this option when SQL Server is   |
|                 | installed on the BizTalk Server virtual  | installed on a separate computer     |
|                 | machine.                                 | (virtual machine).                   |
| Database Names  | Generated automatically.                 | You can modify the default values.   |
| Service Account | Microsoft SQL Server 2003 or higher      | You can enter different accounts for |
|                 | (including Express Edition is supported) | different services.                  |

# Reviews

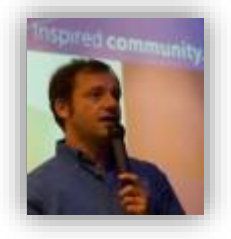

### Nino Crudele [Microsoft Integration MVP]

Nino Crudele lives in Italy and he currently works as a BizTalk consultant at Microsys (<u>www.msys.it</u>).He has been a BizTalk MVP for 6 years. Besides that he is also a Virtual Technology Specialist for BizTalk Server, a role in which he works closely with Microsoft Italy. He enjoys this role as it enables him to work with many different clients seeing BizTalk in different scenarios from a technical point of view, size, and criticality.

Nino has worked with most of the BizTalk accelerators, Rosettanet, HL7, SWIFT and has done some big projects on EDI and RFID. In the past he also had the opportunity to be part of a big integration project with a major Italian enterprise organization that integrates many technologies like SAP, AS400, TIBCO and others using BizTalk.

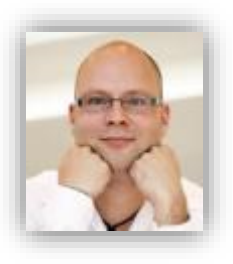

#### Steef-Jan Wiggers [Microsoft Integration MVP]

Steef-Jan Wiggers is a principal consultant for a consultancy firm in the Netherlands. He has almost 15 years' experience as a technical lead developer, application architect and consultant, specializing in custom applications, enterprise application integration (BizTalk), Web services and Windows Azure. Steef-Jan is very active in the BizTalk community as a blogger, Wiki author/editor, forums, writer and public speaker in the Netherlands and Europe. For these efforts, Microsoft has recognized him a Microsoft MVP for the past 3 years. For more information about Steef-Jan and

his BizTalk experiences please visit <u>http://soa-thoughts.blogspot.com/.</u>

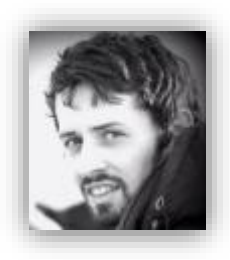

#### Tord Glad Nordahl [Microsoft Integration MVP]

Tord Glad Nordahl is a BizTalk Administrator Expert for Bouvet ASA in Norway and was the first BizTalk Administrator to be awarded as a Microsoft Integration MVP in 2013. Tord is originally a developer but now only focuses on BizTalk Administration and has done this for the past 5 years. Tord has been running the <u>www.biztalkadmin.com</u> blog and is actively contributing to the community through his blog, TechNet Wiki, MSDN Forums and presenting at different stages all over Europe.

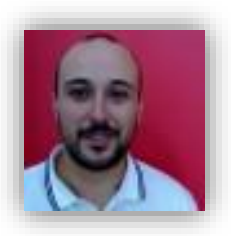

#### Ricardo Torre [Product Strategist – BizTalk360]

Ricardo has recently joined BizTalk360 as the Head of Technical Pre-Sales & Product Strategist after over 6 years working for Microsoft as a deep technical field specialist. He had extensive hands-on experience with the world's top tier BizTalk customers, enabling them through training, troubleshooting, mentoring, application design principles and architecture recommendations. As a serious BizTalker he is passionate by the integration world and cloud computing.